### Noget om brug af kort og luftfotos

i slægtsforskningen

John Buch Larsen

Vejleegnens Slægtshistoriske Forening

## Introduktion

I slægtsforskningen har vi ofte brug for geografiske oplysninger, når vi skal finde frem til vore aners opholdssteder. Til forskellige tider og gerne med mulighed for at sammenholde med nutiden. Det kan f.eks. være matrikelkort, topografiske kort, landkort eller luftfotos. Jeg har i det følgende samlet noget materiale, der er tænkt som vejledning i brug af disse kilder.

## Indeks

- <u>Geodatastyrelsen = tidligere Kort og Matrikelstyrelsen (KMS)</u>
- <u>COWI's luftfotos</u>
- <u>Slægt & data: Amt-Herred-Sogne portalen</u>
- <u>Historisk atlas</u>
- <u>WORLDMapFinder</u>
- <u>Hent og print sognekort (Øst for Storebælt)</u>
- <u>Gader og sogne i København</u>
- <u>Vis kort Borger DK</u>
- <u>Krak</u>
- <u>Det kongelige bibliotek Digitaliserede kort</u>
- <u>Historiske kort Efter Politikens historiske atlas</u>
- <u>Historiske kort over Europa</u>
- William Shepherd: Historical atlas
- IEG-maps fra Institut für Europäische Geschichte Mainz
- Historiske Danmarkskort Dansk Center for Byhistorie
- Historisk samling af kort og tegninger Københavns Stadsarkiv
- <u>Historic Map Works Ca. 1,5 mill, kort</u>
- <u>Historiske kort Københavns biblioteker</u>
- Kortinfo Odense
- <u>Flyfotoarkivet</u>
- <u>Vejle Luftfotos m.m.</u>
- <u>Google Maps og Google Earth</u>

### Geodatastyrelsen

- Kort og Matrikelstyrelsen har ændret navn til Geodatastyrelsen under Miljøministeriet med internetadressen www.gst.dk .
- Via Geodatastyrelsens hjemmeside ( se næste dias ) kan jeg klikke mig frem til "Find et sted".
- Jeg kan også anvende dette link <u>http://kmswww3.kms.dk/kortpaanettet/</u> som fører mig direkte til "Find et sted".
- Jeg kan også tilgå historiske kort via linket <u>"Se på kort"</u> på Geodatastyrelsens forside.
- Se også "Den Danske Havnelods"

### Geodatastyrelsen

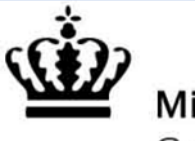

Miljøministeriet Geodatastyrelsen

Søg...

Dette er Geodatastyrelsens hjemmeside. Som den kan se ud, hvis jeg har valgt zoomniveau>/= 200 % for min skærm. Klik her

# Frie data Danmarks digitale råstof

Læs mere om de frie data her 🕣

## Geodatastyrelsen

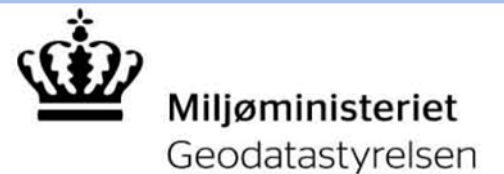

| Søg | • |
|-----|---|

Indgange for

Klik på "Indgange for" og vælg "Borgere"

Emner Produkter og ydelser

# Frie data Danmarks digitale råstof

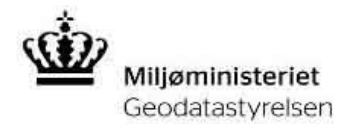

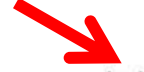

Indgange for •

Produkter og ydelser •

Klik her

Emner •

Søg....

Den offentlige sektor

Landinspektører

Skibsfart og lystsejlere

Borgere

#### Frie data Danmarks digitale råstof

Læs mere om de frie data her  $(\rightarrow)$ 

Dette er Geodatastyrelsens hjemmeside. Som den ser ud, hvis jeg har valgt zoomniveau < 200 % for min skærm.

#### Nyheder fra Geodatastyrelsen

Bred opbakning til styrket geodata-samarbejde mellem stat og kommuner

Repræsentantskabet for FOTdanmark, som er et landsdækkende geodatasamarbejde mellem alle kommuner og staten, har på et møde i Odense torsdag godkendt en ny forretningsmodel for det fremtidige samarbejde.

#### Information til fritidssejlere - fortsat

Offentliggørelse af Bådmagasinets artikler på gst.dk April 2014

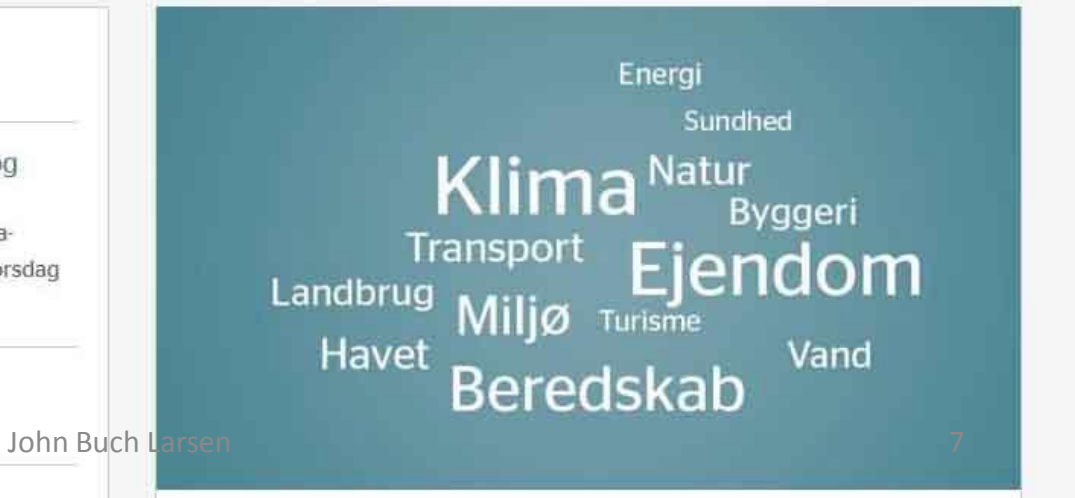

Oversymmoleocfare får vi det hele med?

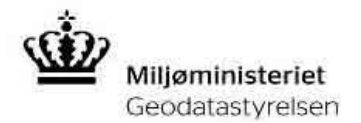

Indgange for \* Emner \*

Produkter og ydelser 🔻

#### Du er her: Forside / Indgange for / Borgere

 $\Theta$ 

 $\Theta$ 

0

0

| rrer. | 100 |       | 100 | E 0 |  |
|-------|-----|-------|-----|-----|--|
| 1631  |     | 11203 |     | 58  |  |
| LIK1  |     | 6110  |     |     |  |
|       |     |       |     |     |  |

Landinspektører

Borgere

Den offentlige sektor

Skibsfart og lystsejlere

| Geordatistyrese | n              | 25. december 201.<br>25. årgani |
|-----------------|----------------|---------------------------------|
| SØKORTRETT      | ELSER          | 50                              |
| DANISH CHART C  | 2013           |                                 |
|                 | Balance of the |                                 |

#### Søkortrettelser

Geodatastyrelsen er ansvarlig for de officielle søkort for de danske farvande. Der er jævnigt rettelser til søkortene og disse udsender Geodatastyrelsen hver uge.

Find de seneste søkortrettelser her

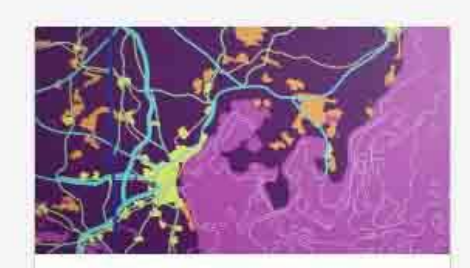

#### Find et sted

Geodatastyrelsen leverer ikke bare geografiske informationer til den offentlige sektor, men til hele samfundet. Her på vores hjemmeside kan du blandt andet finde hlstoriske(og nutidige) matrikelkort og topografiske kort.

Find et sted her

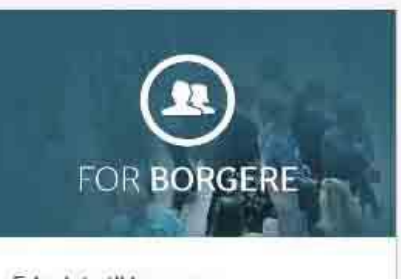

Frie data til borgere

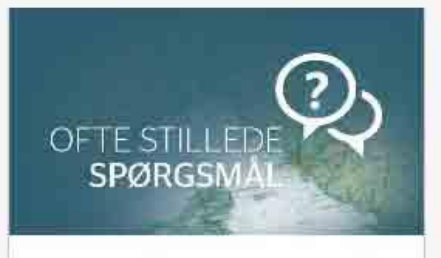

Ofte stillede spørgsmål til Geodatastyrelsen

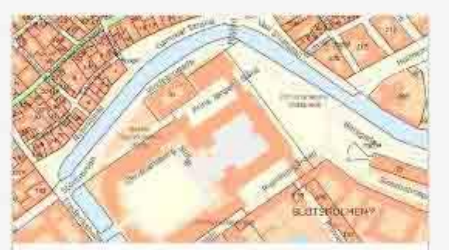

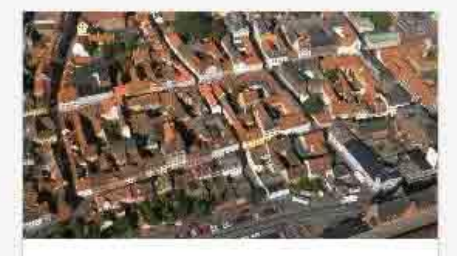

MILJØMINISTERIETS INFORMATIONSCENTER

Har du spørgsmål til 8 Geodatastyrelsen?

#### Klik på "Find et sted"

April 2014

Har du spørgsmål til en <sup>hn Buch</sup> Laisebrnår er en by en by? ejendom eller en grund?

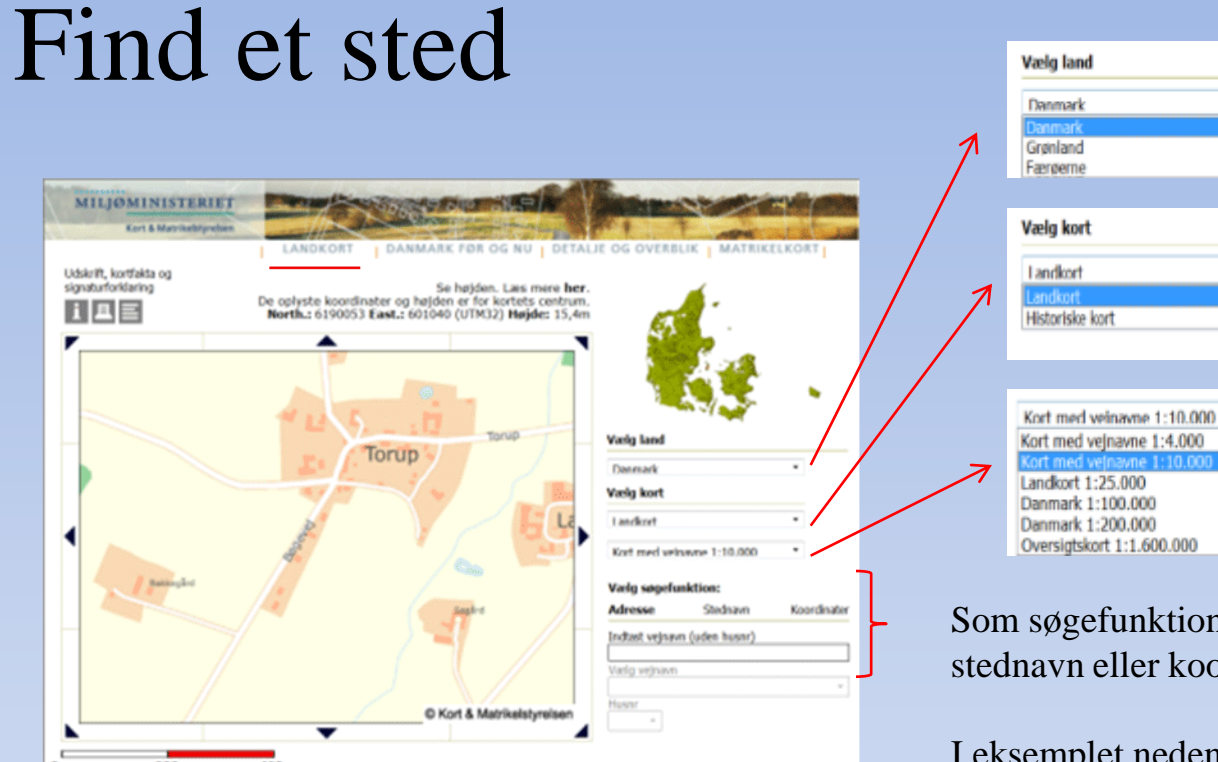

Her er det godt at begynde, hvis jeg ikke har oplysninger om kommune, ejerlav og matrikelnummer Det aktuelle kort er vist i målestoksforholdet 1:10.000

Som søgefunktion kan jeg vælge adresse, stednavn eller koordinater

٠

I eksemplet neden for har jeg valgt at søge på "Stednavn" og "Vejle". På listen vælger jeg "Vejle (Vejle)" . Se næste dias.

| Adresse      | Stednavn       | Koordinate |
|--------------|----------------|------------|
| Indtast sted | าลงก           |            |
| vejle        |                |            |
| Vælg stedna  | wn (kommune)   |            |
| Vejle (Hede  | ensted)        |            |
| Vejle (Hede  | ensted)        |            |
| Vejle (Ring  | kabing-Skjern) |            |
| Vejle (Vejle | )              |            |
| Veile (Veile | .)             | -          |

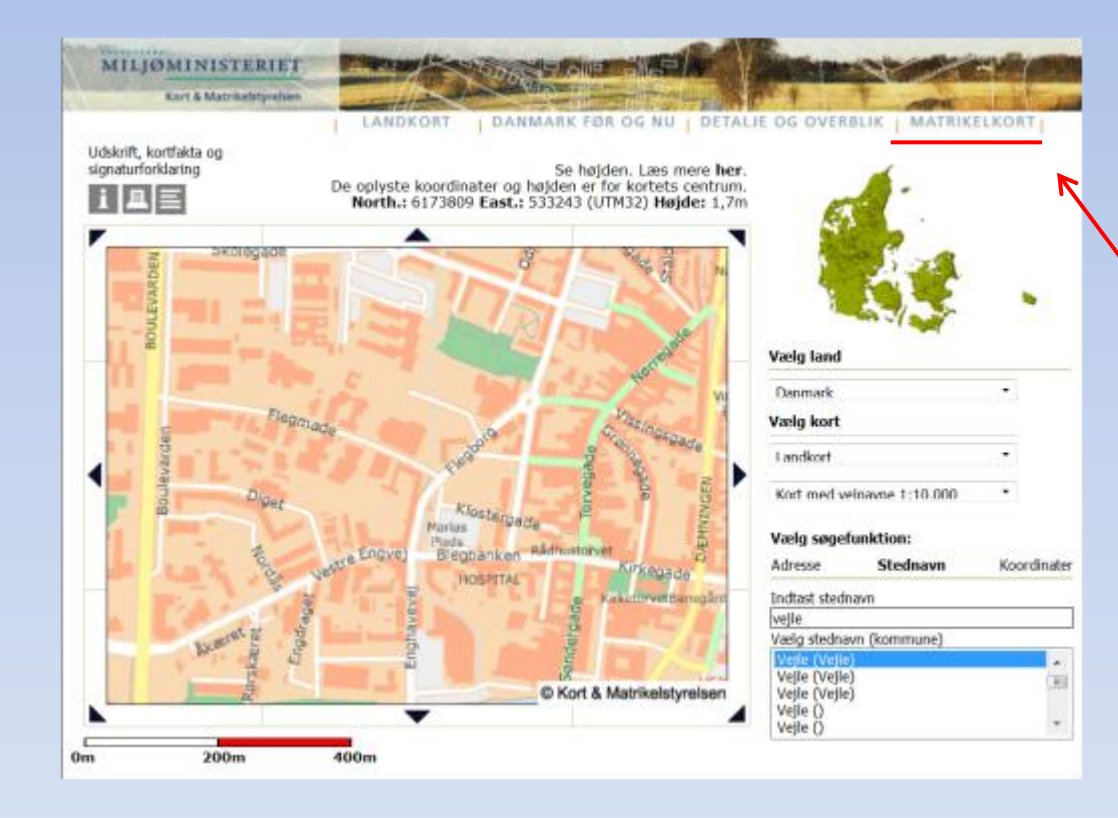

Her har jeg valgt Vejle og har centreret på hjørnet af Enghavevej og Flegmade (Arkivet)

Herefter klikker jeg på "Matrikelkort"

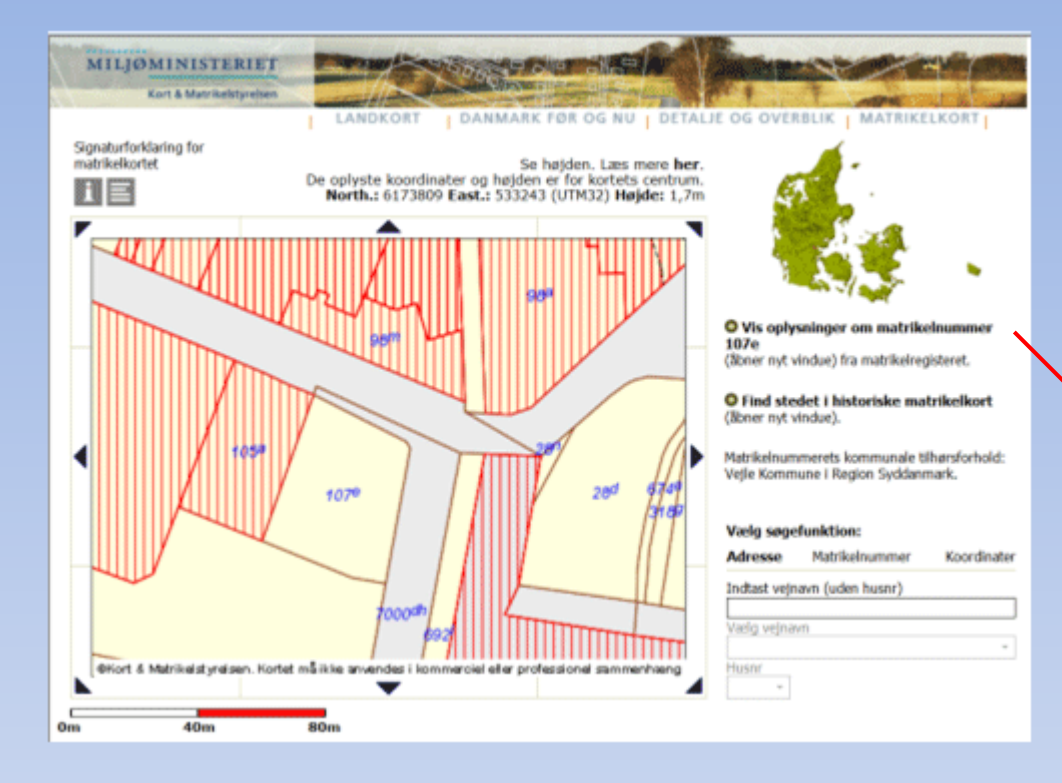

| Bygningsen: 1                                |                |                                      |              |                                    |       |
|----------------------------------------------|----------------|--------------------------------------|--------------|------------------------------------|-------|
| Advesse: Englishering 3 (wight               | de: 500L i     | TIDE teght                           |              |                                    |       |
| Eugning 18 incettor, handel, ing             | er, herund     | ter offentlig administration         |              |                                    |       |
| Multikens, 10%                               |                | Law Law                              | TAK ENOLN    | E. VEALE JORDER                    |       |
| Ophweneelik: 1952                            |                | 08                                   | - Mitygeinge | de: 1915                           |       |
| Skingerumpkadser, 175                        |                |                                      |              |                                    |       |
| Muther tales                                 |                |                                      |              |                                    |       |
| Toevag: Mutake cag, kakat<br>Tappekang: Tegl | en, carnen     | tahiri)                              |              |                                    |       |
| Kinde to materiater. Carunt og ki            | ALC: NO        | at takenak for catego                |              |                                    |       |
| Annali grundpian                             | -              | Areal Their Syppinger                |              | Argaiancomhrisa                    |       |
| Behugget aneal                               | 2901           | Samiatityphingsonial                 | 1882         | Samlat todgaraal                   |       |
| hand alfaldsrum i terraes                    |                | Kalder                               | 671          | hanaf looky babcaloa i kaliba      |       |
| hand indupped parage                         |                | hanal kashbar m/off = 1.25           | 471          | Samlet entrepresentation           | 4248  |
| hersf indtroppet carport                     |                | Tapetape                             | 546          | Adgeoperation                      |       |
| heraf indicaged others                       |                | herof udmytter                       | 546          | Another service                    | 30    |
| hand individual when we                      |                | Lakkeds sventækringer                |              |                                    |       |
| Overfaskkende preakr                         |                | Altine overtlaskninger               |              | Antal atoper u. Nati der & tapetas | 20 20 |
| Kilde 5 arealer. Optymopiliset               | rolent af      | taknisk forvaltning                  |              |                                    |       |
| tamenetalation Pprovame                      | COLOR L BATTLE | - (caliatorsystemer et. varentañante | ega          |                                    |       |
| Reppinsed same Ryprings                      | e har inge     | n supplementie varme                 |              |                                    |       |
| Bemaeluninger für bygning                    |                |                                      |              |                                    |       |
| ADRETHING AF KONTONEN                        | PA E SIL       |                                      |              |                                    |       |
| to approximate and investory                 | California     | CONTRACTOR CONTRACTOR                |              |                                    |       |
| UDVIDE, SE AF KARVENE MED                    | OWNER          | PA1.5AL                              |              |                                    |       |
| Bygningans: 2                                |                |                                      |              |                                    |       |
| Advesso: Englishering 3 (viglis)             | ac 1001, I     | 100 highs                            |              |                                    |       |
| Bugning 18 Incettor, Inandel, Ing            | er, herund     | ber offentlig administration         |              |                                    |       |
| Mattikalty 1007a                             |                | De                                   | tay Delde    | E VEAL AMENDE                      |       |

Hvis jeg ønsker yderligere matrikeloplysninger, f.eks. om opførelsesår eller bygningsoplysninger, kan jeg gå ind på <u>www.ois.dk</u> (Din genvej til ejendomsdata) ved brug af min nem-ID. Til venstre ses et udsnit af de foreliggende ejendomsoplysninger

### Find et sted

Her er søgningen indstillet på matrikel nummer 107e (Arkivet). Hvis jeg ønsker en anden matrikel, skal jeg blot klikke på det ønskede matrikelnummer på kortet.

| Matrikeloplysninger:           |                                 |
|--------------------------------|---------------------------------|
| Engene, Vejle Jorder (2006     | 1955)                           |
| Matr.nr.                       | 107e                            |
| Areal                          | 1693 m <sup>2</sup>             |
| Vejareal                       |                                 |
| Noteringstype                  | Samlet fast<br>ejendom          |
| Jordforureningsforhold efter j | ordforureningsloven ikke oplyst |
| Journainr.                     | M1949/01992                     |
| Ændringsdato                   | 24-aug-1949                     |
| SagsID                         | 7413435                         |
| SFE ejdnr                      | 5692222                         |
|                                |                                 |

Ved klik på "Vis oplysninger om matrikelnummer 107e" fremkommer ovenstående vindue med matrikeloplysninger.

De samme oplysninger kan jeg få via <u>www.mingrund.dk</u>, hvor jeg vælger kommune og anfører enten ejerlav og matrikel-nummer eller vejnavn og husnr,

John Buch Larsen

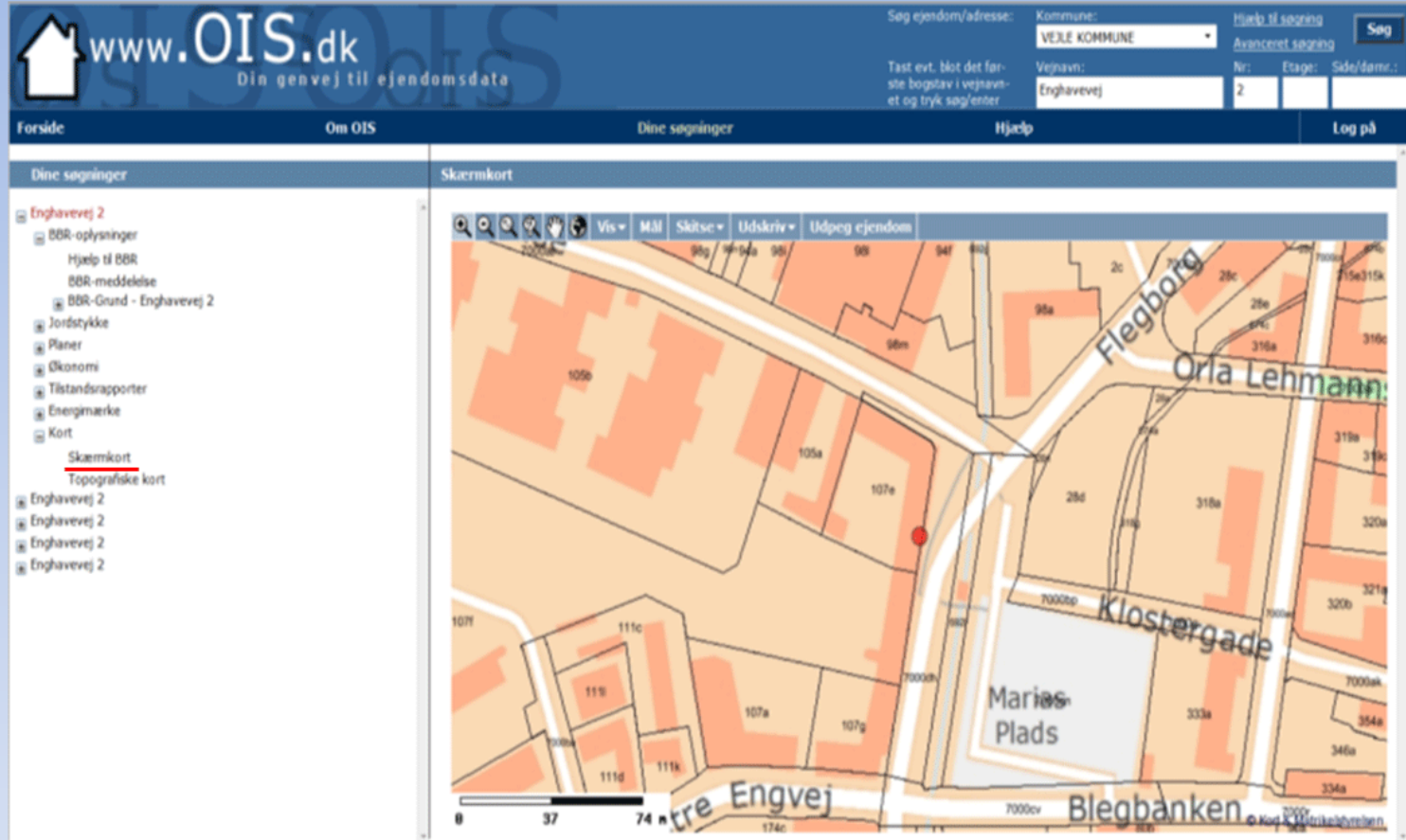

Her har jeg på <u>www.ois.dk</u> søgt på Enghavevej 2 i Vejle (Arkivet).

Ved at klikke på "Skærmkort" ude til venstre, fremkommer billedet til højre med matrikelnumre og indtegning af aktuelle bygninger.

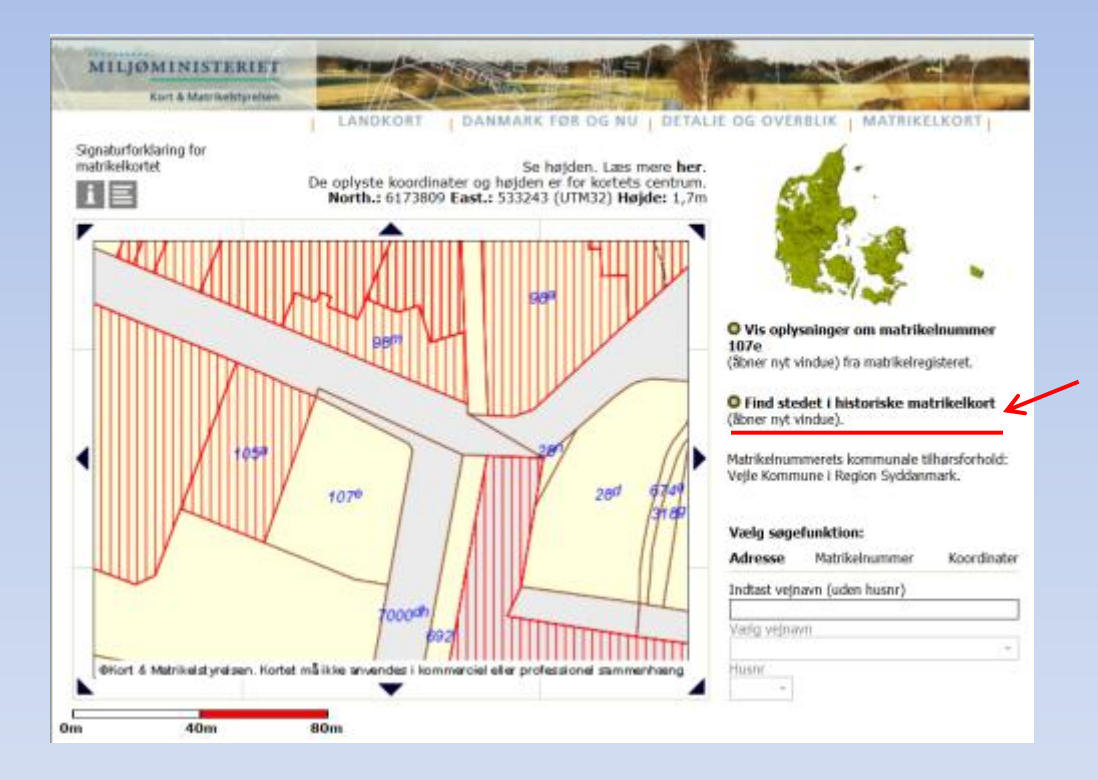

Jeg vil nu se de historiske matrikelkort, der findes for denne matrikel.

Klik på linket "Find stedet i historiske matrikelkort"

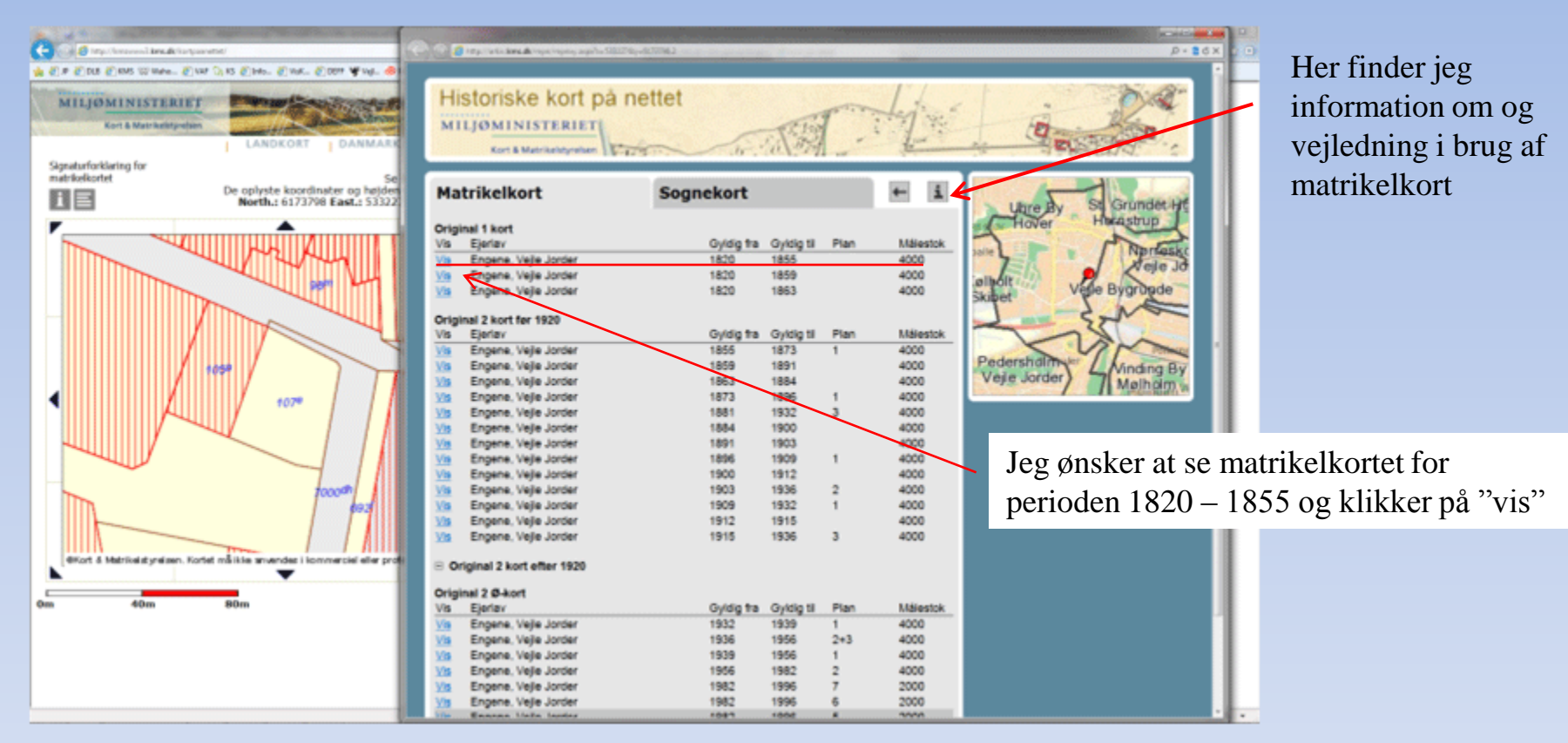

Her ses en fortegnelse over foreliggende matrikelkort fra forskellige tidsperioder.

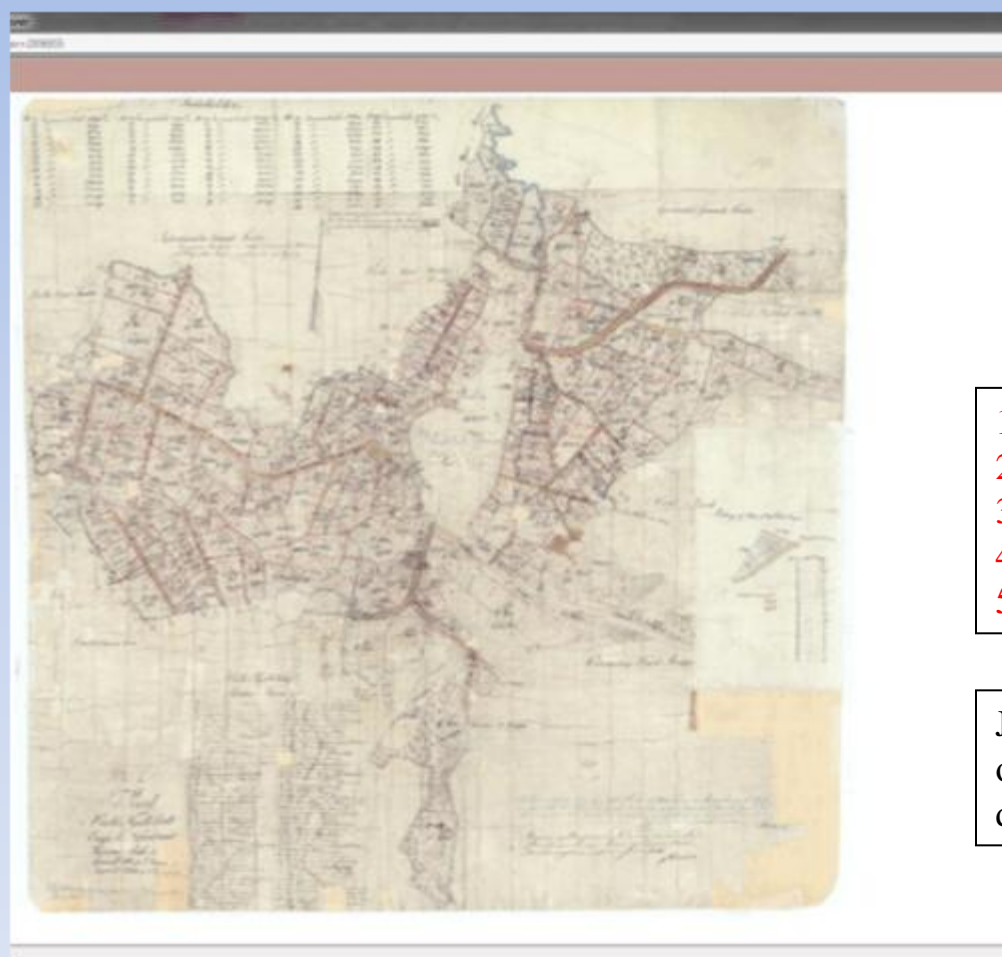

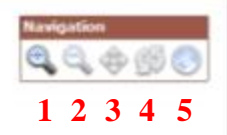

Kortet tilpasser sig størrelsen på vinduet. Det bliver mindre, hvis jeg minimerer vinduet via den viste ikon eller manuelt, og større, når jeg igen maksimerer vinduet. Vær opmærksom på, at der evt. kan være nogen forsinkelse i visning af kortet, afhængig af kapaciteten på internetopkoblingen.

- 1. Zoom ind (Forstørre)
- 2. Zoom ud (Formindske)
- 3. Værktøj til at panorere rundt på kortet
- 4. Værktøj til at rotere kortet
- 5. Klik for at få vist hele kortet

9,150% +

Jeg vil nu zoome ind på centrum af kortet, og klikker på "Zoom ind" ikonet. Se næste dias

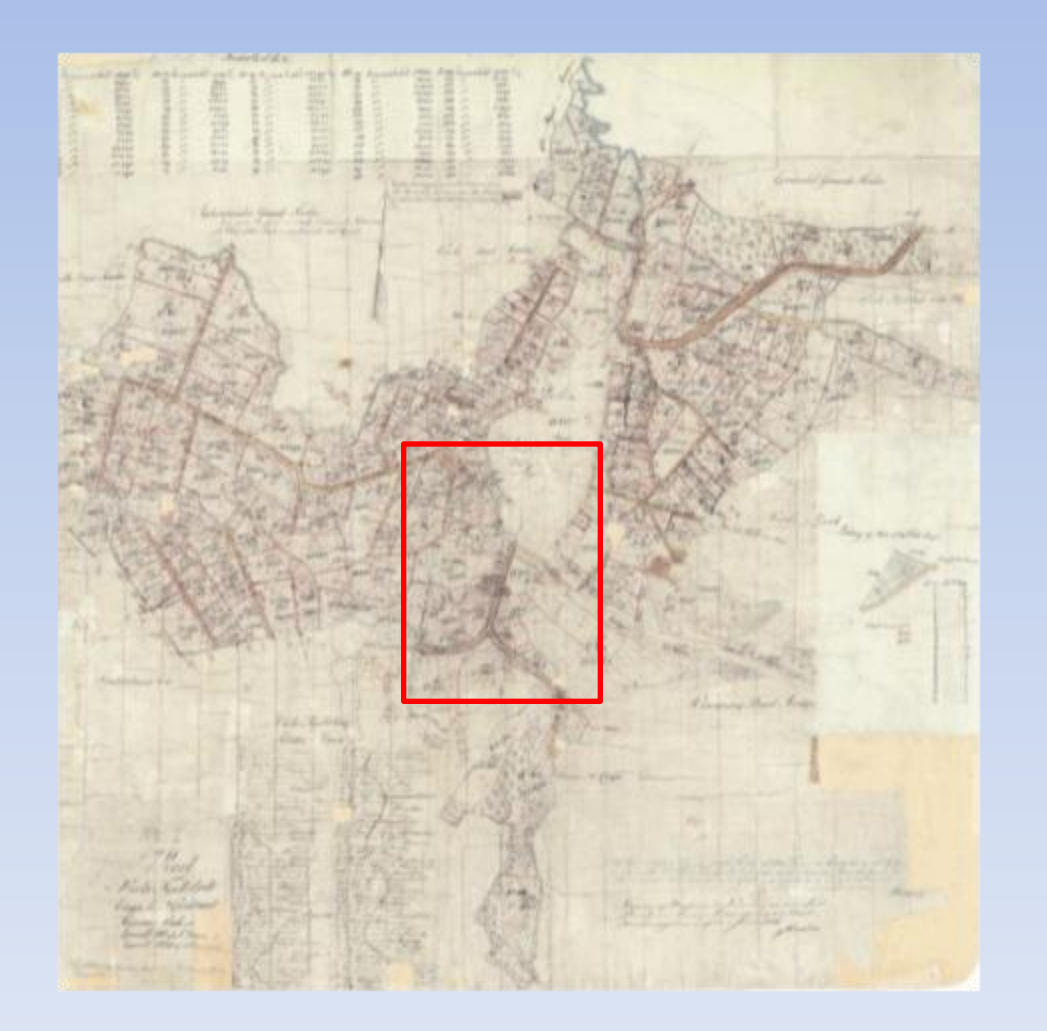

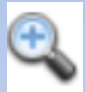

Markøren har nu ændret sig til ovenstående zoom ind – ikon.

Jeg placerer markøren på kortet sv.t. øverste venstre hjørne af det udsnit af kortet, som jeg ønsker at få vist. Jeg holder venstre musetast nede, mens jeg trækker musen sv.t. den del af kortet jeg ønsker forstørret (som vist på kortet til venstre).

Afslutter ved at slippe musetasten.

Jo mindre udsnit, jo større forstørrelse får jeg.

Panorér-ikon

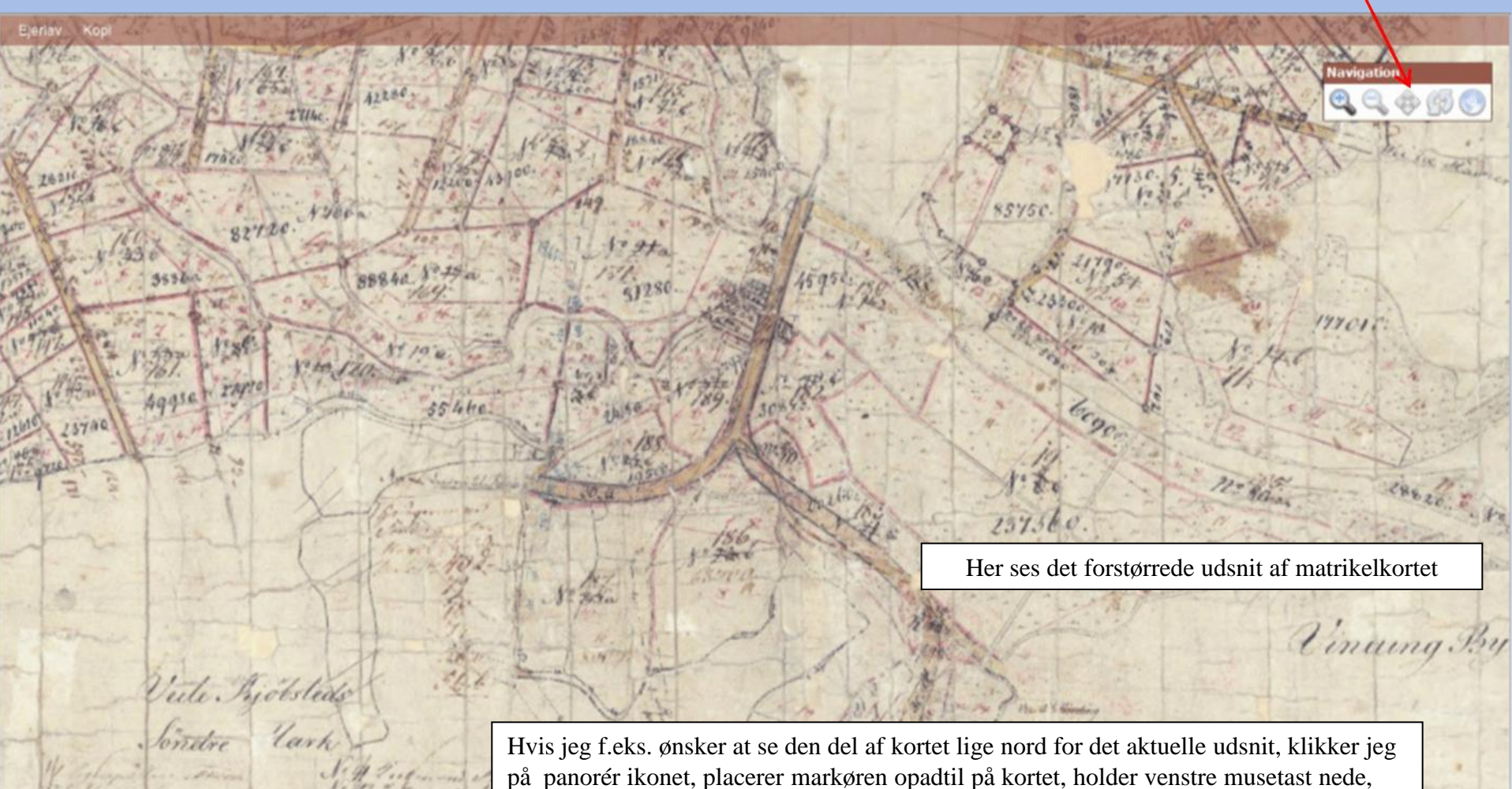

Hvis jeg f.eks. ønsker at se den del af kortet lige nord for det aktuelle udsnit, klikker jeg på panorér ikonet, placerer markøren opadtil på kortet, holder venstre musetast nede, mens jeg trækker kortet nedad, så langt jeg ønsker. Jeg slipper herefter venstre musetast og afventer at billedet gendanner sig.

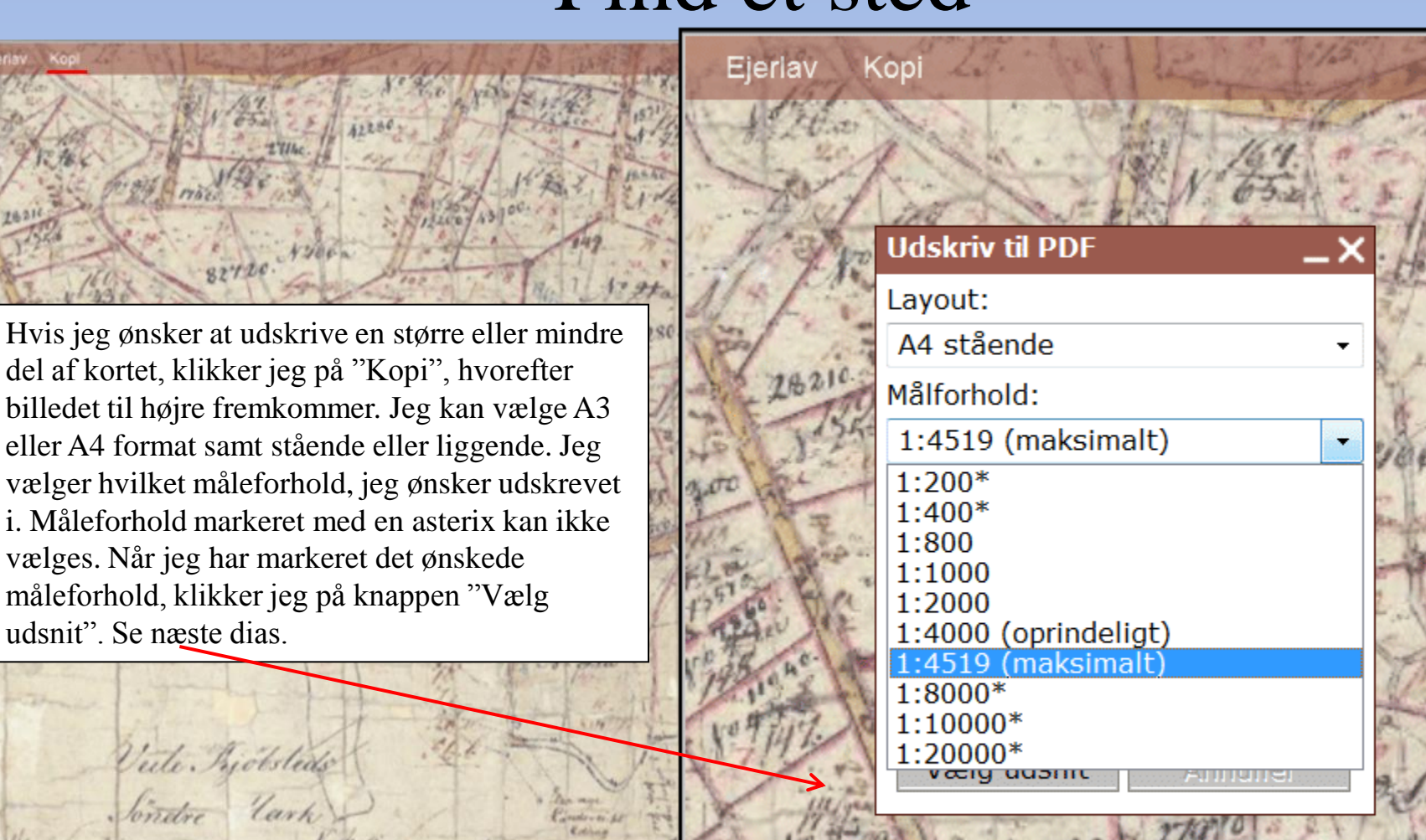

ohn Buch Larsen

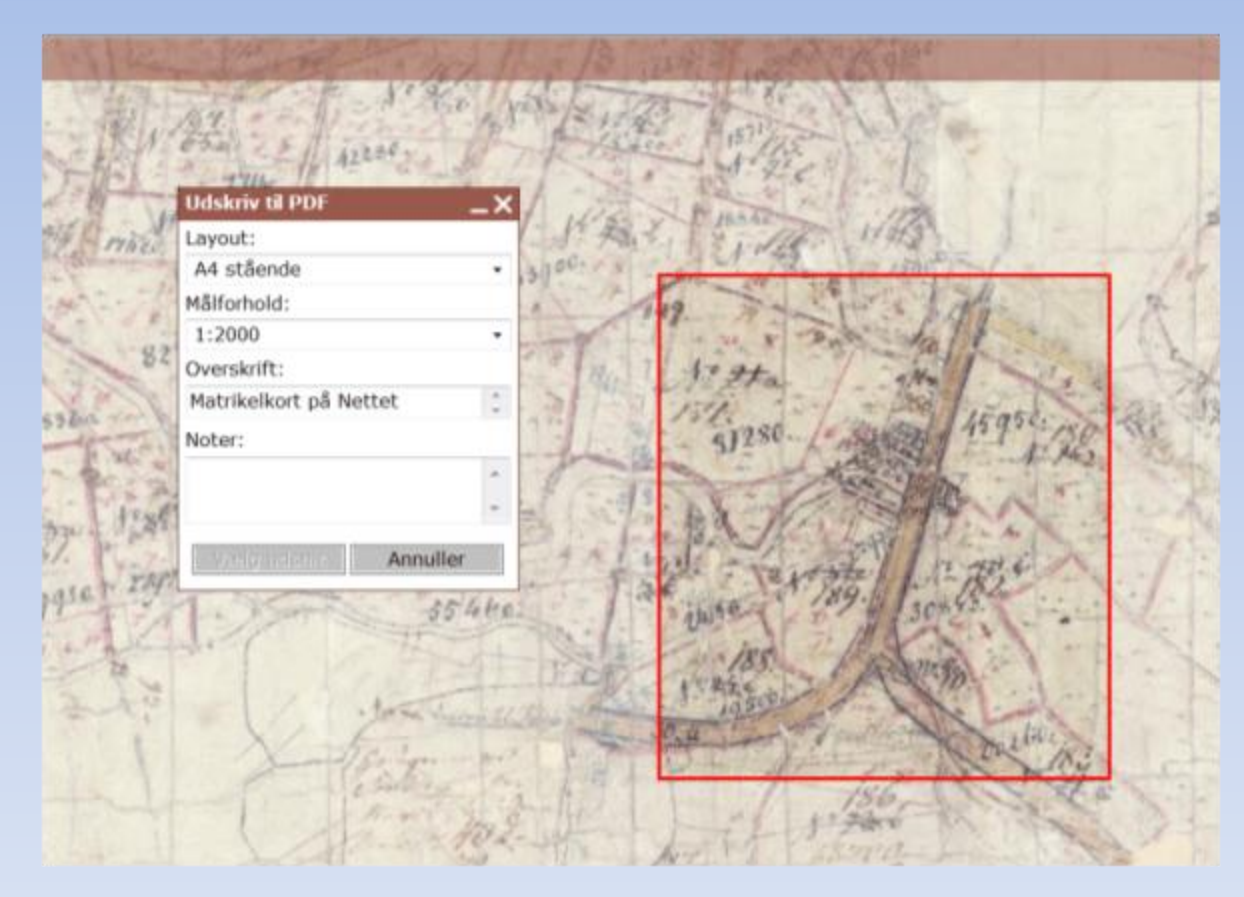

I det viste eksempel har jeg valgt måleforholdet 1 : 2000.

Idet jeg fører markøren ud på kortet, omdannes det til en rød rektangulær figur, der viser størrelsen af udsnittet. Placér figuren sv.t. den ønskede del af kortet og afslut ved at klikke på venstre musetast. Herved dannes en pdf – fil, som jeg kan åbne, gemme og / eller udskrive.

Ved at klikke på "Ejerlav" får jeg vist ejerlavet i stregtegning og med angivelse af nabolavene.

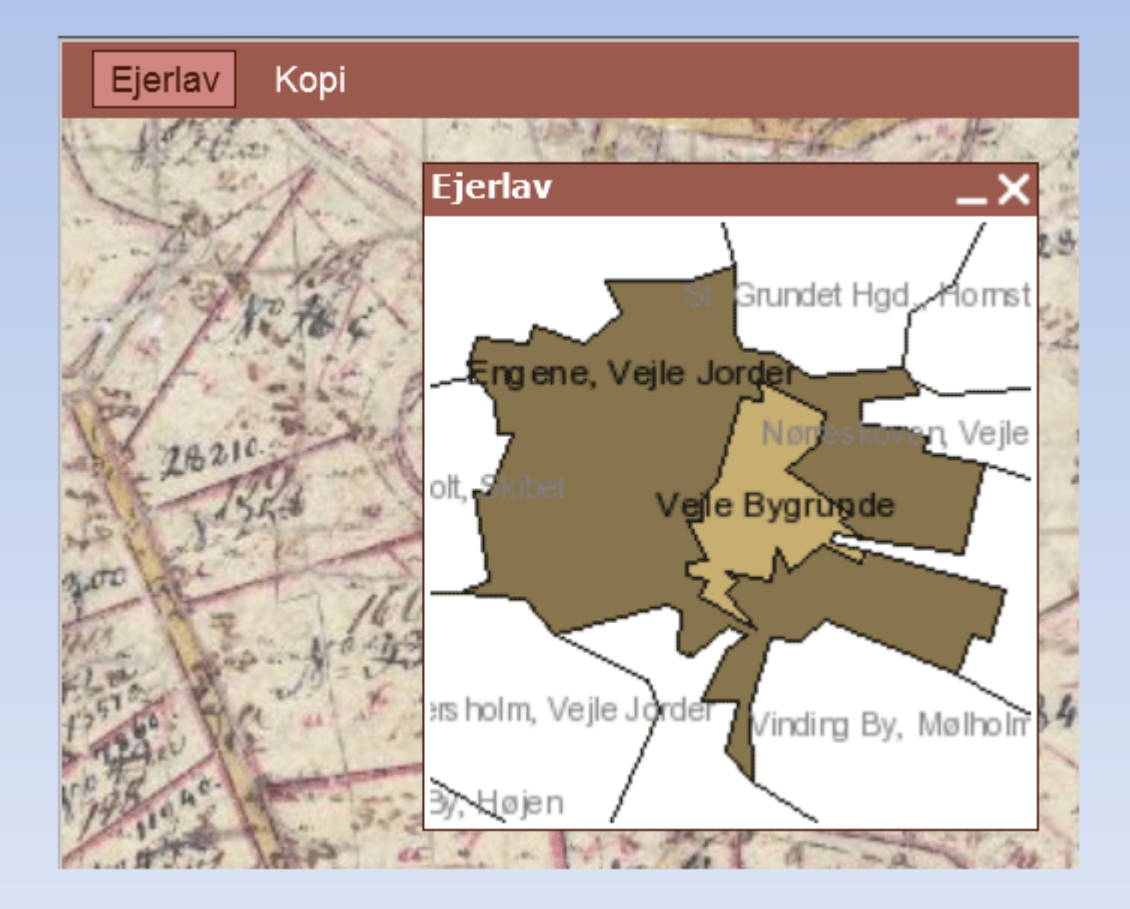

| Historiske kort på                                             | nettet        | A REAL     |                           |                         | E          |           |
|----------------------------------------------------------------|---------------|------------|---------------------------|-------------------------|------------|-----------|
| Matrikelkort                                                   | Sognekort     |            |                           | ← i                     |            | Engu      |
| Sognekort<br>Vis Sogn, Herred                                  | Gyldig<br>fra | Gyldig til | Tegn./Trykt               | Málestok                | Hover      | Hornstrup |
| Vis Vejle, Nørvang<br>Vis Vejle, Tørrild<br>Vis Vejle, Nørvang | 1844          |            | Tegnet<br>Tegnet<br>Trykt | 20000<br>20000<br>20000 | bet Skibel | Vale      |
|                                                                |               |            |                           |                         | IP Højen   | Vinding   |

Her har jeg i stedet valgt sognekort. Vejle sogn ligger i 2 herreder, Nørvang og Tørrild herreder. Udstrækningen er vist på kortet til højre. Ved at klikke på et af de andre sogne på kortet fremkommer de tilhørende sognekort. Fremgangsmåden er i øvrigt den samme som for matrikelkort.

#### Historiske kort

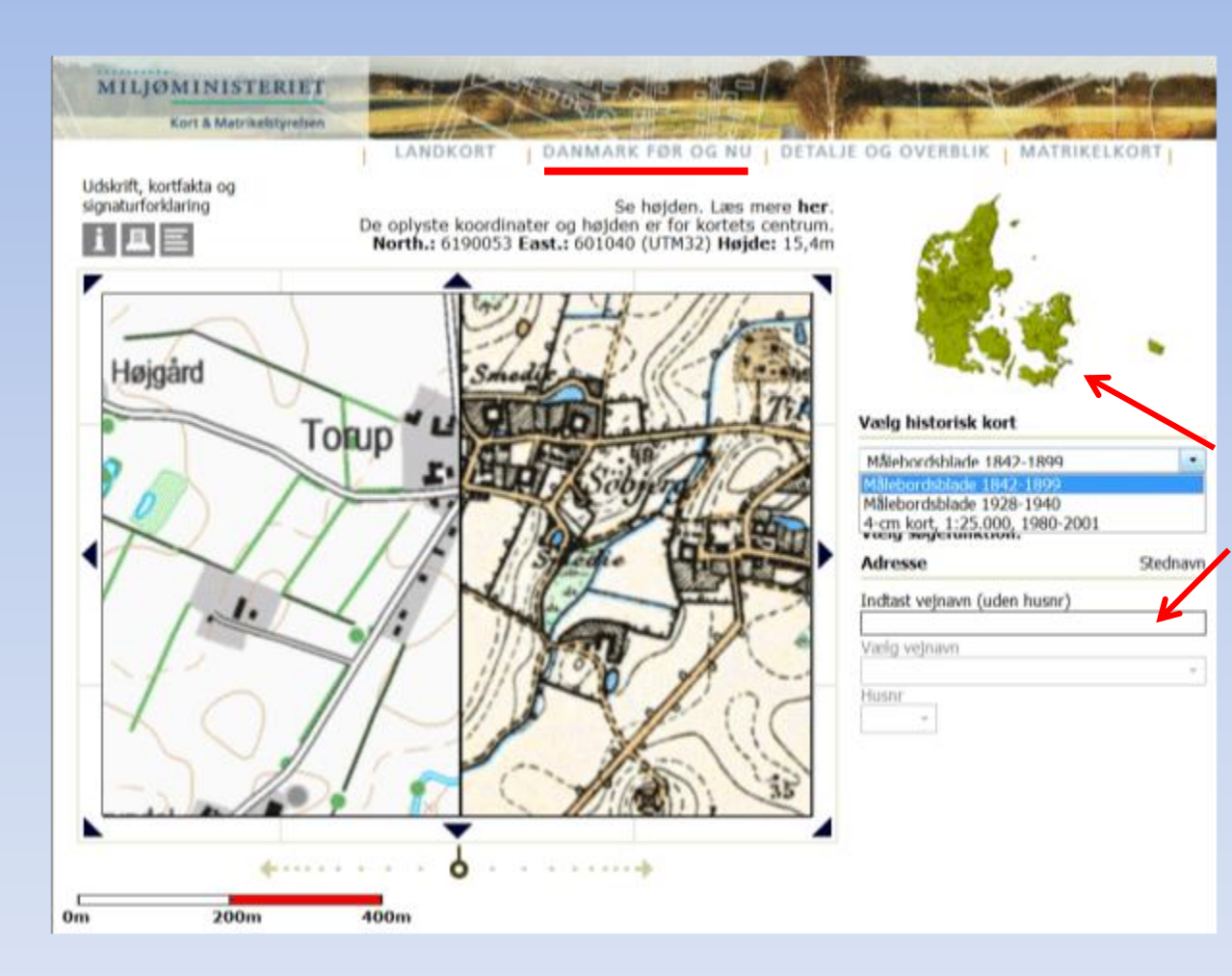

Her har jeg valgt "Danmark før og nu" og får herved vist 2 kort:

Til venstre vises et nutidigt kort og til højre et historisk kort. Der er tre muligheder: Historisk kort fra enten 1842-1899, 1928-1940 eller 1980-2001.

Hvordan manøvrerer jeg?

Jeg kan klikke på det grønne Danmarks kort, eller, mere præcist, indtaste vejnavnet og vælge den ønskede by på listen, der fremkommer. Og herefter evt. husnr.

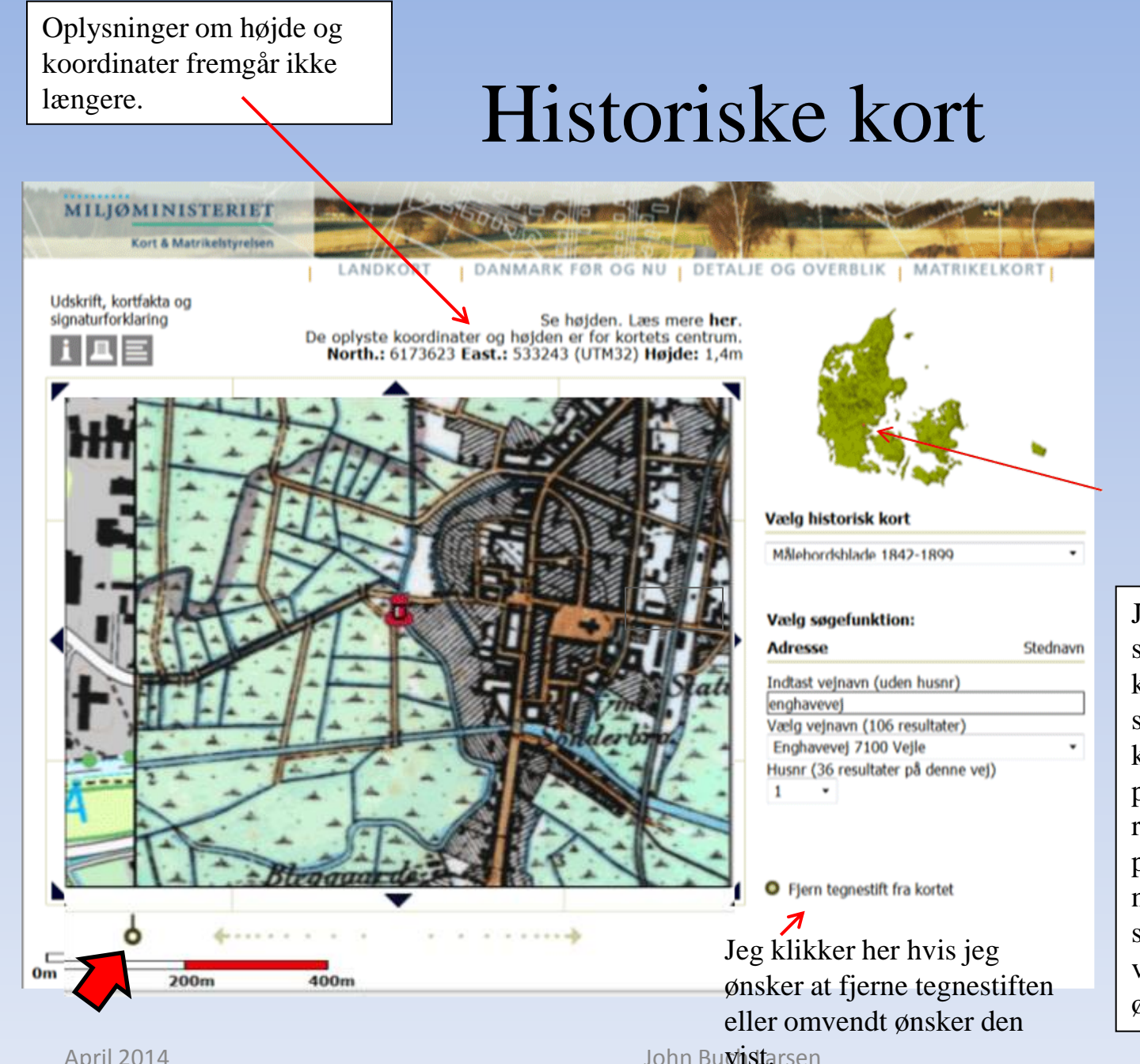

Her har jeg valgt Enghavevej 1 i Vejle.

Adressen er markeret med rød tegnestift på det todelte kort til venstre

Og man kan ane en rød prik på Danmarkskortet.

Jeg har nu forskudt skillelinien mellem de to kort ud mod venstre. således at det historiske kort fylder hovedparten. Jeg placerede markøren på ringen mærket med en rød pil, holdt venstre musetast nede, mens jeg trak skillelinien så langt mod venstre eller højre som jeg ønskede.

# Se på kort

# Se på kort

Her har jeg på Geodatastyrelsens hjemmeside klikket på linket "Se på kort"

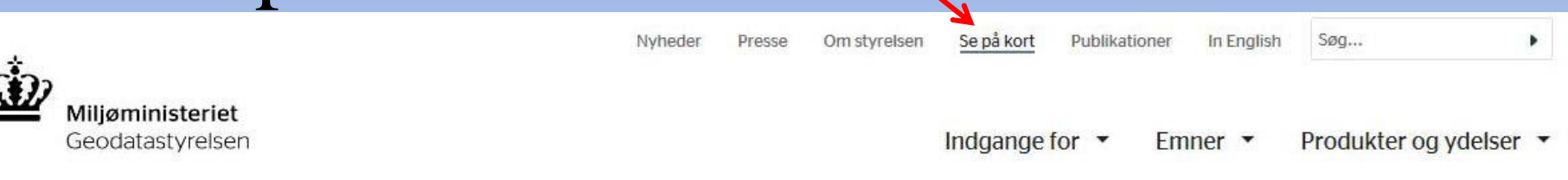

#### Du er her: Forside / Se på kort

| SE PÅ KORT             |            |
|------------------------|------------|
| Digitale kort          | $\bigcirc$ |
| Kort til print         | $\odot$    |
| Kort & slægtsforskning | $\bigcirc$ |

Når jeg klikker på billedet til højre, fremkommer "Find et sted", som er gennemgået i det foregående.

#### Se på kort

På Geodatastyrelsens online tjenester kan du se både de nyeste kort og fotos over Danmark og nogle af de ældste i vores arkiver.

Klik på de nedenstående links for at besøge de online tjenester eller for at downloade kort til print og plot.

#### Indberet

- > Fejl & mangler i Matrikelkortet
- Fejl & mangler i topografiske kort

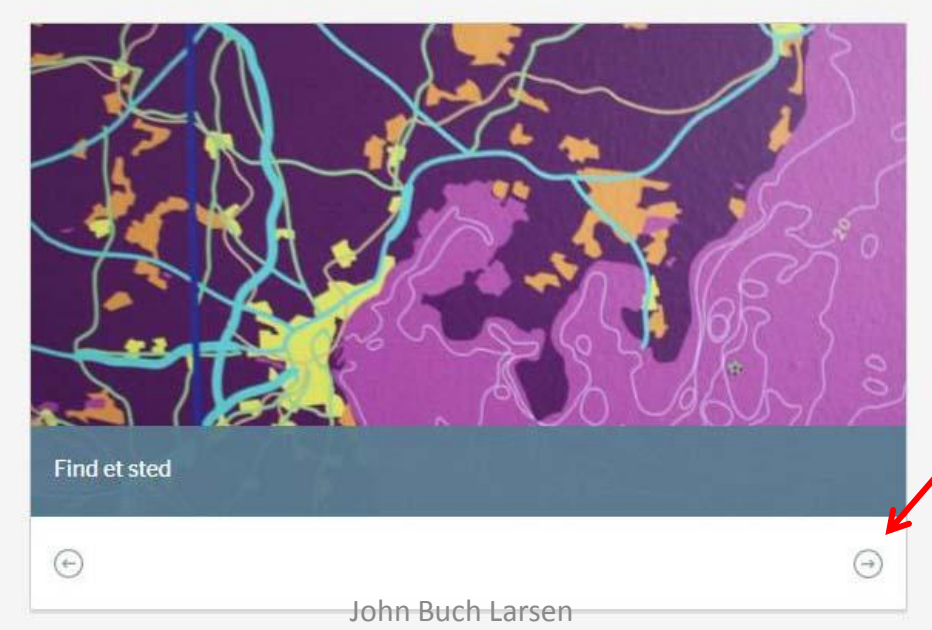

#### Fejl i GPS'en?

> Hvad kan du gøre?

Når jeg klikker på pilen der viser mod højre, fremkommer billedet "Historiske kort" (se næste dias)

# Se på kort

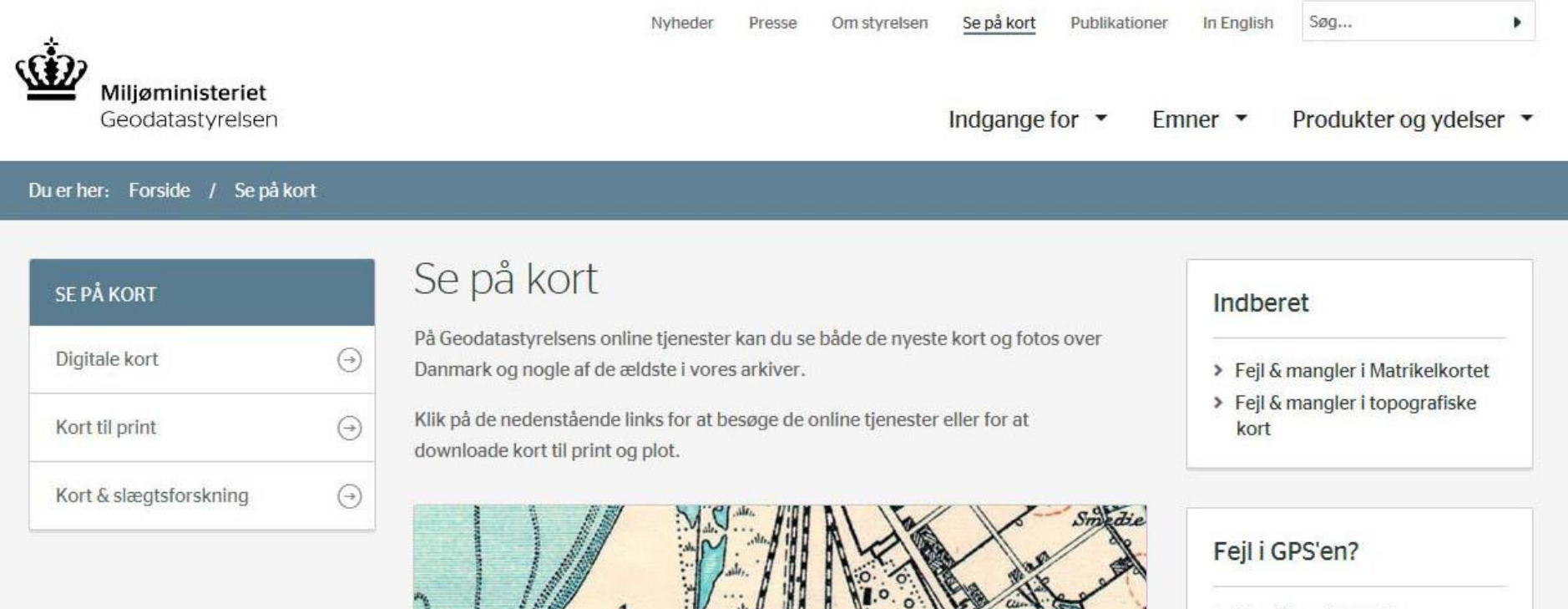

Dampforge

John Buch Larsen

Hann

Contraction of the Contraction of the Contraction o

> Hvad kan du gøre?

Sölyst

 $(\rightarrow)$ 

April 2014

Når jeg klikker på "Historiske kort".

Historiske kort

0

se næste dias

### Historiske kort på nettet - Matrikelkort

| Historiske kor<br>MILJØMINISTERI<br>Geodatastyre | t på nettet<br>ET<br>Isen        | Vite              |                                                                                                    |
|--------------------------------------------------|----------------------------------|-------------------|----------------------------------------------------------------------------------------------------|
| Matrikelkort<br>Søg via<br>• Eierlav >           | Sogne- og herredskort<br>Ejerlav | Økonomiske kor    | t Topografiske kort -<br>landsdækkende Topografiske kort -<br>regionale / andre                           |
| Kort / stednavn >                                |                                  |                   | Når jeg skal søge efter matrikelkort er der 2 søgemuligheder:<br>1. Via ejerlav<br>2. Via kort / stednavn |
| Resultat af søgning<br>Ingen søgning er udført   |                                  |                   | Se de følgende dias                                                                                       |
| □ Original 1 kort<br>Vis Ejerlav                 | Gyldig fra                       | Gyldig til Plan   | Målestok Bemærkning                                                                                       |
| Original 2 Ø-kort     Vis Ejerlav                | Gyldig fra                       | Gyldig til Plan   | Målestok Bemærkning                                                                                       |
| Original 2 Rammekort     Vis Kortbladsnavn       |                                  | Gyldig til Målest | tok Bemærkning                                                                                            |
| Slesvigs matrikel til 186<br>Vis Ejerlav         | 4 Gyldig fra                     | Gyldig til Målest | tok Bemærkning                                                                                            |
| ⊟ Ajourførte kort<br>VisApril 2014               | Gyldig fra                       | Gyldig til Plan   | John Such EarSen 27                                                                                       |

## Søge matrikelkort via ejerlav

| Historiske kort                                                                                                    | på nettet                                                                                                    | 1 the second                                        |                                                     | the test                                                     |                                                        |
|----------------------------------------------------------------------------------------------------|----------------------------------------------------------------------------------------------------|-----------------------------------------------------|-----------------------------------------------------|--------------------------------------------------------------|--------------------------------------------------------|
| Matrikelkort                                                                                                    | Sogne- og herredskort                                                                                                    | Økonomiske kort                                     | Topografiske kort -<br>landsdækkende                | Topografiske kort - Søkort<br>regionale / andre              |                                                        |
| Søg via<br>Ejerlav ><br>Kort / stednavn >                                                                                                    | Ejerlav<br>Ágård By, Ø. Starup                                                                                             |                                                     | x                                                   |                                                              | 0                                                      |
|                                                                                                    |                                                                                                    |                                                     |                                                     | Her har jeg via ejer<br>matrikelkort for Ågå<br>Starup Sogn. | lav søgt<br>ard By, Øster                              |
| Resultat af søgning<br>Søgeresultat for ejerlavet '/<br>Antal Original 1 kort i søger<br>Antal Original 2 ø-kort i søg<br>Antal Original 2 rammekort<br>Antal Slesvigs matrikel til 1<br>Antal Ajourførte kort i søge | Ágård By, Ø. Starup' (1151051<br>resultat: 1<br>jeresultat: 6<br>i søgeresultat: 0<br>864 i søgeresultat: 0<br>resultat: 0 | )                                                   | te .                                                | Allerede mens jeg i<br>fremkommer forslag                    | ndtaster,<br>g til ejerlav.                            |
| Vis ejeriav og matrikelkort                                                                                                    |                                                                                                    | Outstanding Direct                                  | Milanta Damatana                                    | <b>ר</b>                                                     |                                                        |
| Vis Ejeriav<br>Vis Ågård By, Ø. Starup                                                                                                    | Gyldig fra<br>1821                                                                                                    | - Gyldig til Plan<br>1853                           | 4000                                                |                                                              | tilgeongolige                                          |
| Original 2 Ø-kort (6)     Vis Ejerlav     Vis Ågård By, Ø. Starup     Vis Ågård By, Ø. Starup     Vis Ågård By, Ø. Starup     Vis Ågård By, Ø. Starup                                                                 | Gyldig fra<br>1853<br>1870<br>1972<br>1073                                                                                 | Gyldig til Plan<br>1870<br>1972<br>1977 2<br>1977 1 | Målestok Bemærkning<br>4000<br>4000<br>4000<br>4000 | matrikelkort.<br>visning af ma<br>gennemgået                 | Fremgangsmåde for<br>atrikelkort m.m. er<br>tidligere. |
| Vis         Agard By, Ø. Starup           Vis         Ågård By, Ø. Starup           Vis         Ågård By, Ø. Starup                                                                                                   | 1972<br>1977<br>1977                                                                                                    | 1996 6<br>1996 5                                    | 4000<br>4000<br>4000                                |                                                              |                                                        |
| Original 2 Rammekort (In<br>Vis Kortbladsnavn<br>Ingen data                                                                                                    | gen)<br>Gyldig fra                                                                                                    | Gyldig til Målestok                                 | Bemærkning                                          |                                                              |                                                        |
| Slesvigs matrikel til 1864     Vis Ejerlav     Ingen data                                                                                                    | (Ingen) Gyldig fra                                                                                                    | Gyldig til Målestok                                 | Bemærkning                                          |                                                              |                                                        |
| <ul> <li>⇒ Ajourførte kort (Ingen)</li> <li>Vis Ejerlav</li> <li>Ingen datepril 2014</li> </ul>                                                                                                    | Gyldig fra                                                                                                    | Gyldig til Plan                                     | <u>Målestok</u> Bemærkning<br>John Buch Larsen      |                                                              | 29                                                     |

### Søge matrikelkort via kort / stednavn

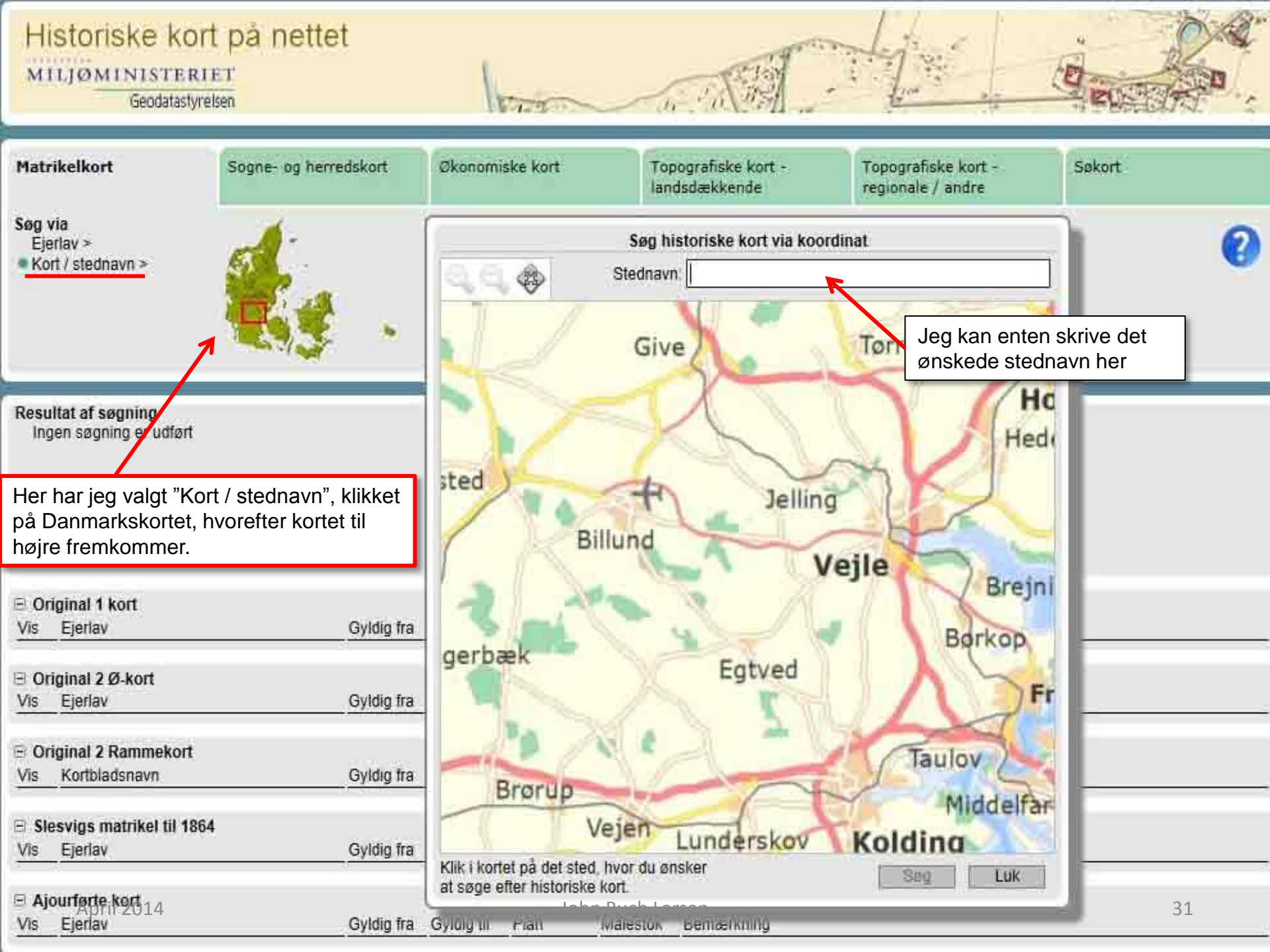

#### Historiske kort på nettet MILJØMINISTERIET Geodatastyrelsen Matrikelkort Økonomiske kort Topografiske kort -Topografiske kort -Søkort Sogne- og herredskort regionale / andre landsdækkende Søg via Søg historiske kort via koordinat. Ejerlav > Kort / stednavn > ågård Stednavn -Ågård Bjerg (Bakke - 9320 Hjallerup) Ågård (By - 6040 Egtved) Ågårde (By - 9320 Hjallerup) Give Ågård Efterskole (Efterskole/Ungdomsskole - 6040 Egtved) Ågårde (Gård - 5471 Søndersø) Ågården (Anden større gård/Proprietærgård - 4100 Ringsted) Resultat af søgning Ågården (Gård - 3480 Fredensborg) Ingen søgning er udført Ågården (Gård - 4100 Ringsted) Ågården (Gård - 4652 Hårlev) sted Ågården (Gård - 4700 Næstved) Ågården (Gård - 6920 Videbæk) Billund Ågården (Gård - 8920 Randers NV) Ågården (Gård - 8963 Auning) Ågården (Hus - 9300 Sæby) Original 1 kort Ågårde (Spredt bebyggelse - Hjørring) Ejerlay Gyldig fra Ågård Frimenighedskirke (Kirke - 6040 Egtved) Vis Ågård (Gård - 2760 Måløv) gerbæk Ågård (Gård - 3100 Hornbæk) Original 2 Ø-kort Ågård (Gård - 3320 Skævinge) Ejerlav Gyldig fra Vis Ågård (Gård - 3400 Hillerød) Ågård (Gård - 3450 Allerød) Original 2 Rammekort Ågård (Gård - 3660 Stenløse) Kortbladsnavn Gyldig fra Vis Ågård (Gård - 3720 Aakirkeby) Brørup Ågård (Gård - 3720 Aakirkeby) Slesvigs matrikel til 1864 Veien Ågård (Gård - 3720 Aakirkeby) underskov Kolding Gyldig fra Vis Ejerlav Klik i kortet på det sted, hvor du ønsker Euk at søge efter historiske kort. Ajourførte kort 14 32 Vis Ejerlav Gyldig fra Gyluly III Waleston bemærkning Fiall

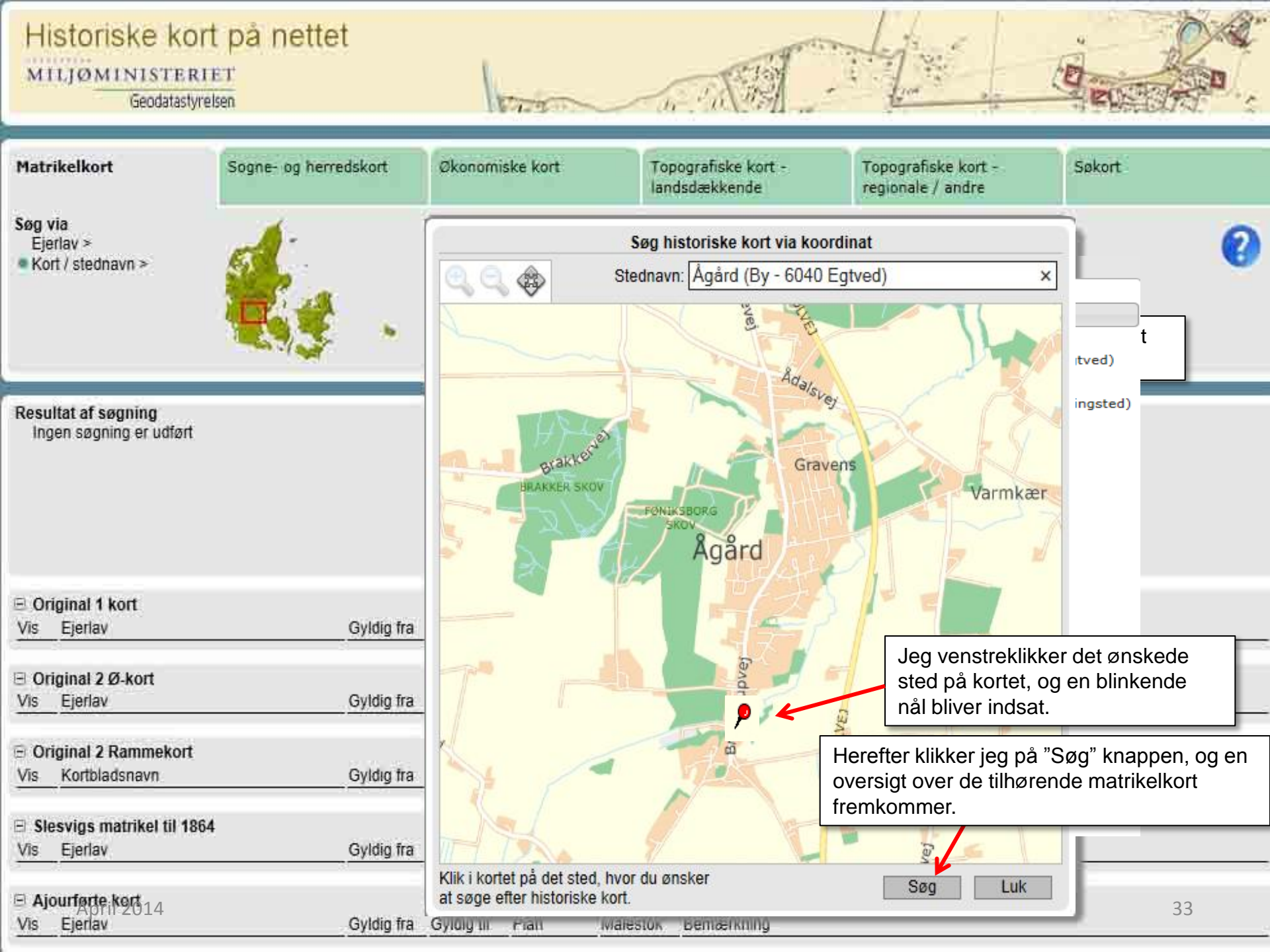

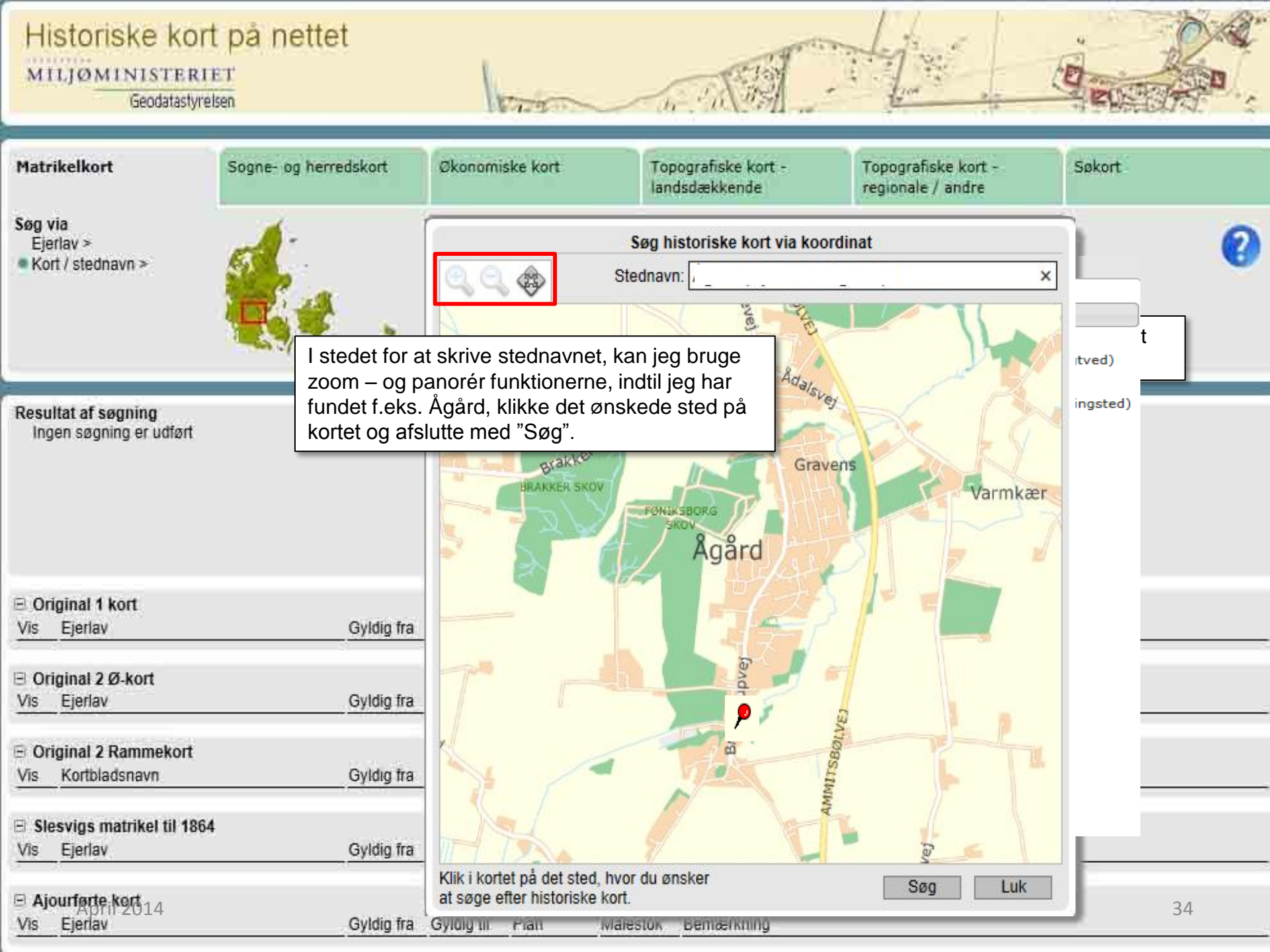

## Sogne- og herredskort

| Historiske kor<br>MILJØMINISTERI<br>Geodatastyre                                                                                                    | t på nettet<br>ET<br>Isen | 1                                | Visite .          | her . " to the                       |               |                                   | E ELECT                    |         |
|----------------------------------------------------------------------------------------------------|---------------------------|----------------------------------|-------------------|--------------------------------------|---------------|-----------------------------------|----------------------------|---------|
| Matrikelkort                                                                                                    | Sogne- og herred          | skort Økonom                     | iske kort         | Topografiske kort -<br>landsdækkende | Topo<br>regio | ografiske kort -<br>onale / andre | Søkort                     |         |
| Søg via<br>Sogn >                                                                                                    | Gammel Amt<br>Vejle       | Herred<br>Brusk                  |                   | Sogn                                 | ~             |                                   |                            | 0       |
| <ul> <li>Amt, herred, sogn &gt;<br/>Kort / stednavn &gt;</li> <li>Her har jeg søgt på Amt, Herred og Sogn. Jeg kunne også have søgt<br/>på kun Sogn eller på Stednavn. I sidstnævnte tilfælde vises et<br/>Danmarkskort, som jeg kan klikke på og herefter indtaste det<br/>ønskede stednavn.</li> </ul> |                           |                                  |                   |                                      |               |                                   |                            |         |
| Resultat af søgning         Søgeresultat for Ø. Starup sogn         Antal Sognekort i søgeresultat 1         Antal Stermkort i søgeresultat 0         Hvis jeg klikker på linket         "Vis sogne og matrikelkort"         til venstre, se næste dias                                                  |                           |                                  |                   |                                      |               |                                   |                            |         |
| <ul> <li>Sognekort (1)</li> <li>Vis Sogn, Herred</li> <li>Vis Ø. Starup, Brusk</li> </ul>                                                                                                    | Gy<br>180                 | ldig fra <u>Gyldig til</u><br>31 | Målestok<br>20000 | Tegn./Trykt Bemærkning<br>Tegnet     | }             | Der findes e<br>Øster Starup      | t enkelt sognekc<br>o Sogn | ort for |
| Sterms kort (Ingen) Vis Sogn, Herred                                                                                                    | Ud                        | givet/Målt                       | Målestok          | Bemærkning                           |               |                                   |                            | 25      |
| ingen papail 2014                                                                                                    |                           |                                  | Joł               | nn Buch Larsen                       |               |                                   |                            | 35      |

Jeg har klikket på "Korttemaer" i øverste venstre hjørne, og vinduet "Tema" vises. Jeg har vinget af for såvel Sogn, Skærmkort som Matrikelkort. Matrikelnumre vises først, når jeg har forstørret kortet passende. Hvis jeg kun vinger af for Sogn og klikker Opdatér, vises kun sognenavn og – grænser.

## Sogne- og matrikelkort

I øverste højre hjørne vises navigationsværktøj: Zoom ind, Zoom ud, Panorér og Vis hele kortet. Disse funktioner er tidligere gennemgået.

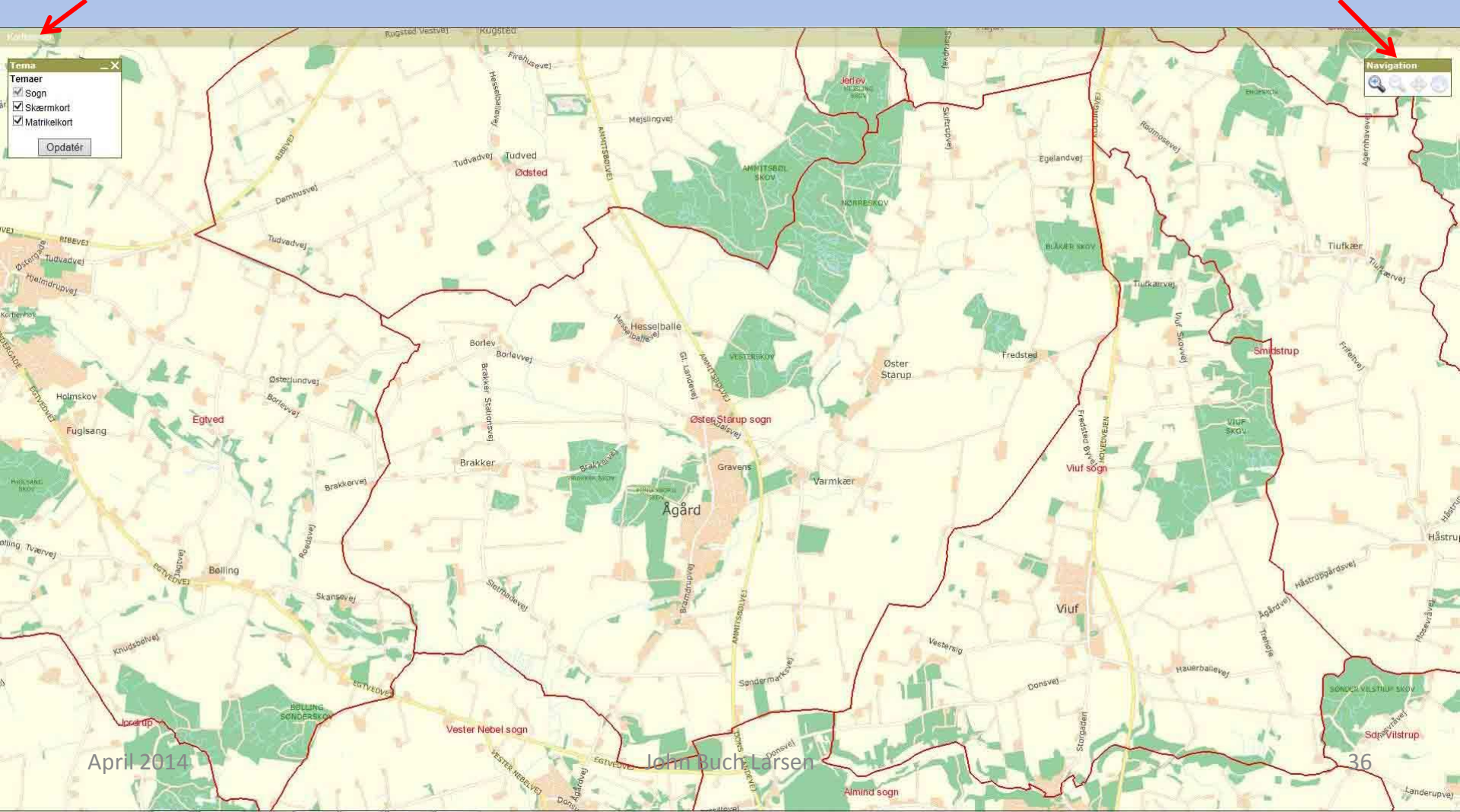
# Topografiske kort

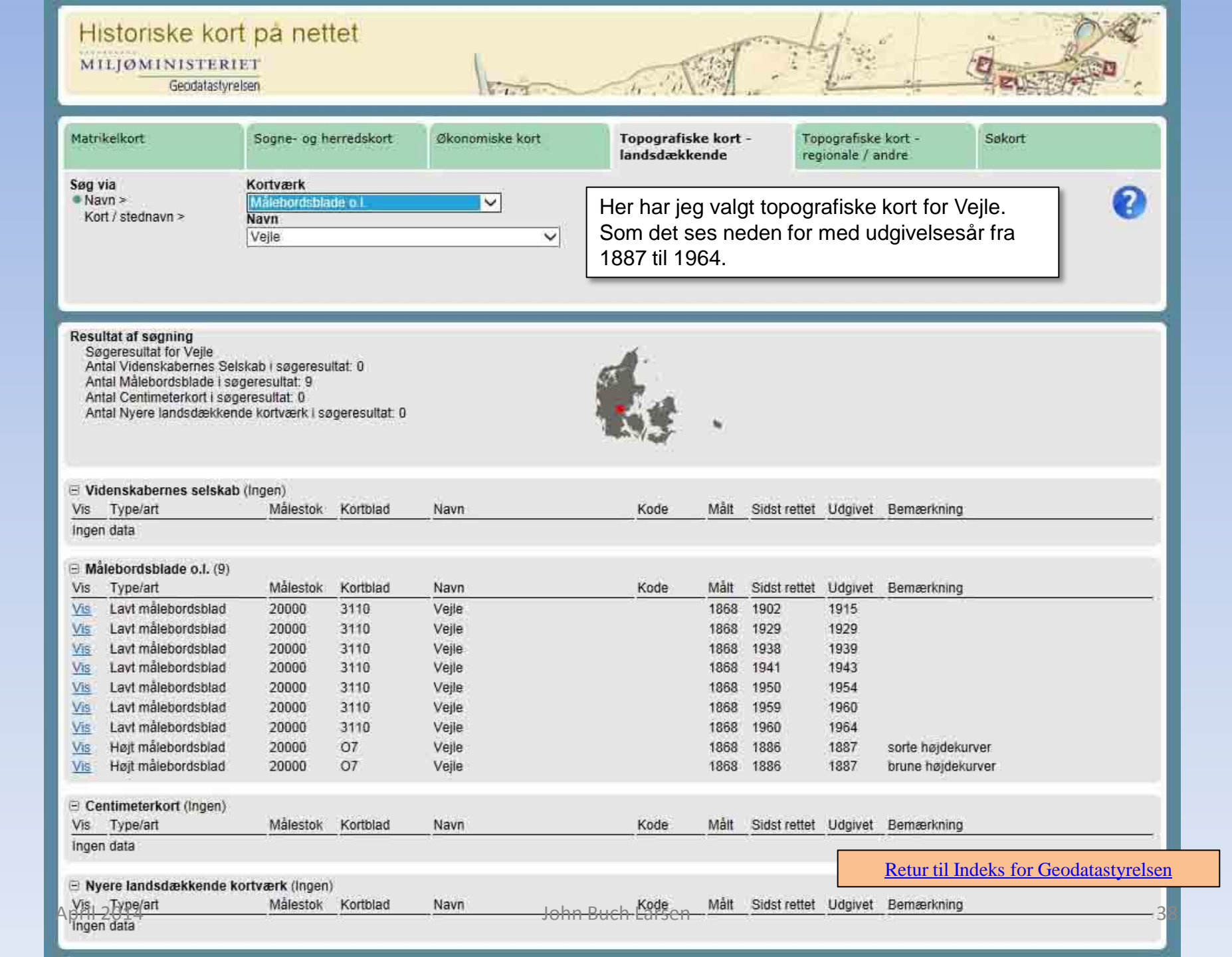

# Kortforsyningen

| Miljøministeriet<br>Geodatastyrelsen                                                               |                                                                                                    | Nyheder Presse Om styrelsen <u>Se på kort</u> Publikationer<br>Indgange for <b>T</b> Em                                             | In English Søg •                                               |
|----------------------------------------------------------------------------------------------------|----------------------------------------------------------------------------------------------------|----------------------------------------------------------------------------------------------------|----------------------------------------------------------------|
| Du er her: Forside / Se på kor                                                                     | rt                                                                                                    |                                                                                                    |                                                                |
| SE PÅ KORT                                                                                         |                                                                                                    | Se på kort                                                                                                    | Indberet                                                       |
| Digitale kort                                                                                      | G                                                                                                    | På Geodatastyrelsens online tjenester kan du se både de nyeste kort og fotos over<br>Danmark og nogle af de ældste i vores arkiver. | > Fejl & mangler i Matrikelkortet                              |
| Kort til print                                                                                     | Ð                                                                                                    | Klik på de nedenstående links for at besøge de online tjenester eller for at downloade kort til print og plot                       | <ul> <li>Fejl &amp; mangler i topografiske<br/>kort</li> </ul> |
| Kort & slægtsforskning                                                                             | 9                                                                                                    | dominoude kort ur prink og prot                                                                                                    |                                                                |
|                                                                                                    | 1                                                                                                    | ATT                                                                                                    | Fejl i GPS'en?                                                 |
|                                                                                                    |                                                                                                    | And and and and and and and and and and a                                                                                           | > Hvad kan du gøre?                                            |
| Når jeg klikker på piler<br>der viser mod venstre<br>fremkommer billedet<br>"Kortforsyningens kort | PÅ KORT   igitale kort   ort til print   ort & slægtsforskning   ort & slægtsforskning   År jeg klikker på pilen er viser mod venstre, emkommer billedet Kortforsyningens kort" Vis Stedet | Vis Stedet med Kortforsyningens kort                                                                                                | Klik på kortet og se næste<br>dias                             |
|                                                                                                    |                                                                                                    |                                                                                                    |                                                                |
| April 2014                                                                                         |                                                                                                    | John Buch Larsen                                                                                                    | 39                                                             |

Jeg har klikket på "Kort" og vinduet med "Skærmkort" m.m. er fremkommet. Hvis jeg også vil have vist matrikler og tærræn, vinger jeg af for det. I stedet for Skærmkort kan jeg vælge Flyfoto. Ved klik på GPS vises min aktuelle position.

# Kortforsyningen

Jeg kan søge på såvel adresse, stednavn og matrikel nummer, så længe disse er vinget af.

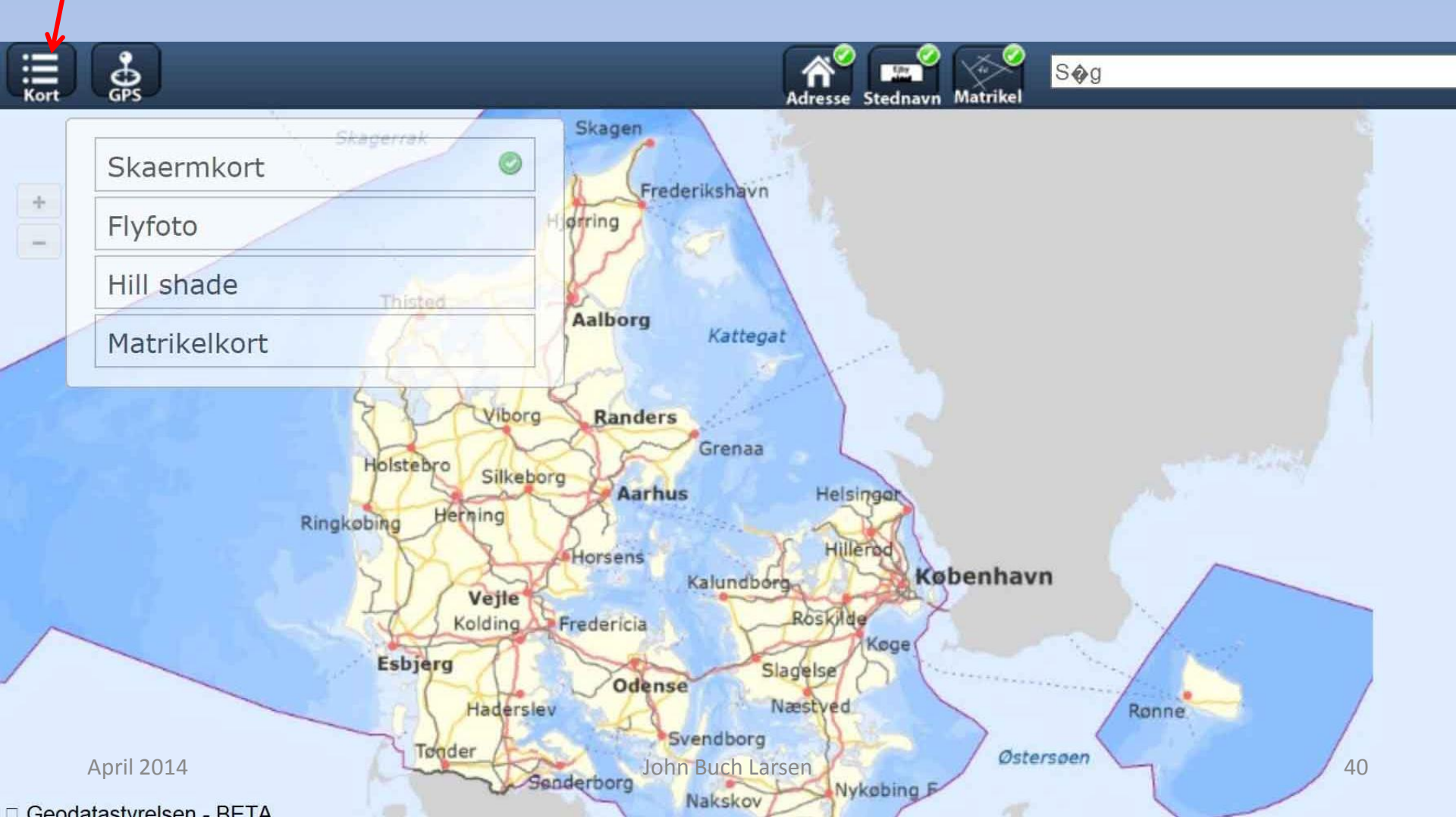

## Den danske havnelods

Ŵ

Miljøministeriet Kort & Matrikelstyrelsen

#### Den danske Havnelods - oplysninger om havne og broer

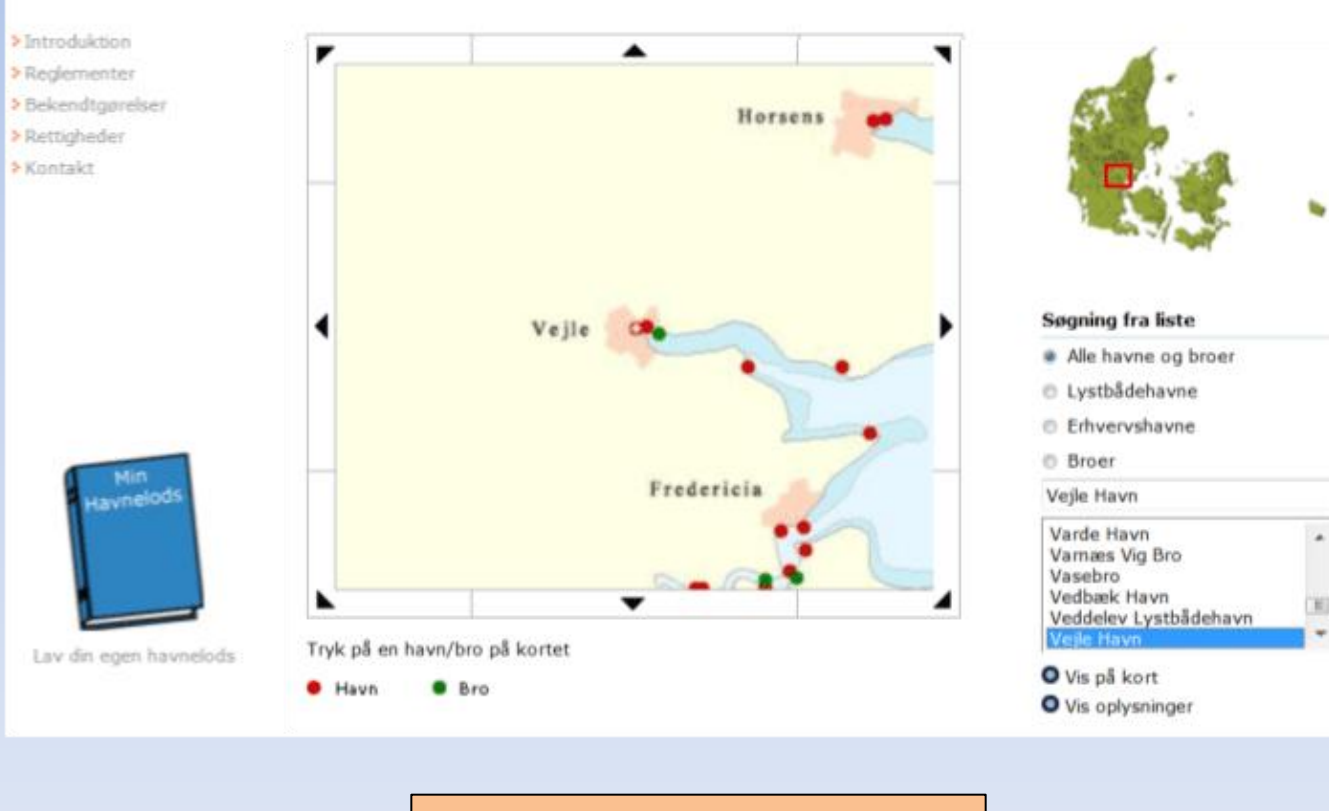

Retur til Indeks for Geodatastyrelsen

Den Danske Havnelods finder jeg på Geodatastyrelsens hjemmeside via stien vist til venstre, eller ved i stedet at indtaste "Den Danske Havnelods" i søgefeltet på forsiden.

> Her finder jeg placering af og oplysninger om broer og havne i Danmark.

Ved at klikke på et andet sted på Danmarkskortet, kan jeg få flyttet udsnittet. Før markøren hen på en af de røde eller grønne prikker, og jeg får navnet på havnen eller broen. Klik på prikken, og jeg får oplysninger samt billeder om det valgte.

Jeg kan også vælge på listen her til venstre eller selv skrive navnet på det ønskede. Herefter kan jeg klikke på "Vis på kort" eller på "Vis oplysninger"

## **COWI's luftfotos**

### http://www.kortal.dk/privat/index.asp

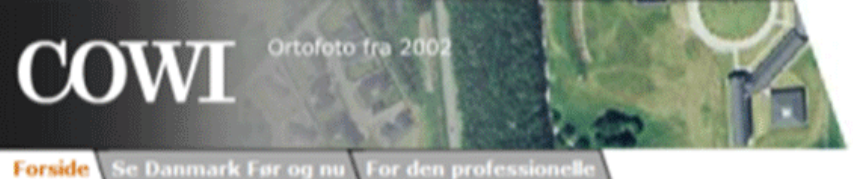

### KORTAL

Kontakt Korta

Sådan fremstilles Kortals ortofoto

Det er muligt, at man ikke længere har gratis adgang til COWI's luftfotos. I flg. hjemmesiden skulle det fortsat være muligt, efter k. 17, at få adgang til luftfotos fra 1954, men linket fungerer tilsyneladende ikke. COWI har indgået aftale med Google om at levere fotomateriale til Google Earth.

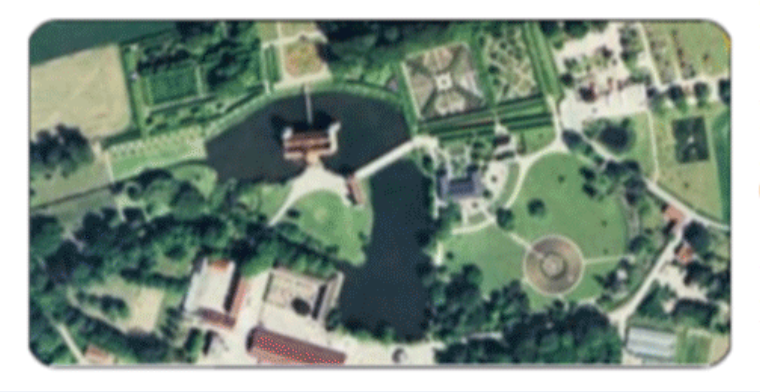

#### Velkommen til KORTAL

Om COWI

#### KORTAL er COWIs kortportal, hvor du kan se hele Danmark fra luften og de ændringer, byer og landskabet har gennemgået de sidste 15 år.

COWI fotograferer hvert andet år Danmark fra luften og fremstiller et landsdækkende fotokortværk af disse fotos - et säkaldt ortofoto.

COWI har fremstillet det landsdækkende ortofoto siden 1995. Desuden har vi påbegyndt fremstilling af et ortofoto på grundlag af en landsdækkende fotografering, som US AirForce foretog i foråret 1954.

Her på KORTAL har du derfor mulighed for at se, hvordan der så ud i dit lokalområde for 6, 15 eller 50 år siden.

Se Danmark fra luften før og nu

Du kan købe digitale udsnit af COWIs luftfotos. Send en mail til hkg@cowi.dk med angivelse af adresse og billedstørrelse, hvis du er interesseret.

#### Vil du vide mere?

Læs her hvordan man fremstiller et ortofoto ved at sammensætte mange tusind enkeltfotos og bearbejde dem, så de bliver målfaste. Sådan fremstilles KORTALs ortofoto

#### For den professionelle

COWI tilbyder en række kort- og dataprodukter til den professionelle bruger, f.eks. detaljerede ortofotos for de større byer, højdedata og oversigtskort.

Data kan leveres både som traditionelle dataleverancer og gennem forskelige internetservices.

Læs mere om tibud til den professionelle bruger

På denne hjemmeside kan jeg se luftfotos af Danmark fra årene 2010 - 2008 - 2006 - 2004 - 2002 - 1999 - 1995 og 1954.

## COWI`s luftfotos

| COWI<br>Se Danmark Før og sel<br>Om fotodækning 1995-2010 Om fotodækning 1954 | KORTAL<br>Kontakt Kortal                                                                                                    |
|-------------------------------------------------------------------------------|----------------------------------------------------------------------------------------------------|
|                                                                               | Bismoni<br>EFSG: 25832 •<br>Samesingeren<br>Carrier<br>Carrier<br>C |
| Søgeresultater: • 🐠 🗸                                                         | COW/ Internate Strangers                                                                                                    |

Her har jeg valgt at sammenligne kortene fra 2010 og 1954

Ved at indstille på ca. 50% gennemsigtighed kan jeg få vist begge kort. Kortet fra 1954 viser kun dele af Danmark.

På det følgende dias har jeg zoomet ind på området omkring arkivet i Vejle, ligesom jeg varierer graden af gennemsigtighed.

## COWI`s luftfotos

Ved at variere graden af gennemsigtighed kan jeg tydeligere se de forandringer, der er sket fra 1954 til 2010. Luftfoto med Vejle Kunstmuseum i midten af fotoet.

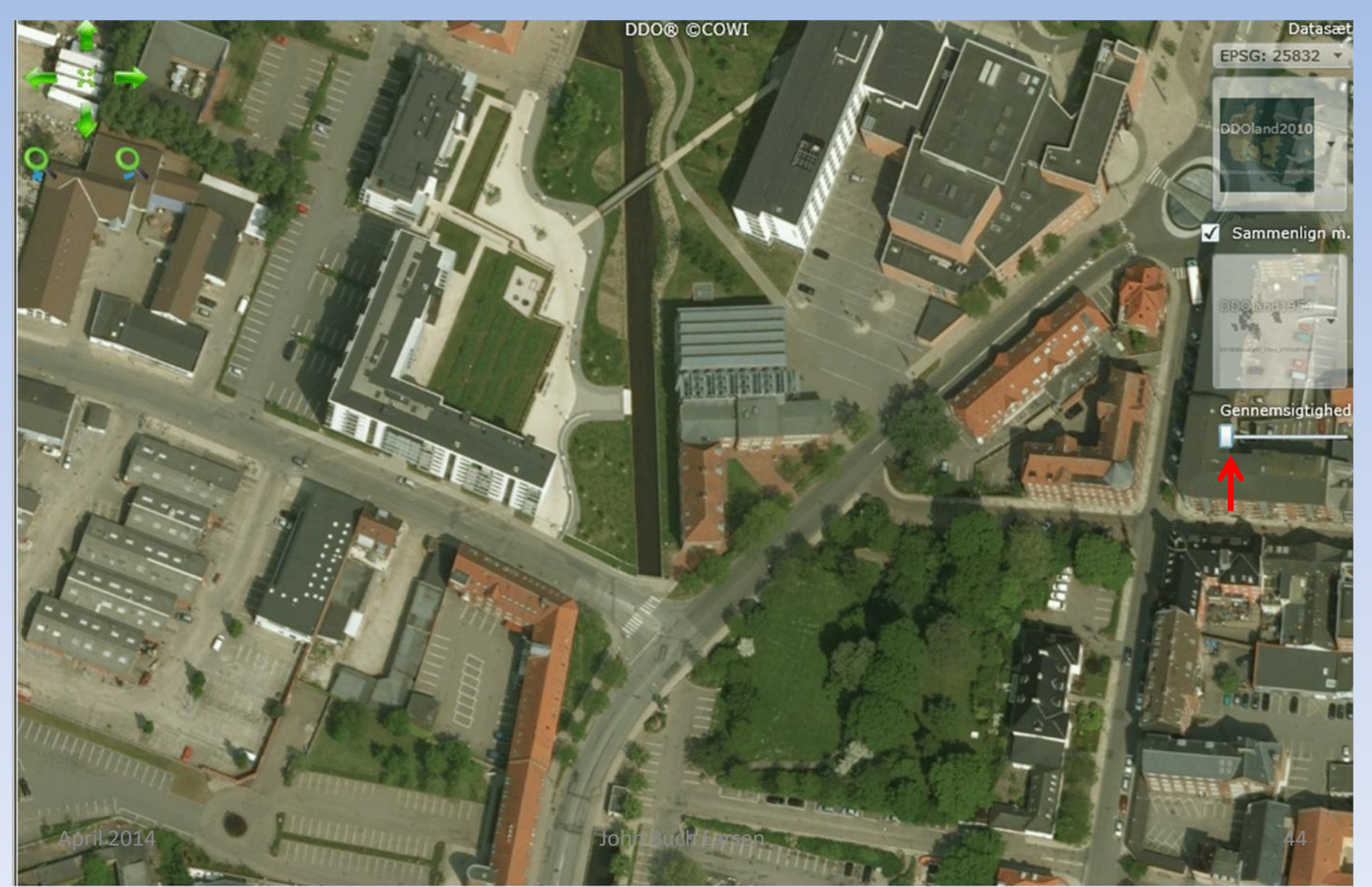

## COWI`s luftfotos

Mens jeg gradvist øger gennemsigtigheden, kan jeg se de forandringer, der er sket i perioden 1954 til 2010. Her har jeg sat på 100 % gennemsigtighed, og kan nu se luftfotoet fra 1954.

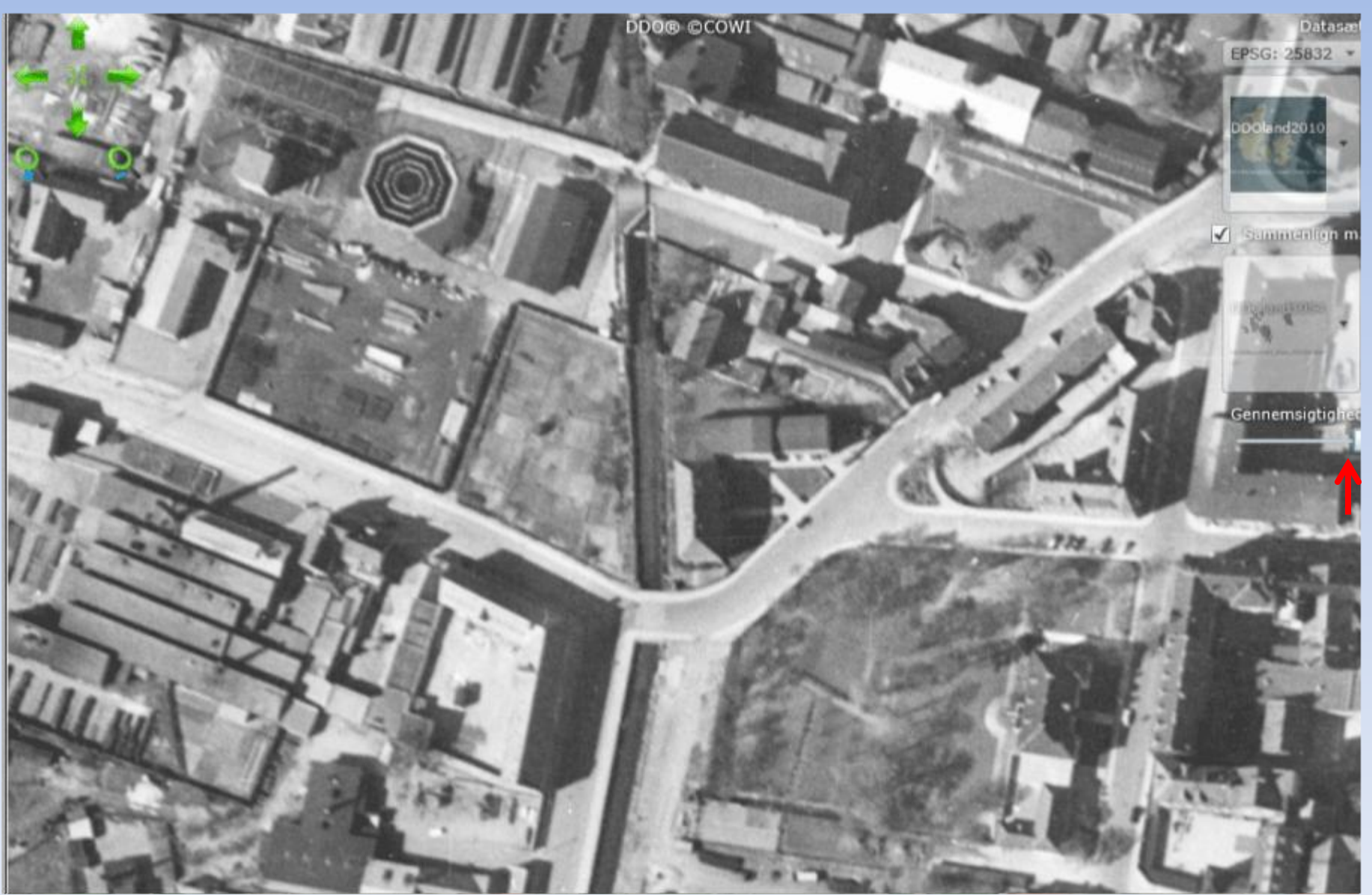

Jeg kan manøvrere rundt på kortet ved at klikke på de 4 grønne pile. Når jeg klikker på det grønne kryds i midten, vender jeg tilbage til billedet, der er vist her. Altså zoomet helt ud og centreret.

# COWI`s luftfotos

Jeg kan zoome ind og ud på kortet ved at klikke på de 2 forstørrelsesglas symboler

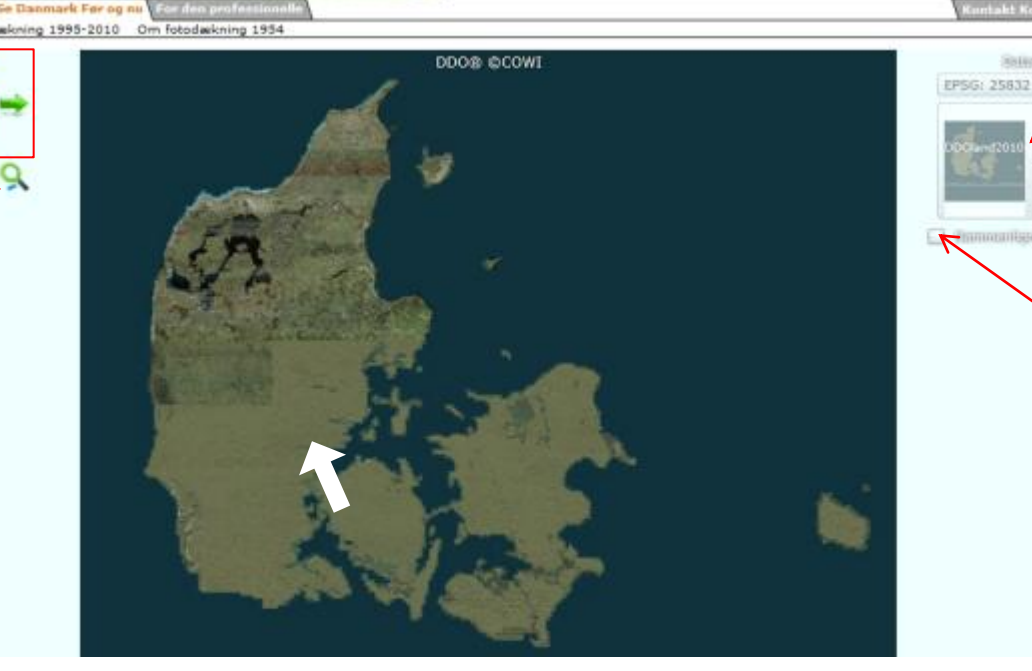

Her har jeg valgt kortet fra 2010

Hvis jeg ønsker at sammenligne med et andet kort, skal jeg klikke i feltet "Sammenlign m."

Jeg kan også zoome v.h.a. markøren. Hvis jeg f.eks. ønsker at zoome ind på Vejle området, placerer jeg markøren der, klikker et antal gange med venstre museknap, indtil jeg har opnået den ønskede forstørrelse. Hvis jeg samtidig holder shift-tasten nede, zoomer jeg ud. Jeg kan manøvrere rundt på kortet ved at holde venstre museknap nede, samtidig med at jeg flytter markøren i den ønskede retning.

### Amt-Herred-Sogne portalen

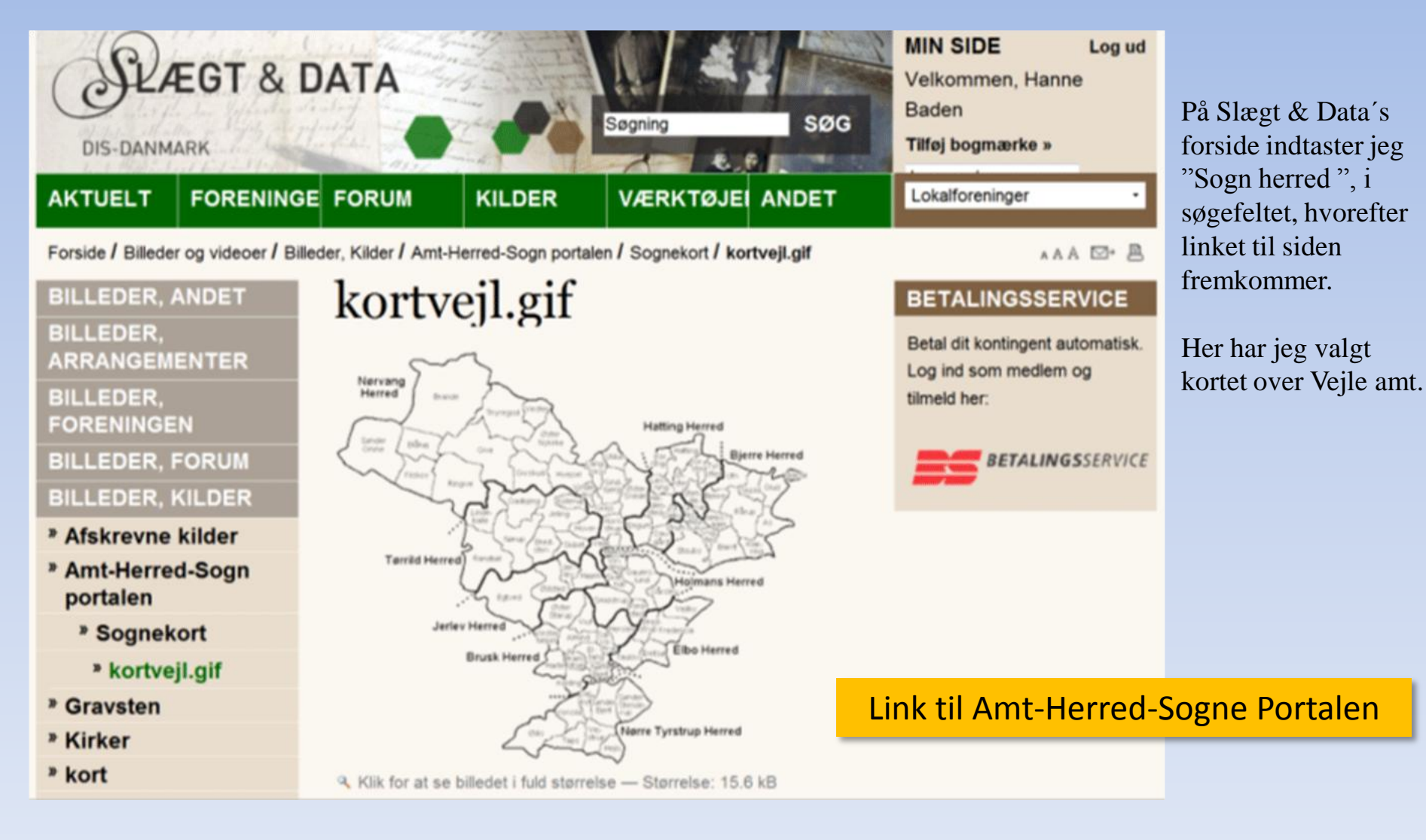

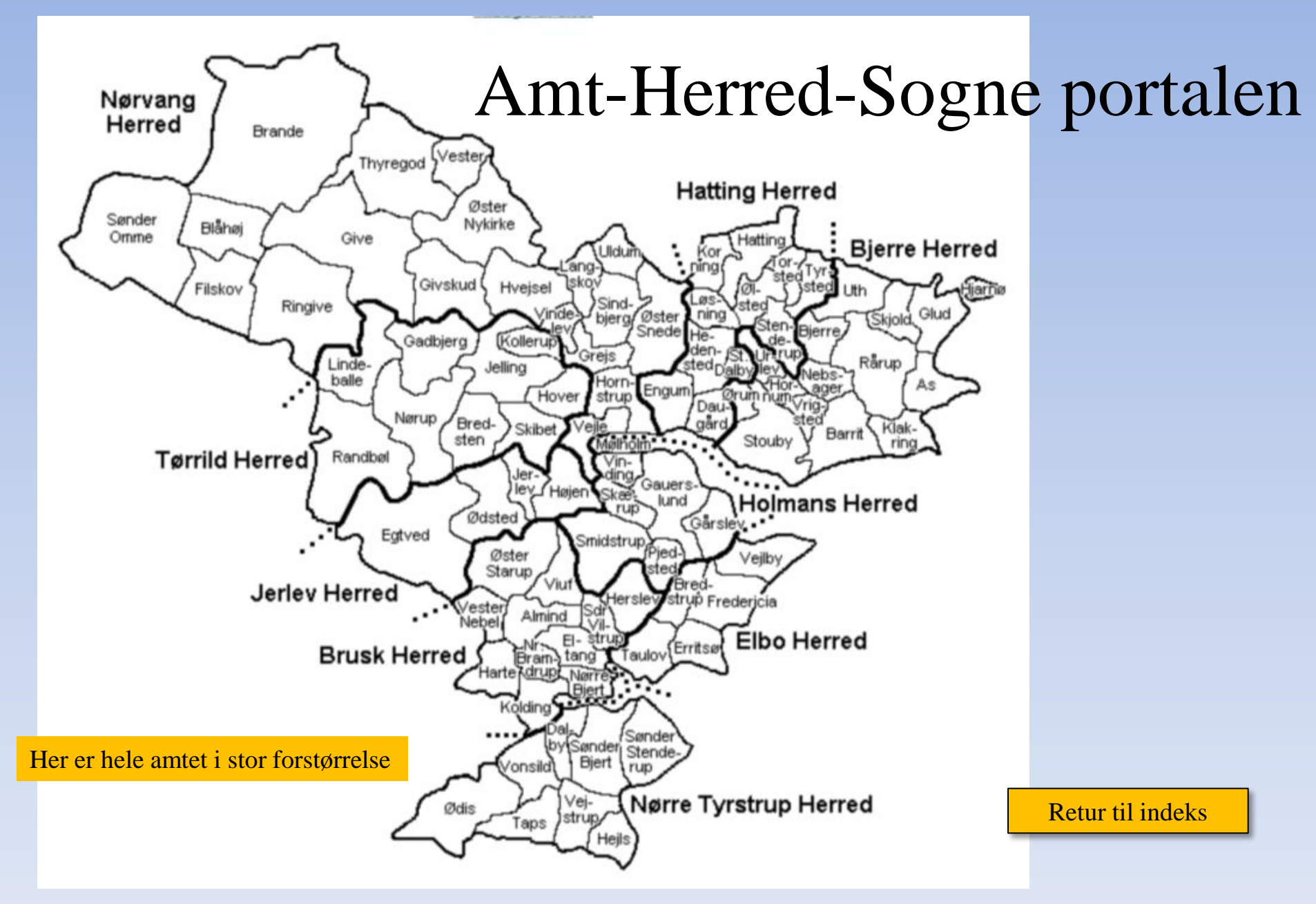

### Historisk atlas

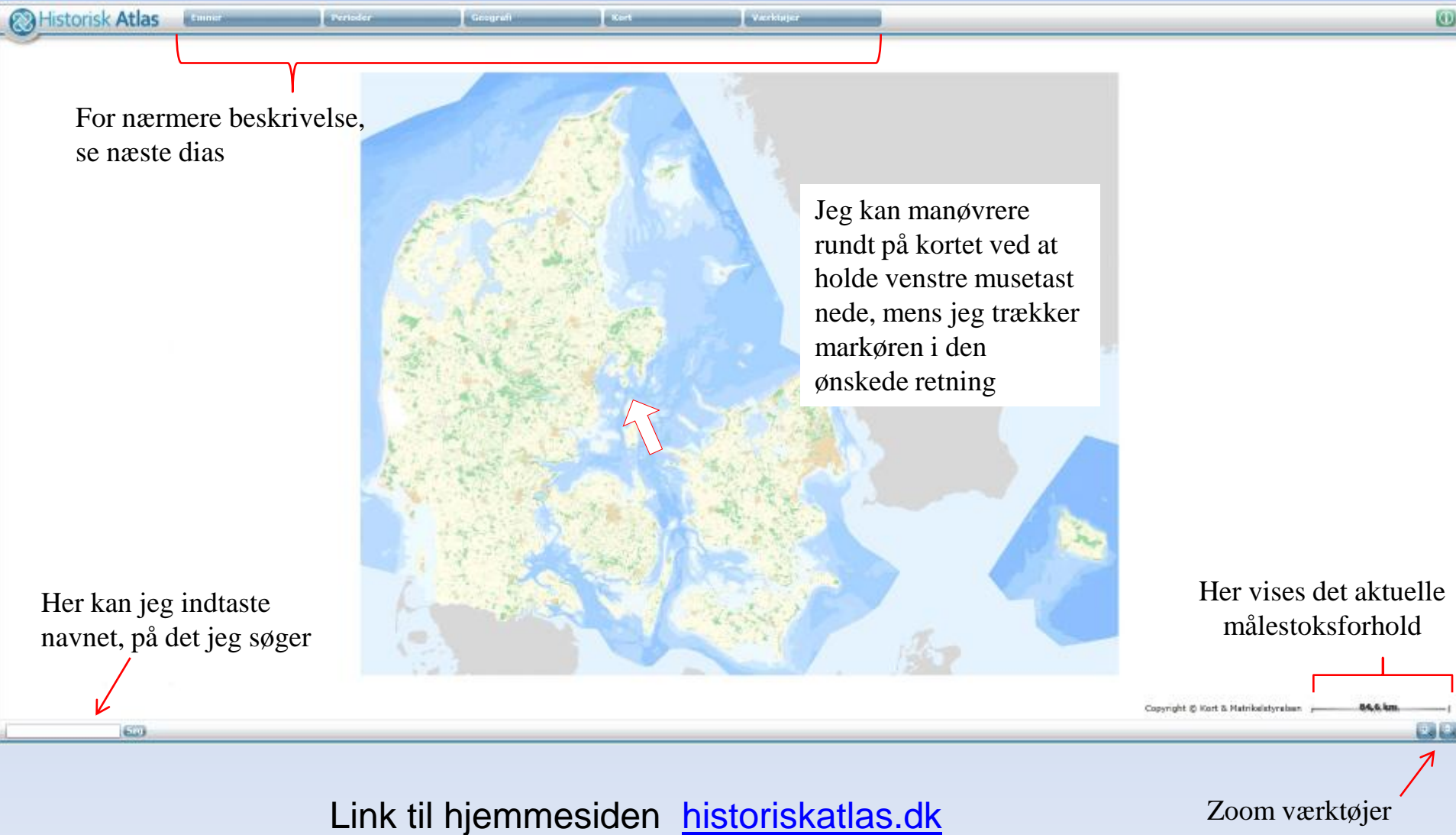

| Emner           | Perioder              | Geografi         | Kort Vis a       | ktuelle Værktøjer            |
|-----------------|-----------------------|------------------|------------------|------------------------------|
| Arkæologi       | Jægerstenalder        | 🔕 Assens         | Marcus Jord      | 1585 Minikort                |
| Bebyggelser     | Bondestenalder        | Billund          | John Speed       | 1626 Tidslup                 |
| 🕼 Befæstninger  | Bronzealder           | Esbjerg          | Højkantkort      | *1899 Forstørrelsesglas      |
| Begivenheder    | Ældre jernalder       | 🔞 Fanø           | Hinr Lavkantkort | *1945 Mit udvalg             |
| 🔕 Dialekter     | Yngre jernalder       | 🔕 Faxe           | 4 cm kort        | *1976 Mediebibliotek         |
| 🐞 Erhverv       | Vikingetid            | Ø Fredericia     | 1 4 cm kort      | *1985 Hjælp                  |
| Forlystelser    | () Middelalder        | 🔕 Fyn            | 4 cm kort        | *2001 Licenser               |
| 🧈 Handelsliv    | Renæssance            | Faaborg-Midtfyn  | Søkort           | 2008                         |
| 😻 Infrastruktur | 🕡 Enevælde            | (2) Guldborgsund | Skærmkort        | 2010                         |
| 💰 Kunst         | 📕 Industrialiseringen | Haderslev        | Luftfoto         | *2011                        |
| 🕐 Natur         | Mellemkrigstiden      | Horsens          |                  |                              |
| Personer        | 🛞 Besættelsestiden    | Kerteminde       |                  |                              |
| Referencer      | 🚺 Velfærdsstaten 📈    | 🔕 Kolding        |                  |                              |
| Peligion        |                       | O Lolland        |                  |                              |
| 🗯 Seværdigheder |                       | Middelfart       |                  |                              |
|                 |                       |                  | Her vises indho  | ldet af menulinien øverst nå |

- Statistiske data
- Uddannelse

|            | Faaborg-Mid |
|------------|-------------|
| 0          | Guldborgsun |
| 0          | Haderslev   |
| 0          | Horsens     |
| 0          | Kerteminde  |
|            | Kolding     |
| 0          | Lolland     |
| 0          | Middelfart  |
|            | Nyborg      |
| 0          | Næstved     |
| 0          | Odense      |
| 0          | Ribe        |
| $\bigcirc$ | Silkeborg   |
| 0          | Skanderborg |
|            | Stevns      |
| 0          | Svendborg   |
| 0          | Sønderborg  |
| 0          | Tønder      |
| 0          | Varde       |
| 0          | Vejle       |
| 0          | Vordingborg |
| 0          | Ærø         |
| 0          | Aabenraa    |
|            |             |

John Buch Larsen

hjemmesiden.

M.h.t. kort og værktøjer henviser jeg til de følgende dias. Ellers er det blot at prøve sig frem.

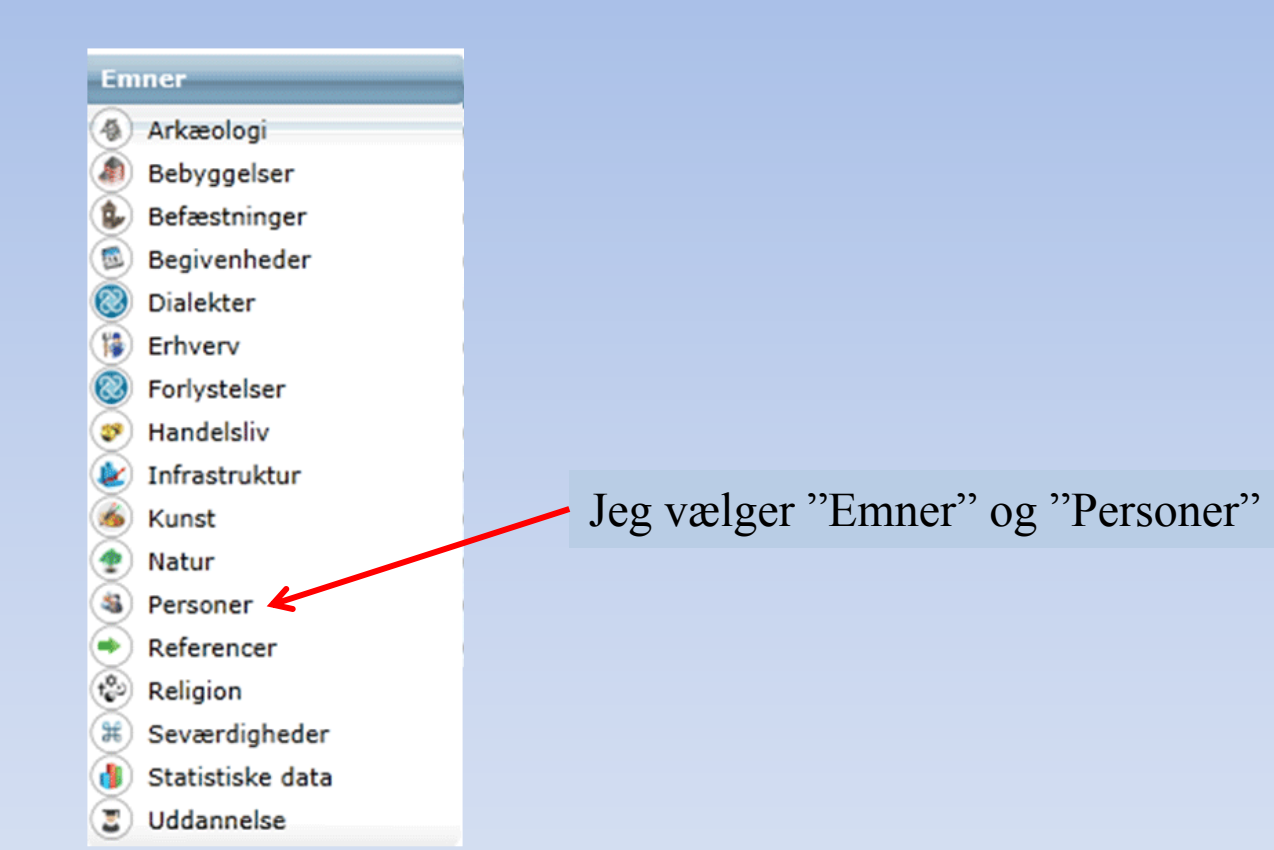

Her har jeg zoomet ind på Vejle by, og har placeret markøren på "Den Smidtske gård". Herved vises et lille diasshow med billeder af den Smidtske gård.

teabot

Klostergade

Blegbanken

Aasen

Vedelso

Den Smidtske Gård

SØNDERBROGAD

Ħ

Marias Plads

Enghavevej

Bleggaard

Ħ

Enghav

Ved Sønderåen

Flegmade

tre Engvej

Engdraget

DAMHAVEN

Diget

Nordas

Rarskaret R

Velle A

Ξ

April 2014

Addb

#### Den Smidtske Gård

Emner

Vejle Stadsarkiv

Ved Ani.

Palad

#### Intro En købmandsgård

Købmand Ingvard Smidt overtog i 1799 ejendommen Søndergade 14 og forsynede den med et nyt forhus. Efter en omfattende restaurering i 1980'erne er købmandsgården i dag en oase med cafeer som strøggængerne kan besøge

ner Perioder Museer Enevælde Seværdigheder Mellemkrigstiden Mellemkrigstiden Besættelsestiden Velfærdsstaten Geografi Ø Vejle

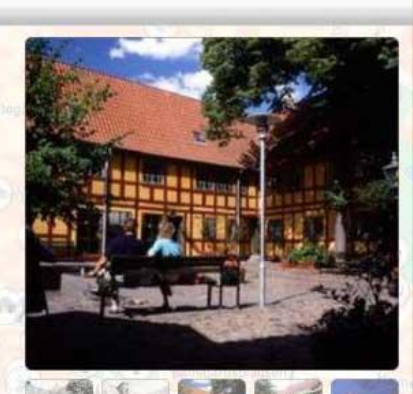

IBBBB

Hvis jeg klikker på ikonet for den Smidtske gård, vises vinduet herover. Her kan jeg læse om gården og se billeder i større forstørrelse.

Sjællandsgade

De.

Velle

a Havneparken

Reinholdts Plads

Falste

ñ

TOLDBODVE

Trank

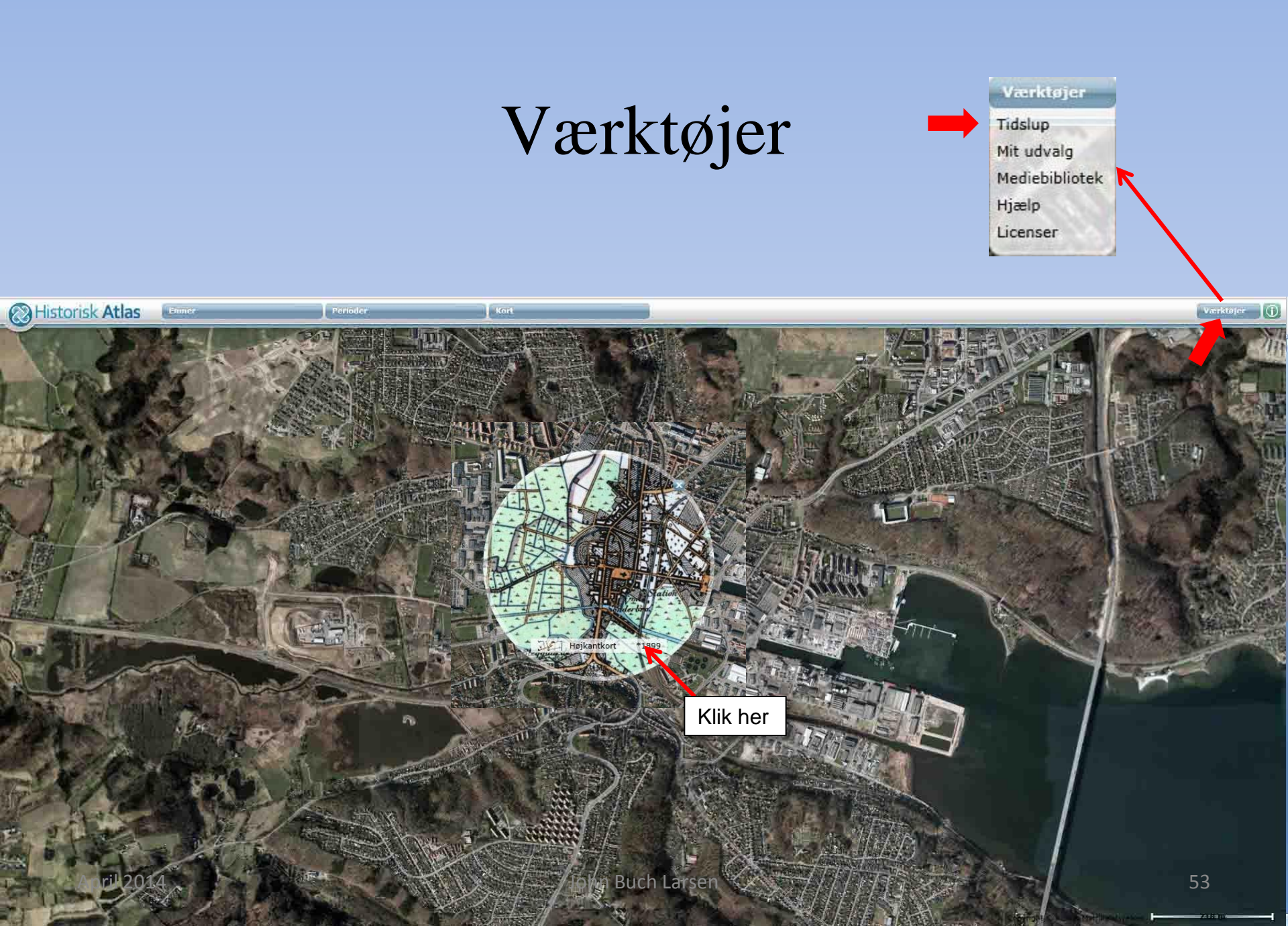

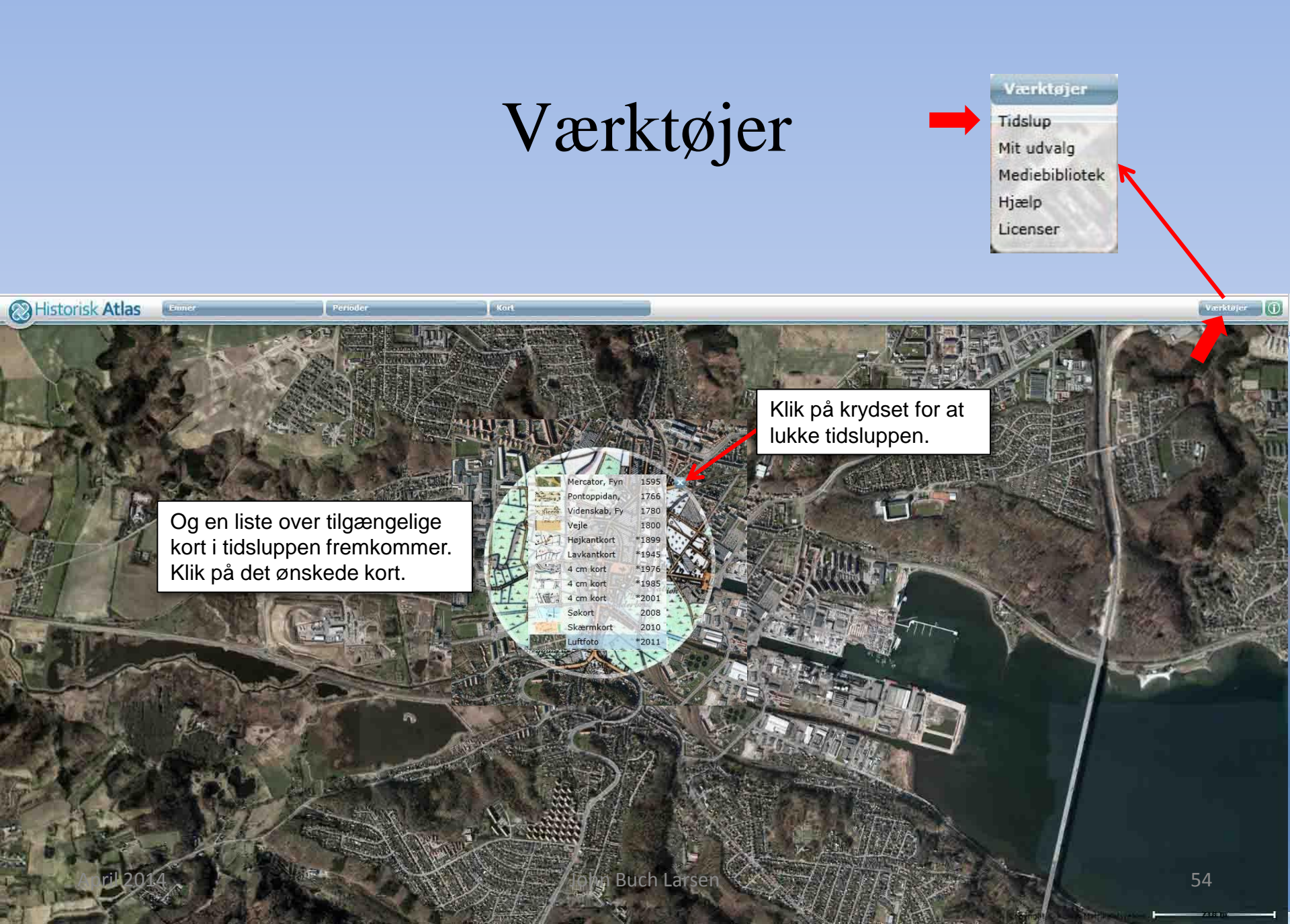

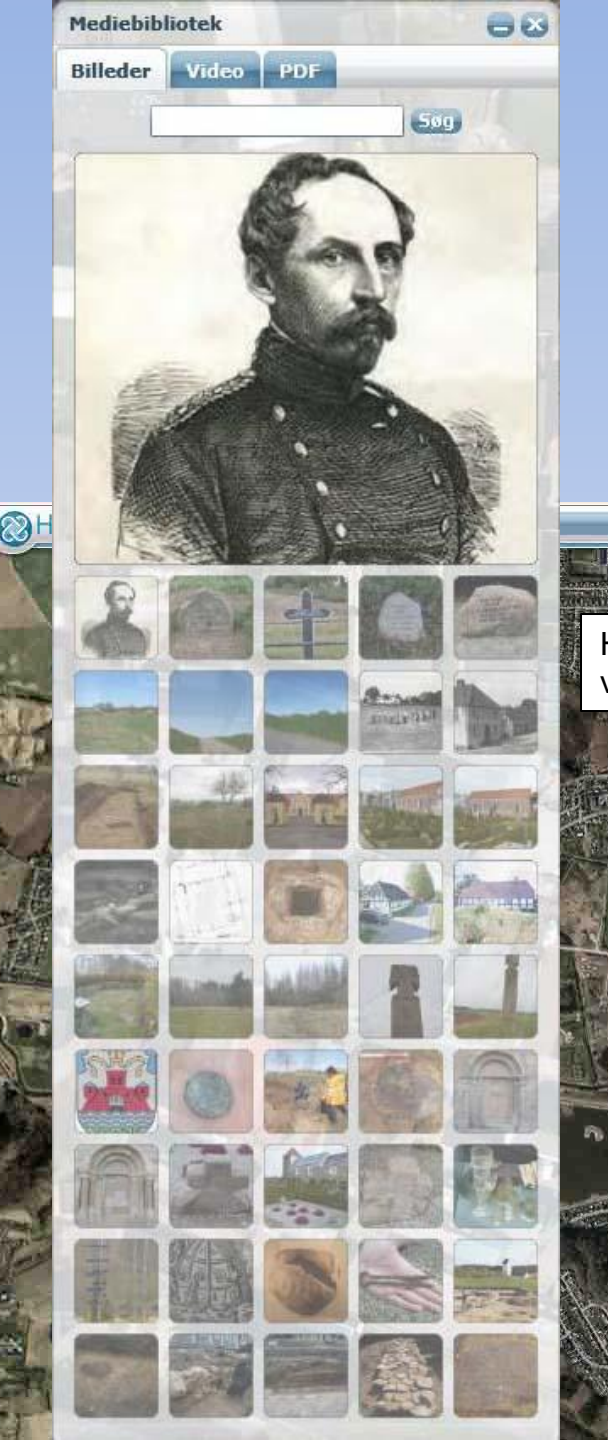

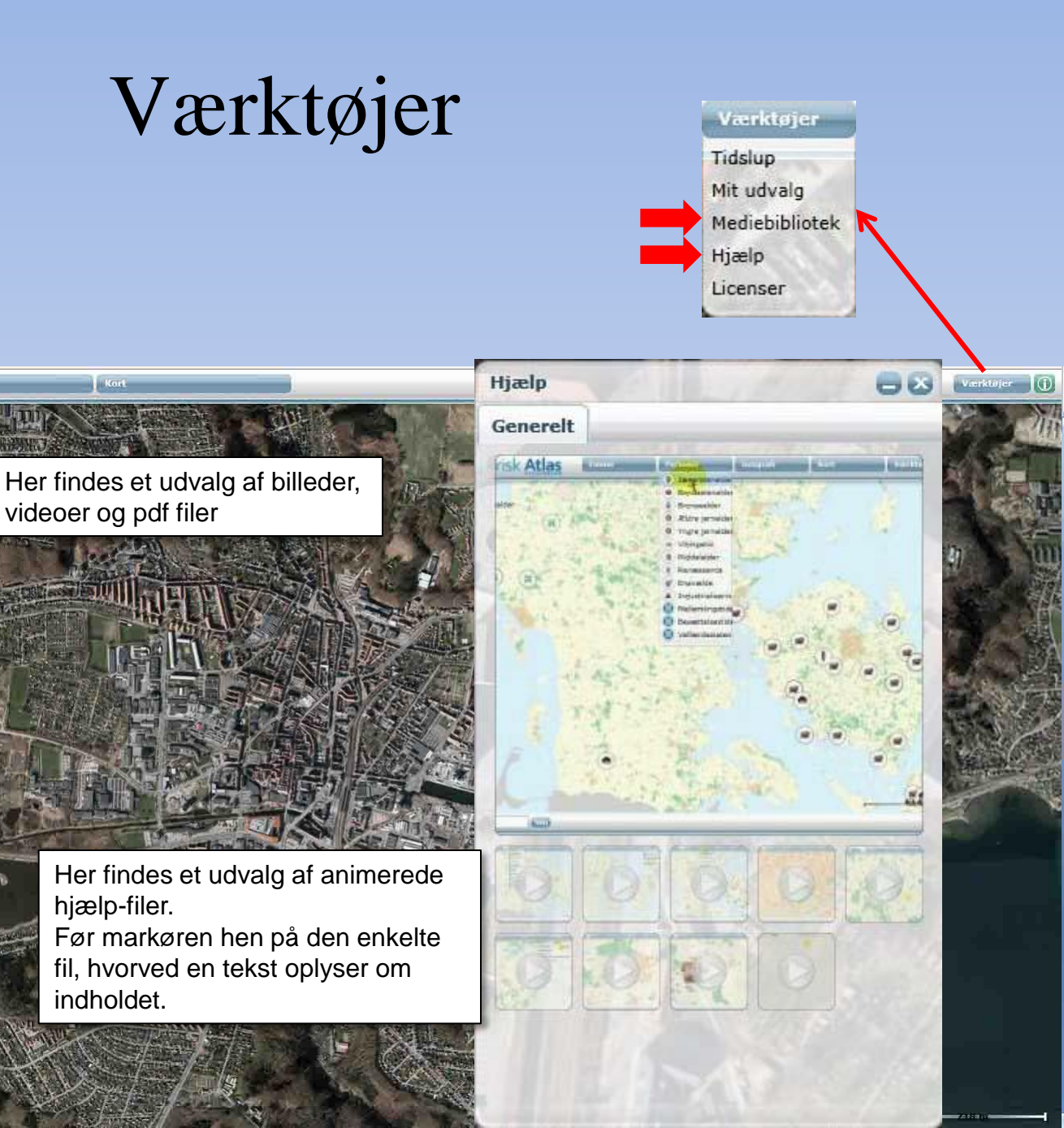

|                | and the best days |          |    |
|----------------|-------------------|----------|----|
| Kort           | Vis               | aktuelle |    |
| 2-2            | Marcus Jord       | 1585     | 1  |
| 1              | John Speed        | 1626     |    |
| THE            | Højkantkort       | *1899    |    |
| HTTTT.         | Lavkantkort       | *1945    |    |
| and the second | 4 cm kort         | *1976    | 11 |
| 百座             | 4 cm kort         | *1985    | 17 |
| HE             | 4 cm kort         | *2001    |    |
| 13             | Søkort            | 2008     |    |
| States.        | Skærmkort         | 2010     |    |
|                | Luftfoto          | *2011    | 読い |
|                |                   |          |    |

|                                                                                                    |                                                                                                    | Land State            |                                                                                                    |
|----------------------------------------------------------------------------------------------------|----------------------------------------------------------------------------------------------------|-----------------------|----------------------------------------------------------------------------------------------------|
| N 2017                                                                                                    | Pit in the second second second second second second second second second second second second second second s |                       | A sector of the sector of the  |
| 22.9                                                                                                    | Contraction of the second state of the                                                                         | TO BE KAL             |                                                                                                    |
|                                                                                                    | - destandard to be                                                                                             | The second second     |                                                                                                    |
| South Sty L                                                                                                    | Kort Vis                                                                                                    | aktuelle              |                                                                                                    |
| And all all and                                                                                                    | Marcus Jord                                                                                                    | 1585                  |                                                                                                    |
| 20 E                                                                                                    | John Speed                                                                                                    | 1626                  | the second with the second state in the second state in the second state in the second state is the second state is the second |
| the state                                                                                                    | Højkantkort                                                                                                    | *1899                 |                                                                                                    |
| 67 //                                                                                                    | Lavkantkort                                                                                                    | *1945                 |                                                                                                    |
|                                                                                                    | 4 cm kort                                                                                                    | *1976                 |                                                                                                    |
|                                                                                                    | 1 4 cm kort                                                                                                    | *1985                 |                                                                                                    |
|                                                                                                    | 4 cm kort                                                                                                    | *2001                 |                                                                                                    |
|                                                                                                    | Søkort                                                                                                    | 2008                  | The second and the second states and the second states and the sec |
| -                                                                                                    | Skærmkort                                                                                                    | 2010                  |                                                                                                    |
|                                                                                                    | Luttoto                                                                                                    | -2011                 |                                                                                                    |
|                                                                                                    |                                                                                                    | LT:                   |                                                                                                    |
|                                                                                                    | and and and and and and and and and and                                                                        |                       |                                                                                                    |
|                                                                                                    |                                                                                                    |                       |                                                                                                    |
|                                                                                                    |                                                                                                    |                       | in the second second seco                                                                                                    |
|                                                                                                    |                                                                                                    |                       | Lis Aller Aller                                                                                                    |
|                                                                                                    |                                                                                                    |                       | the second second second second second second second second second second second second second second second s                                                                                                    |
| And and a design of the local division of the local division of th |                                                                                                    |                       |                                                                                                    |
|                                                                                                    | Second Second                                                                                                  | Parent 1-             |                                                                                                    |
|                                                                                                    |                                                                                                    | 1. 3                  | The second second                                                                                                    |
|                                                                                                    |                                                                                                    | in the                | a fill a stand to the second stand of the second stand of the second stand stand s                                                                                                    |
|                                                                                                    | 1 A A                                                                                                    | 1111                  | A COLOR MAN AND A COLOR AND A COLOR AND A  |
|                                                                                                    | 1.13                                                                                                    | the first and and     | and the second second second second second second second second second second second second second second second                                                                                                    |
|                                                                                                    | - Colorist                                                                                                    | and the second second | and and a second and a second and a second and a second and a second and a second and a second and a second and                                                                                                    |
| Luna                                                                                                    | in all and a state                                                                                             |                       | the second second of the second second                                                                                                    |
| 10                                                                                                    |                                                                                                    |                       |                                                                                                    |
| -                                                                                                    |                                                                                                    |                       |                                                                                                    |
|                                                                                                    |                                                                                                    |                       |                                                                                                    |

17

marrie 1

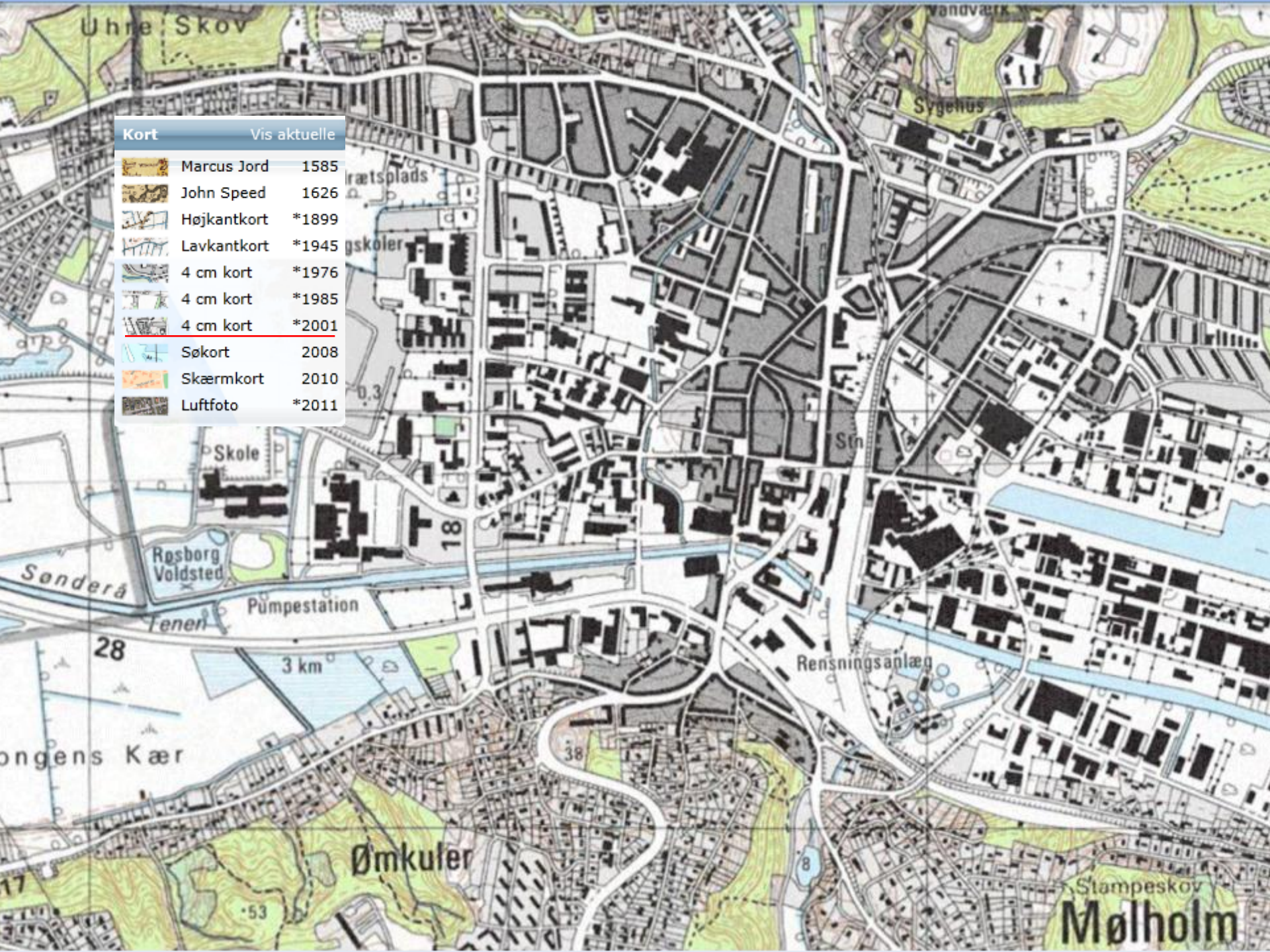

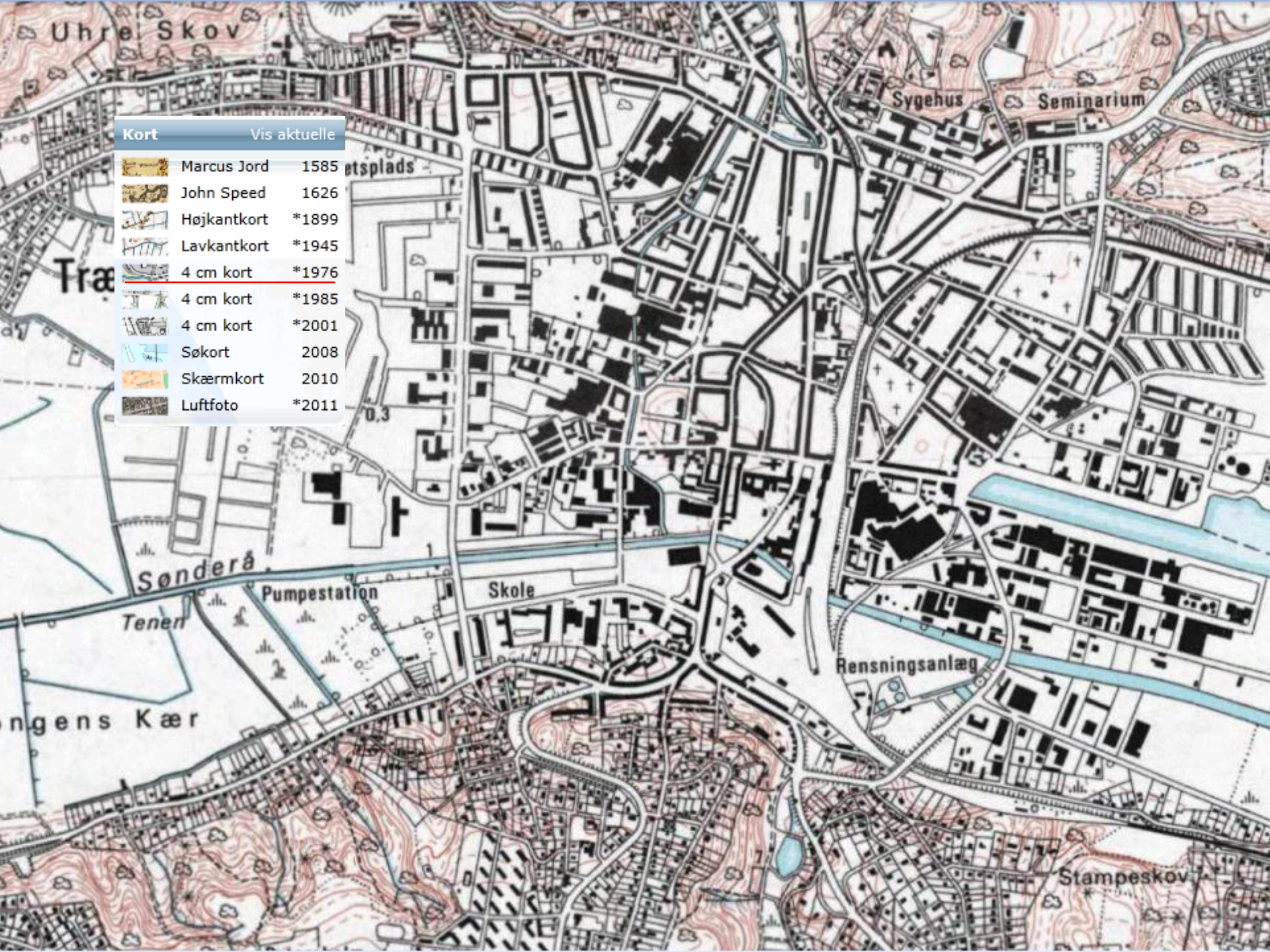

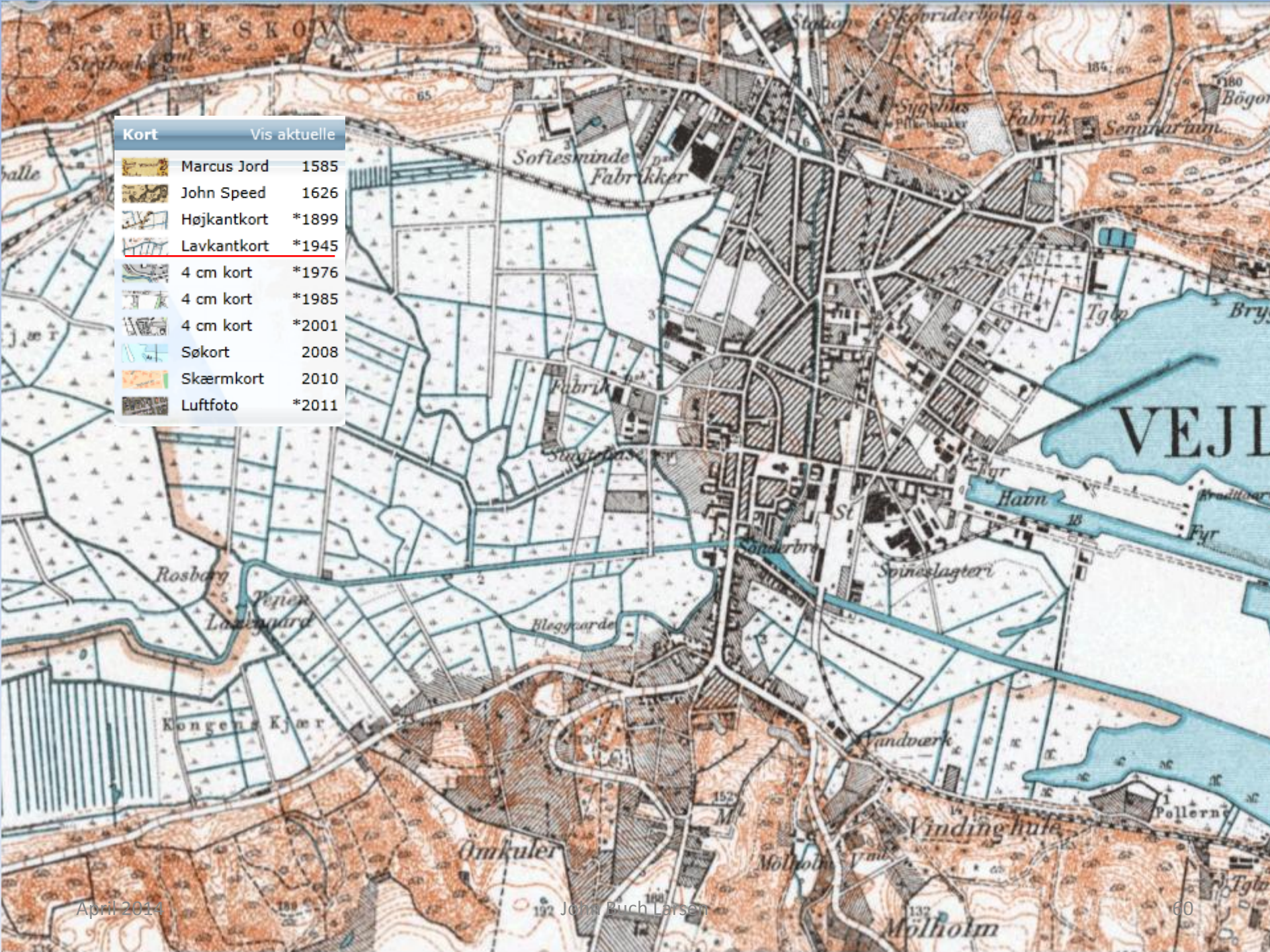

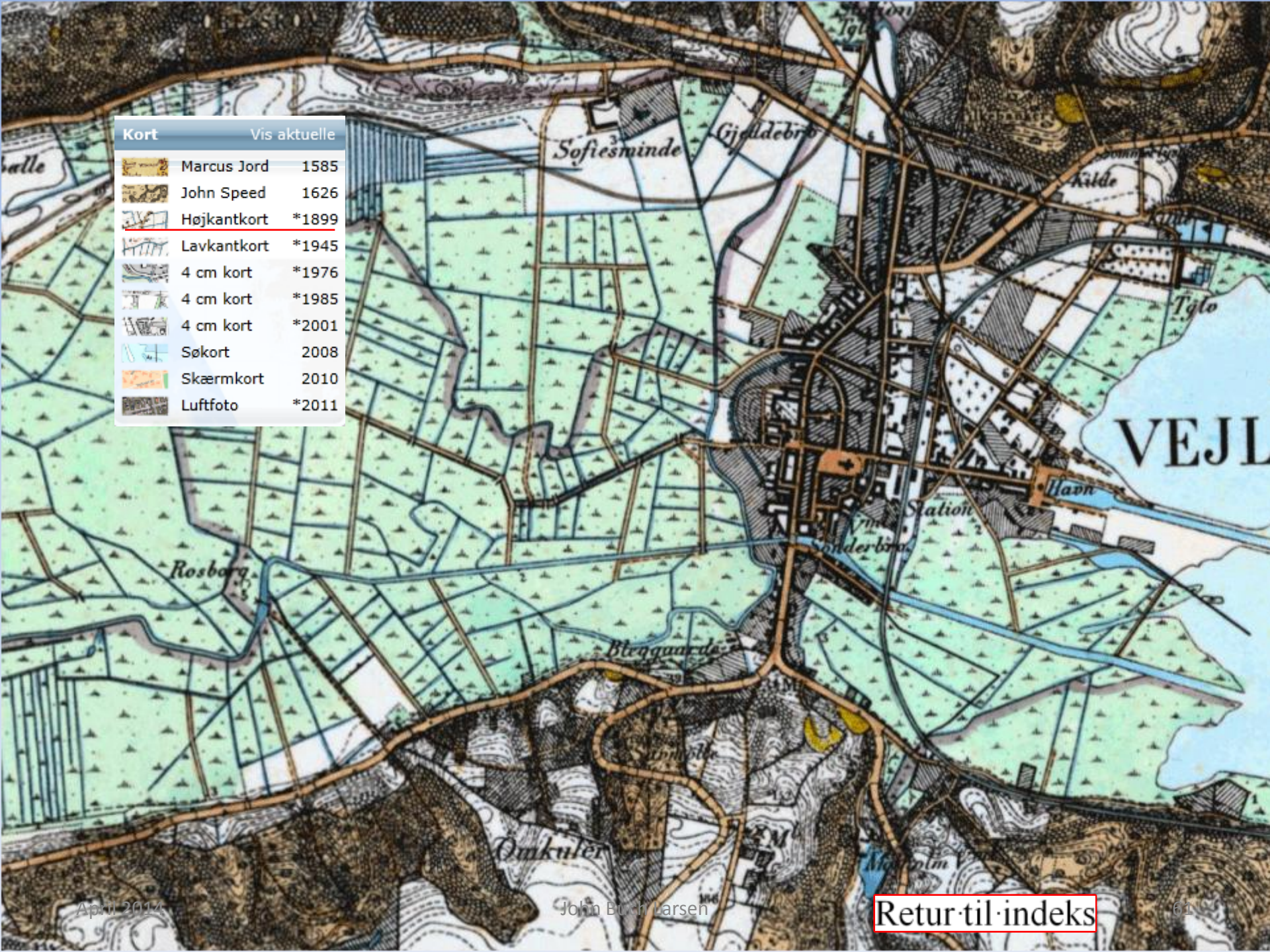

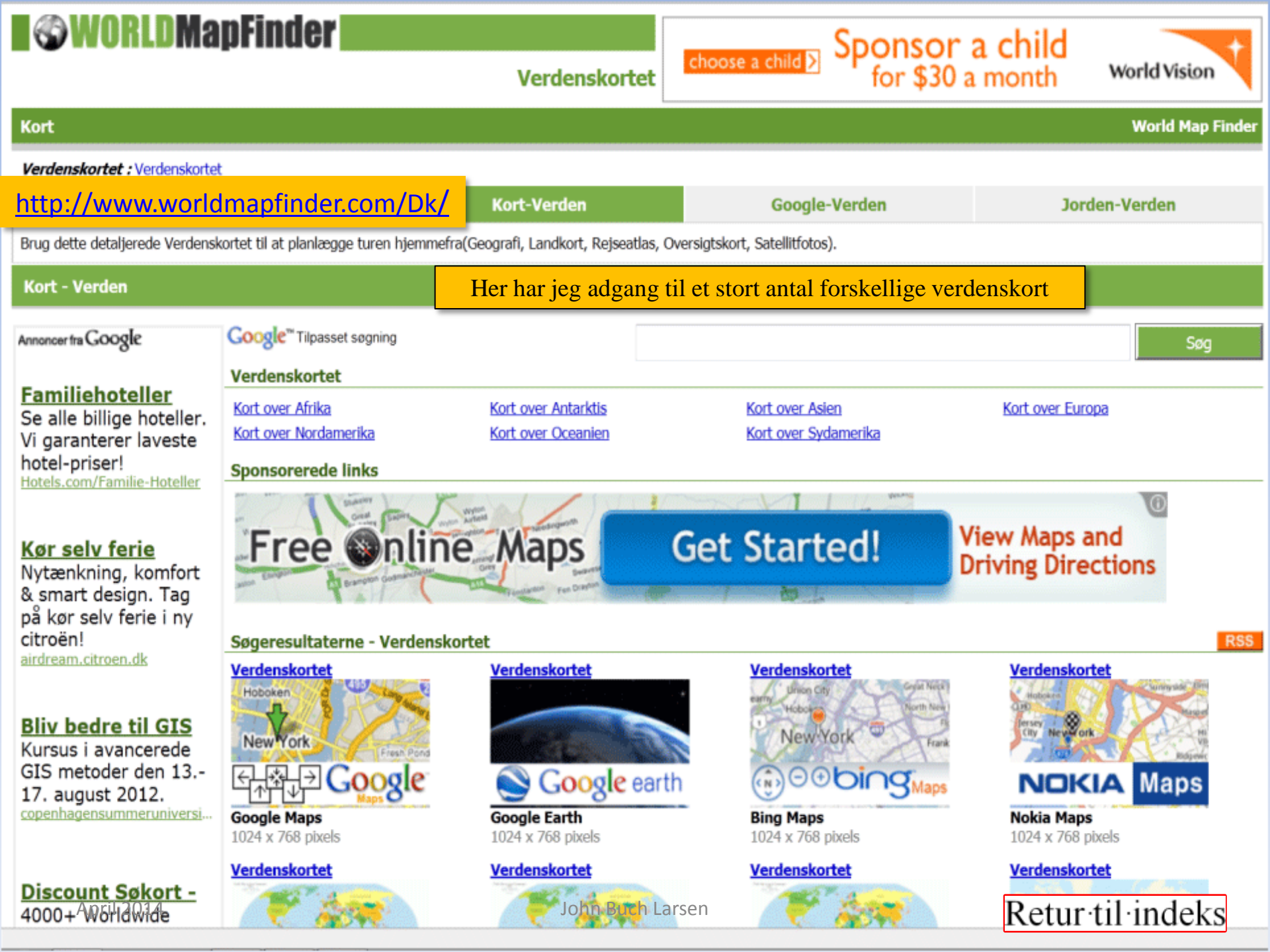

## Hent og print sognekort

http://www.landsarkivetkbh.dk/genealogi/download/sogneprint.htm

👍 🙆 JP 🧉 DLB 🚑 KMS 💖 Waho... 🧉 VAF 🕠 KS 🧃 Info... 🧉 VisK... 🎒 DEFF 🦉 Vejl... 🧒 Ufl 🧉 borg... 🔧 G 🚑 KS-w.

#### Print sognekort

Når man skal følge sine aner rundt i landskabet, kan det være rart at have et overblik over, hvilke sogne, der grænser op til hinanden. Her kan du printe kort over de sogne, som findes i det område, som landsarkivet for Sjælland, Lolland-Falster og Bornholm dækker.

OBS: Sognegrænser, amtsgrænser og sognenavne har varieret gennem tiderne, og derfor er kortene kun beregnet til at give et overblik. Har du brug for 100% nøjagtighed, anbefaler vi dig at finde et administrationshistorisk atlas på biblioteket.

Du skal have installeret programmet Acrobat Reader for at kunne hente i pdf-kortene. Programmet kan hentes gratis på Adobes hjemmeside, og installerer sig selv.

#### Link til hjemmesiden

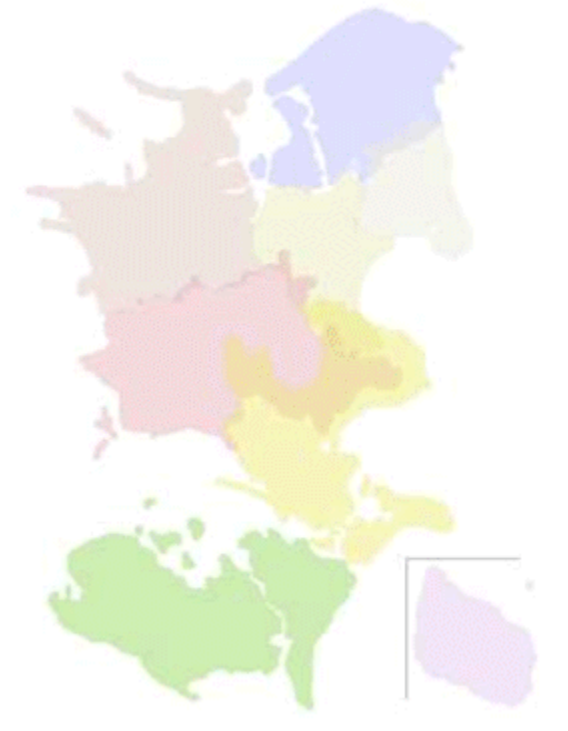

Klik på det område du vil printe kort for - kortet åbner i nyt vindue

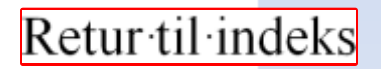

## Gader og sogne i København

Hiem Find dine Rødder For studerende Hvad må man se? Byens arkiver Hent og Print Om siten

#### SITEMAP Kort, lister, etc. Tip! Listen "Gade> kvarter > sogn" er god, hvis du skal bruge folketælling Spergeliste til livsløbsinterviews på arkivalieronline.dk Her skal du kende Spergeliste til livsløbsinterviews (samme som overstående) kvarteret, for at få folketællinger fra en bestemt gade frem på Diverse kort og lister skamen. Kort over Kbh amt Gade > sogn 1787 Listen "Politi- og Kbh sognekort 1850 Gade > soon 1801 fattickreds" 1890 Kbh sognekort 1880 Gade > sogn 1840 indeholder oplysning om det fattigdistrikt og Kbh sognekort 1900 Gade > kvarter > sogn 1863 den politikreds en Kbh sognekort 1911 Gade > soon 1870 gade hørte til. Det sidste får du brug for, Kbh sognekort 1926 Gade > sogn 1880 hvis du skal bruge politimandtaller på Gade > sogn 1890 Københavns Kbh 1611 (prospekt) Politi- og fattigkreds 1890 Stadaarkiy. Kbh - kort 1659 (2 MB) Kbh - kort 1770 (2 MB) AEndrede gadenavne Mere til print Kbh - kort 1906 (2 MB) Sogne efter oprettelsesår På flere af arkivernes Anerkendte trossamfund hjemmesider kan du hente flere ark og Forskelligt foldere. Aneark Københavns Børneark Stadsarkivs print-side

Statens Arkiver: Vejledninger i mest brugte arkivalier

Udgivelser til download

#### Retur til indeks

#### Link til hjemmesiden

Gotisk alfabet

Slægtstavle

## Vis kort – Borger DK

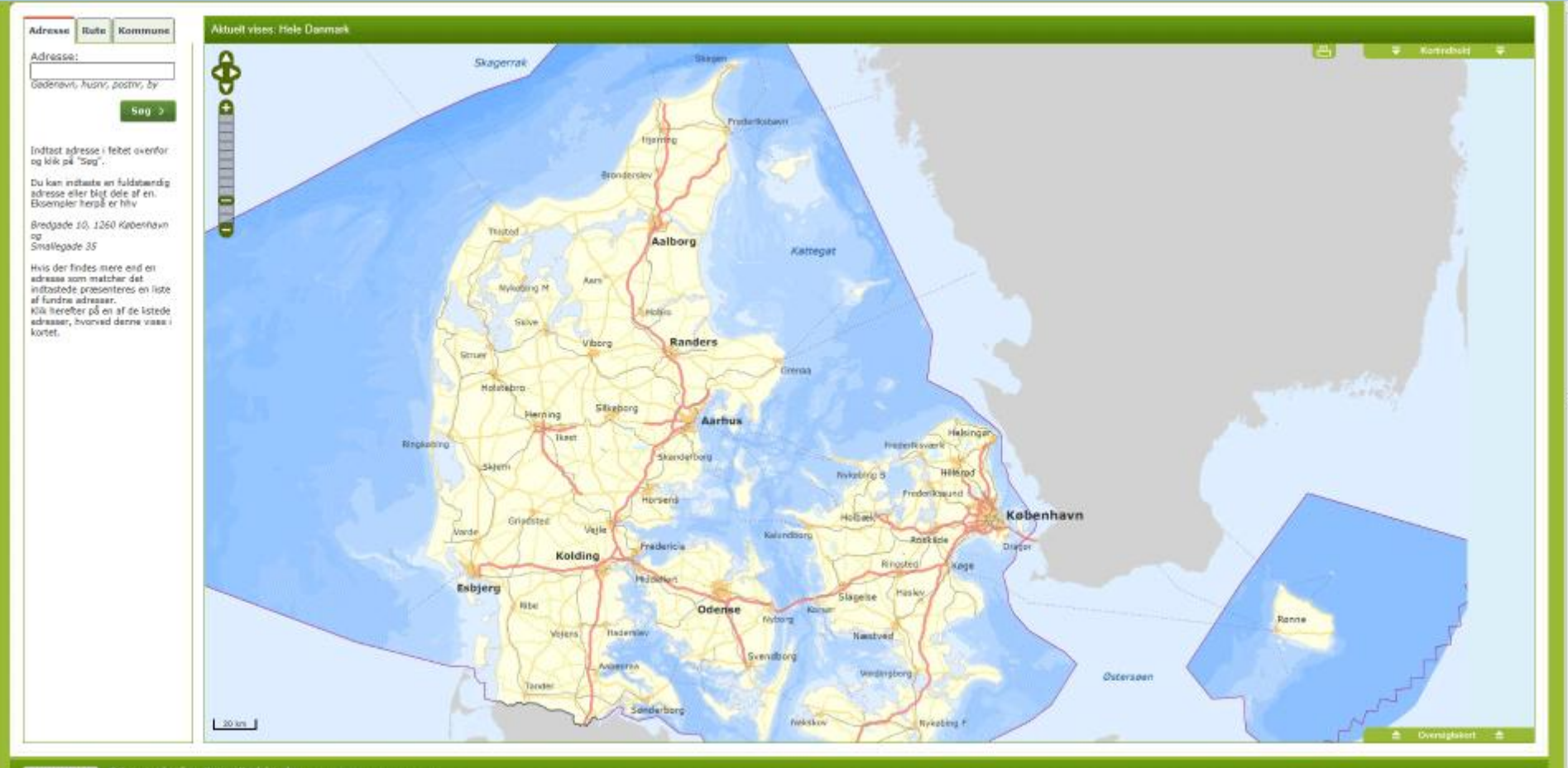

borger.dk & Kortnatatale offerer Kort og Merfelsteralsen Laer en anveste last journementen Visitari, der kan dominater fra Softwanderer

#### Link til hjemmesiden

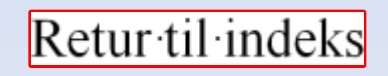

Link til kort over Danmark, Norge, Sverige, Finland og Polen

Seg

Link til luftfoto og hybrid (Luftfoto med indtegning af gader, veje og navne) over Danmark, Norge, Sverige og Finland

Link til skråfoto af udvalgte byer. Klik på linket og vælg på listen.

Link til gadefoto fra Kbh., Århus og Odense. Link til 3D-foto fra Kbh.

krak 🔿 Jesk till kortet 🛛 Del på: 🚮 😒 Kort Luftfoto Hybrid Skräfoto Gadefoto on et areal på kortel Sat punkt ik hvor du vil starte Mil afstand Erug delete-knappen for a Mål areal ne sidste punkt CPI Udover til GPS findes her værktøjer til måling af afstand og areal, ligesom man kan afmærke et punkt på kortet. Evt. suppleret med en tekst. Til venstre en vejledning i brugen af værktøjerne.

Det lille firkantede kort i nederste ve. hjørne (markeret med rød ramme) viser i hvilken retning, fotoet er taget. Klik på et af de andre "øjne" for at skifte retning.

#### Skråfotoet viser området omkring arkivet i Vejle

April 2014

KRAK

Sag etter advense, by polidoid, service, filmanave,

John Buch Larsen

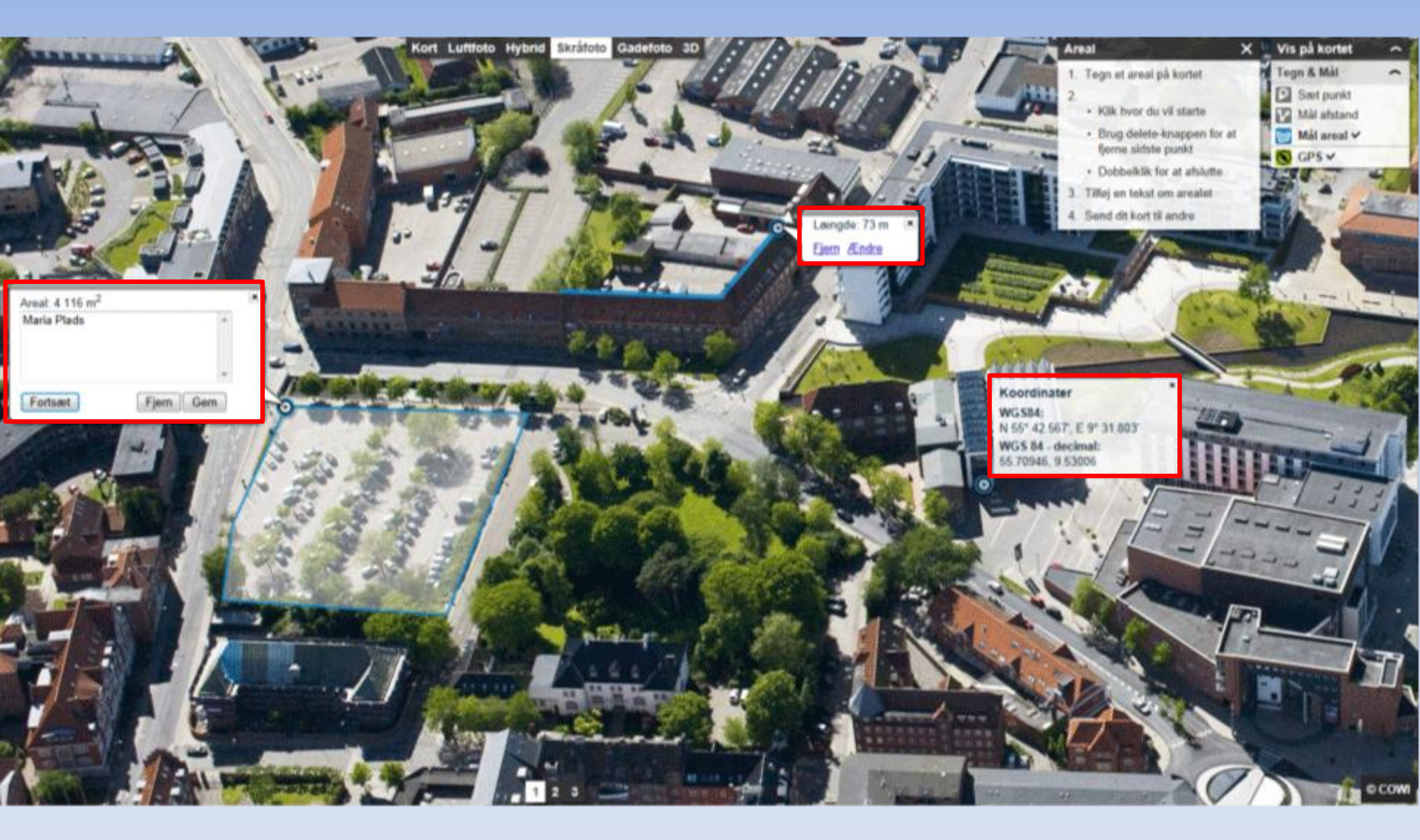

Link til hjemmesiden

På dette foto har jeg målt længden af arkivbygningen, målt arealet af Maria Plads og angivet GPS – koordinater for indgangen til Kunstmuseet

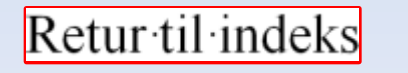

67

John Buch Larsen

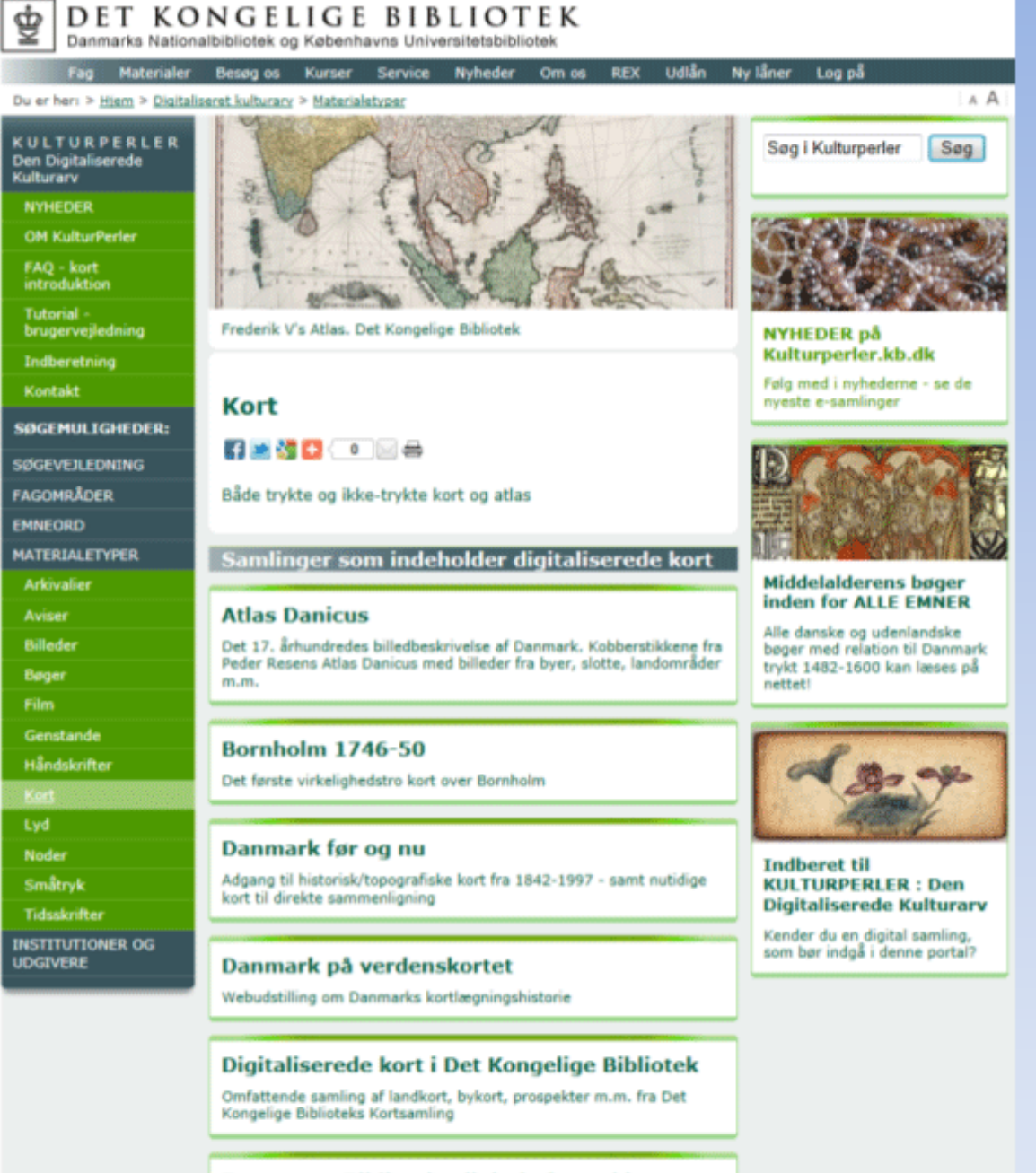

#### Forsvarets Biblioteks digitale fotoarkiv

Unik samling af fotografier fra flådens historie

# Det kongelige bibliotek

#### Link til hjemmesiden

Retur til indeks

## Politikens historiske atlas

#### Historiske kort

Efter A. Røhr (red.): Politikens historiske atlas, 1967

#### Oldtiden: Fra civilisationernes oprindelse til den romerske kejsertid

- 1 Civilisationens udbredelse indtil ca 200 e Kr
- 2 Ægypten i oldtiden ٠

- 5 De Dødes By ved Theben

- 8 Mesopotamien på Hammurabis tid
- 9 Israel og Fønikien ca 860 f Kr
- 10 Perserriget omkr år 500 f Kr
- 11 Græske og fønikiske kolonier ved Middelhavet
- 13 Athens Akropolis fra mykensk tid til 470 f Kr 14 Grækenland i oldtiden
- 15 Mellemgrækenland
- 16 Græsk og karthagisk kolonisation af Sicilien og syditalien
- <u>17 Athens Akropolis i klassisk tid</u>
- 18 De olympiske sportsanlæg i klassisk tid
- 19 Apollons helligdom i Delfi
- 21 De peloponnesiske krige
- 22 Alexander den Stores rige
- 3 Italien for den 1 puniske krig 264 f Kr
- 24 <u>De 10000s tog 401-399 f Kr</u> 25 De puniske krige 264-146 f Kr
- 26 Lilleasien 189 f Kr
- 7 Gallien på Cæsars tid
- 29 Det romerske kejserrige ved Trajans død 117 e Kr
- 30 Byen Rom omkring år 100 f Kr
- 31 Kejsertorvene i Rom

#### Middelalderen: Fra Folkevandringerne til de store opdagelsesrejser

- = 32 De germanske folkevandringer og folkevandringsrigerne 526
- 33 Araberstaterne og Karl den Stores rige 814
- 34 Langobarderriget 774
- 35 Kirkestaten 756-817

April 2014

36 Delingen af Karl den Stores rige i Verdun 843

- Europas politiske inddeling og John Buch Larsen

Link til hjemmesiden

### Retur til indeks

# Historiske kort over Europa

Link til hjemmeside

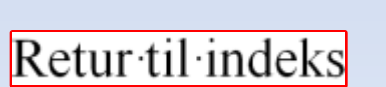

| Furalize Heme> Hatorical Ma                                                       | as> History of Europe |                    | Український         | 🖷 💵 🖽 Contact   She M                                                                                                    | ap   Privacy   About                                                                                                    |
|-----------------------------------------------------------------------------------|-----------------------|--------------------|---------------------|----------------------------------------------------------------------------------------------------|----------------------------------------------------------------------------------------------------|
| Aco                                                                               | History of Eu         | irope              |                     | Search Become a to large                                                                                                 | member and get access<br>r maps by subscribing to<br>Evantian-Info.                                                                                          |
| Historical Maps                                                                   | Geography Maps        | Antique Maps       | Europe Photos       | Euratlas Shop                                                                                                    | Member's Area                                                                                                    |
| Historical Maps                                                                   | Periodis Web -        | A Historical Atlas | and Gazetteer of Eu | rope from Year 1 to 2000<br>Sequential                                                                                   | facebook maps on the                                                                                                    |
| History of Europe<br>Year 2000 A.D.                                               | 100                   |                    |                     | same base<br>and the Ne<br>are facilitat                                                                                 | map of Europe<br>ar East, which<br>ting comparison                                                                                                    |
| Year 1900 A.D.<br>Year 1800 A.D.                                                  |                       |                    |                     | Euratlas Perior<br>history of Euro                                                                                       | dis Web shows the<br>ope through a                                                                                                    |
| Year 1700 A.D.<br>Year 1600 A.D.<br>Year 1500 A.D.                                | Europe in Year 2000   | Europe in Ye       | ar 1900 Europe in   | Year 1800 every map dep<br>situation at the<br>century.                                                                  | e end of each                                                                                                    |
| Year 1400 A.D.<br>Year 1300 A.D.<br>Year 1200 A.D.                                |                       |                    | S. 1                | Here, on the la<br>piving access<br>84 quarters of<br>detailed views<br>provinces and                                    | oft, are 21 mini-maps<br>to 21 full maps and to<br>maps with more<br>of the states,<br>main cities.                                                          |
| Year 1100 A.D.<br>Year 1000 A.D.<br>Year 900 A.D.<br>Year 800 A.D.                | Europe in Year 1700   | Europe in Ye       | ar 1600 Europe In   | Vear 1500 Moreover, each<br>state and in g                                                                               | h map offers a<br>retteer. Thus you<br>n red each sovereign<br>reen each dependent                                                                           |
| Year 700 A.D.<br>Year 600 A.D.<br>Year 500 A.D.<br>Year 400 A.D.<br>Year 300 A.D. |                       | 2 🙀                |                     | Navigation thr<br>you simply ne<br>century for the<br>French and Ge                                                      | ugh the atlas is<br>aft side of the pages,<br>at to choose a<br>mporal navigation.<br>man versions of this                                                   |
| Year 200 A.D.<br>Year 100 A.D.<br>Year 1 A.D.                                     | Europe in Year 1400   | Europe in Ye       | ar 1300 Europe in   | historical attas<br>and you can vi<br>on the small fl<br>pages.                                                          | are also provided<br>lew them by clicking<br>ags at the top of the                                                                                           |
| Explanation<br>Map Legend<br>Bibliography 2000                                    |                       |                    |                     | Howaver, if yo<br>highly dotailed<br>recommand th<br>Periodis Exper<br>download or a<br>very high zoor<br>index or Eural | u want to perform<br>I searches, we<br>le program Eurablas<br>t available by direct<br>s a CD-ROM, with a<br>n level and a search<br>las Periodis Basic with |
| Aegean Area<br>Pyrénées-Rhine                                                     | Europe in Year 1100   | Europe in Ye       | ar 1000 Europe in   | a 6000 % zool<br>Year 900 You may use t<br>and maps, as                                                                  | n factor.<br>he Euratlas images<br>they are available on                                                                                                    |
| Rhine-Oder                                                                        |                       | -                  |                     | the websites of<br>maratias.net, f<br>illustration pur<br>mention the sy<br>2010 Christos<br>euratias.com.<br>allowed.   | uratas.com and<br>or educational or<br>poses but you must<br>ource in that way:<br>Nussi, www<br>No commercial use is                                        |

# W. Shepherd: Historical atlas

| University of Tex                                                               | as Libraries                                      |                                                                               | life of the mind.                                            |                           |                               |                                       |                        |                 |            |             |              |                |            |           |             |          |        |     |
|---------------------------------------------------------------------------------|---------------------------------------------------|-------------------------------------------------------------------------------|--------------------------------------------------------------|---------------------------|-------------------------------|---------------------------------------|------------------------|-----------------|------------|-------------|--------------|----------------|------------|-----------|-------------|----------|--------|-----|
| About                                                                           | the Libraries                                     | Research Tools                                                                | Library Services                                             | Res                       | sources for                   | e You Ast                             | A a Map                | Question        |            |             |              |                |            |           |             |          |        |     |
| iome > Finding Information                                                      | on > PCL Map                                      | Collection > Historic                                                         | cal > Historical Atla                                        | is by 1                   | William R.                    | . Shepher                             | rd, 1911               | e -             |            |             |              |                |            |           |             |          |        |     |
| Maps<br>Maps FAQ<br>Map Room Guide<br>World<br>Africa<br>Inmericas<br>Naia      | Perr<br>Map<br>Histor                             | y-Castaño<br>Collection<br>ical Atlas by                                      | eda Libra<br>n<br>William R. S                               | ry<br>Shej                | pherd                         |                                       |                        |                 |            |             | Link         | <u>c til h</u> | <u>jen</u> | <u>ım</u> | <u>esid</u> | <u>e</u> |        |     |
| ustralia/Pacific<br>urope<br>iddle East<br>olar/Oceans<br>unsia/Republics<br>S. | Shepherd,<br>Use the in<br>Cover, C               | William. Historical At<br>dex to locate place n<br>ontents and Title          | ies. New York: Henry<br>ames within the atlas<br>I Page      | nuit ar                   | nd Compan                     | wy, 1911.                             |                        |                 |            |             |              |                |            |           |             |          |        |     |
| exas<br>Istorical<br>hematic<br>Iap Dealers                                     | Front     Front     Front     Front               | Cover (315K)<br>Cover Pastedowr<br>Free Endpaper Ri<br>Free Endpaper Vi       | ecto (137K)<br>erso (122K)                                   |                           |                               |                                       |                        |                 |            |             |              |                |            |           |             |          |        |     |
| rap Sites<br>ity Map Sites<br>jountry Map Sites<br>istorical Map Sites          | Frytea     Title P     Flytea     Ackno     Ackno | age (120K)<br>I with Printer's Cr<br>wiedgement(340)<br>eledgement (362       | redits (148K)<br>K) [8]                                      | Credit                    | EF (204k)                     |                                       |                        |                 |            |             |              |                |            |           |             |          |        |     |
| utine Map Sites<br>oute Planning Sites<br>tate Map Sites<br>/eather Map Sites   | Ackno     Conte     Conte     Conte               | wledgement (156<br>nts (251K) [vi]<br>nts (280K) [vii]<br>nts (282K) [viii]   | K) [∀]                                                       |                           |                               |                                       |                        |                 |            |             |              |                |            |           |             |          |        |     |
|                                                                                 | Conter     Conter     Conter                      | nts (277K) [b]<br>nts (272K) [x]<br>nts (143K) [xi]                           |                                                              |                           |                               |                                       |                        |                 |            |             |              |                |            |           |             |          |        |     |
|                                                                                 | Physic     Mycan     Ins     The As               | al Map of Europe<br>ean Greece and t<br>et: Reference Map<br>syrian Empire ar | Western Asia a<br>the Orient about<br>of the Nile Delta.     | nd No<br>1450             | B.C. (33)                     | frica (838<br>28) [p.4]<br>m Medite   | 0K) (p.2               | -3]<br>n. 750-4 | 25 B.C.    | (342K) In-  | ទា           |                |            |           |             |          |        |     |
|                                                                                 | Refere Ins     The Or                             | nce Map of Ancie<br>ets: Plan of Jerusa<br>iental Empires al                  | Int Palestine (E27<br>Jem. Dominions of<br>bout 600 B.C. (46 | K) (p.<br>David<br>3K) (j | 1.6-7]<br>f and Solo<br>[p.8] | imon (102                             | 25-953 (               | E.C.). Pa       | lestine un | ider the la | ter Kings (S | 953-722 8      | C.). P     | alestin   | ie under    | r Joshua | and th |     |
|                                                                                 | The Be     Vicinit     Refere                     | ginnings of Histr<br>y of Troy. The Sh<br>nce Map of Ancie                    | oric Greece 700 B<br>ores of the Propo<br>int Greece. North  | ntis.<br>em P             | Plan of O<br>Part (1MB)       | (463K) [p.<br>39ympia (<br>3) (p.10-1 | .8]<br>(240K) (<br>11) | [p.0]           |            |             |              |                | ł          | Re        | tur         | r∙til    | l•ir   | ıde |

## **IEG-maps**

### **IEG-MAPS**

· Server für digitale historische Karten

am INSTITUT FÜR EUROPÄISCHE GESCHICHTE - MAINZ

Wir bieten digitale Grundkarten hoher Qualität zur persönlichen Nutzung

ISSN 1614-6352

Herausgeber / Editor: Andreas Kunz

Server for digital historical maps

at the INSTITUTE OF EUROPEAN HISTORY - MAINZ

Info

We offer high quality digital maps for personal use

HGIS Germany

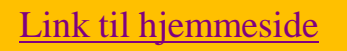

Nutzung

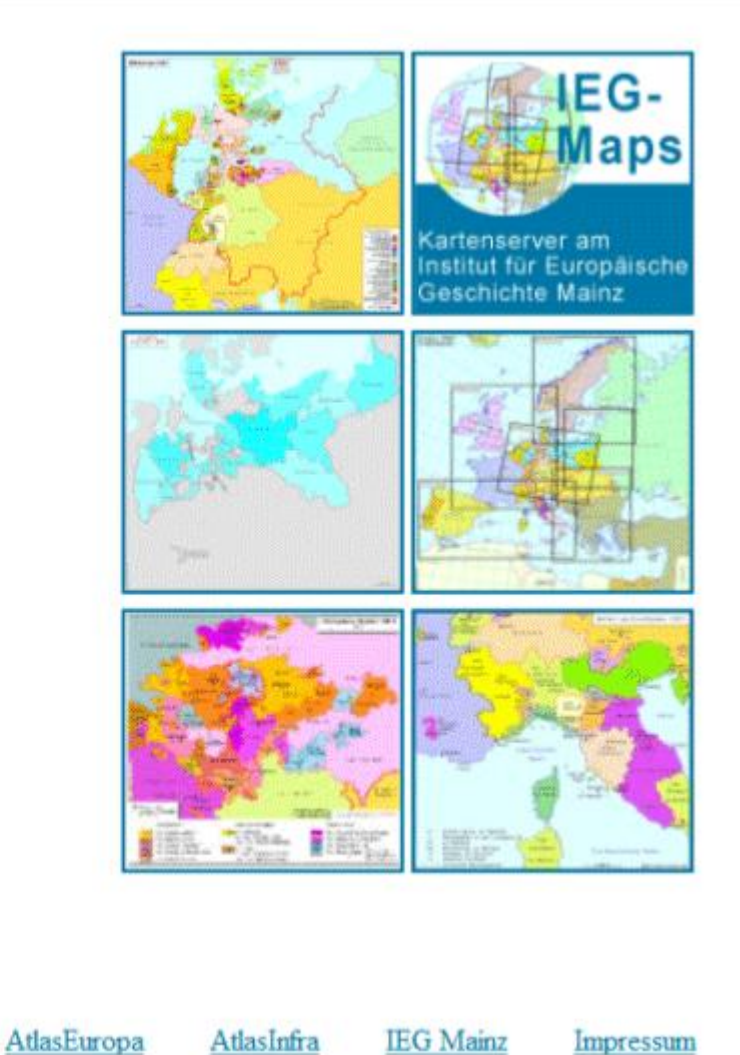

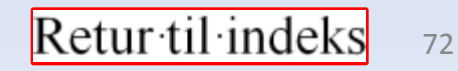

April 2014

Start

John Buch Larsen
## Historiske Danmarkskort

| DANSK CENTER F<br>Et samarbejde meller<br>BYH15                                                                                                    | ansk   UK Print                                                                                                    | Sitemap                              | Nyhedsbrev     |        |        |
|----------------------------------------------------------------------------------------------------|----------------------------------------------------------------------------------------------------|--------------------------------------|----------------|--------|--------|
| FORSIDE DEN DIGITALE BYPOR                                                                                                    | UNDERVISNING FORSKNING UDGIV                                                                                                    | VELSER SEMINARER                     | DISKUSSION     | OM OS  | KOMITÉ |
| HISTORISKE DANMARKSKO                                                                                                    | DRT                                                                                                    |                                      |                |        |        |
| Historiske kort<br>Vælg et årstal<br>Artikler<br>Købstæderne<br>Amterne<br>Landkommunerne<br>Kommunalreformen 1970<br>Om projektet<br>Projektbeskrivelse | Den Digitale Byport > Danmarks lokaladministratio<br>Historiske Danmarkskort<br>• 1683: Amter<br>• 1683: Amter<br>• 1842: Amter   Kommuner<br>• 1988: Amter   Kommuner<br>• 1983: Amter   Kommuner<br>• 2007: Regioner   Kommuner | <u>n 1660-2007</u> > Historiske kort | t.             |        |        |
| Den Digitale Byport<br>Forside<br><u>Link til hjemmes</u> i                                                                                              | <u>de</u>                                                                                                    |                                      | <u>Retur∙t</u> | il·ind | leks   |

# Historisk samling af kort og tegninger

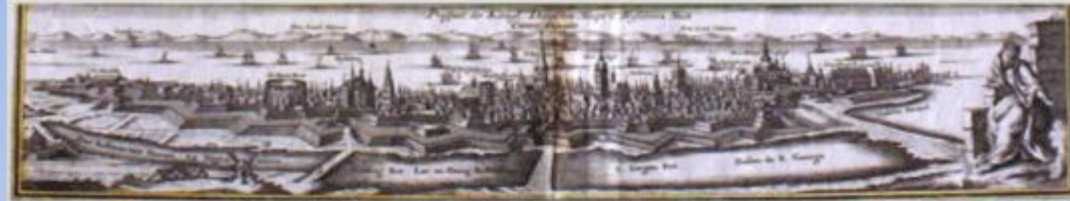

Du er på forsiden

Københavns Stadsarkivs kort- og tegningssamling

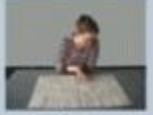

Hvordan gør jeg

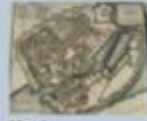

Kort

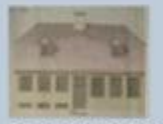

Bygningstegninger

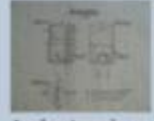

Andre tegninger

Andre arkivalier

## Historisk samling af kort og tegninger

Københavns Stadsarkiv har en stor samling af kort og tegninger. De kan ses på Stadsarkivets læsesal.

Samlingen består af håndtegnede og trykte kort over København, bygningstegninger og andet teknisk tegningsmateriale, herunder byplanlægning, gade- og vejanlæg, energiforsyning, sporvejsdrift m.v.

Der er omkring 250.000 enheder i samlingen, som omfatter perioden 1167-2005.

Se åbningstiderne her og læs hvordan du bestiller dem til gennemsyn og kopiering.

### En del af samlingen er registreret digitalt:

- Bygningstegninger
- Kort og tegninger frem til 1799
- Stadskonduktørens matrikelkort 1900-2001

## Søg i de digitalt registrerede kort og tegninger

## Link til hjemmeside

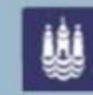

AVNS KOMMUNE

Københavns Stadsarkiv Rådhuset 1599 København V. Tlf. 33 66 23 70 Mail: stadsarkiv@kff.kk.dk Stadsarkivets hjemmeside

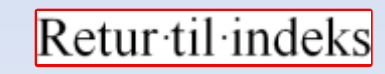

# Historic Map Works

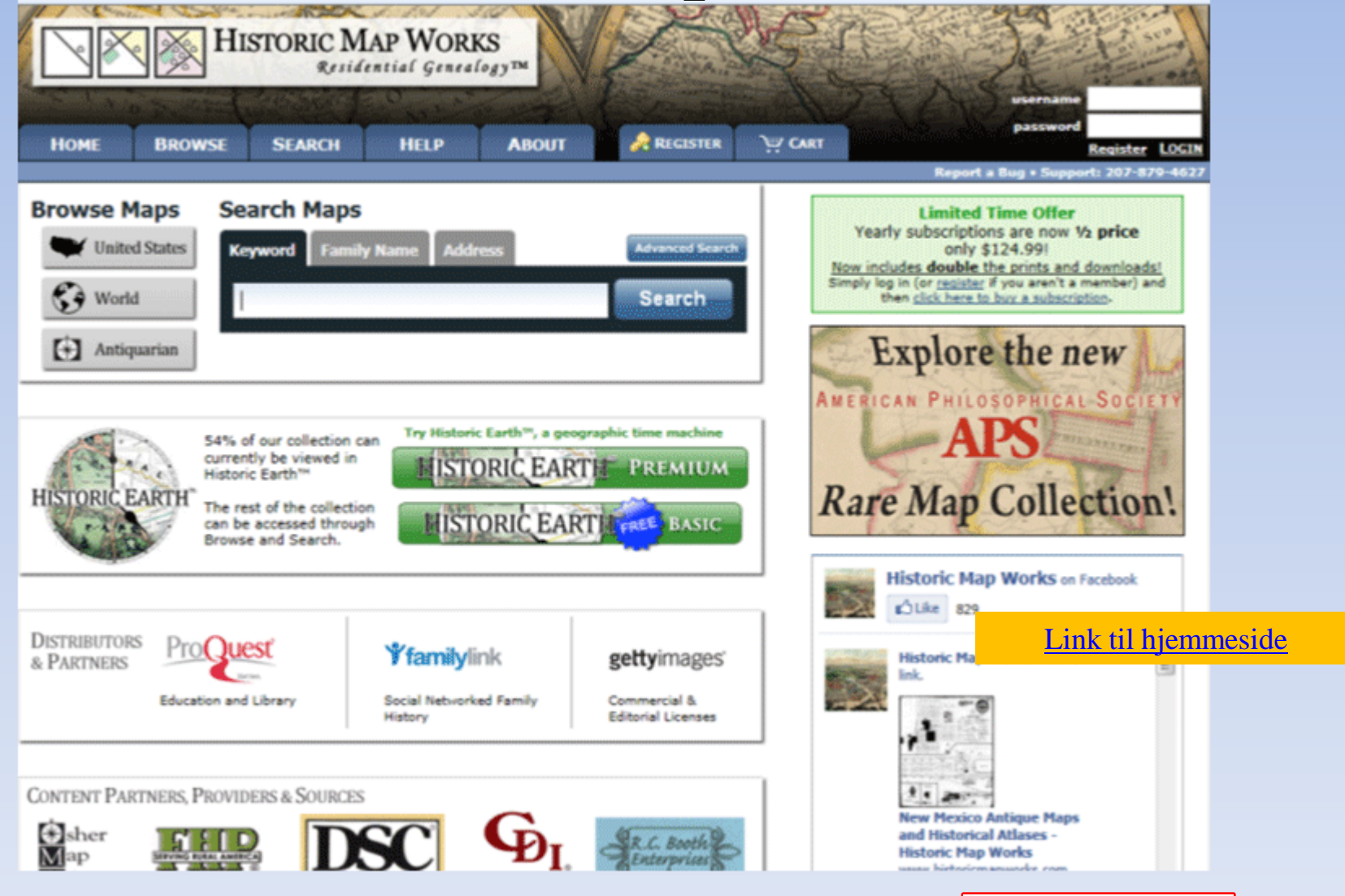

# Historiske kort – Kbh.'s biblioteker

| KORENIEW/NISBIBLIOTEKED | 83   |
|-------------------------|------|
|                         |      |
|                         | 1000 |

| Søg her               |                               |      |       |            |        | Log ind<br>Cpr- eller kortnummer: * |         |
|-----------------------|-------------------------------|------|-------|------------|--------|-------------------------------------|---------|
| ् Skriv din           | e søgeord her: *              |      |       | Søg        |        | Adgangskode: *                      | Log ind |
| Feltsøgning           |                               |      |       |            |        | Log ind med NemID                   |         |
| FORSIDE               | BIBLIOTEKER                   | BØRN | MUSIK | E-RESURSER | TEMAER | SÅDAN GØR DU                        |         |
| Her er du: Hiem > Bil | blioteker > > Historiske kort |      |       |            |        |                                     |         |

Københavns historie

Rådhusbibliotekets

online-resurser

Borgerrepræsentationen

Historiske kort Geddes kort

Ramsings kort over

København Sterms Kort over

Kjøbenhavn Kolonihaver 1952 Københavns bibliografi

1966-1979

Matrikel- og gadenumre Mindetavler i København

Værtshus- og restaurationsnavne

## Link til hjemmeside

## Historiske kort

15 februar 2010 af Anonym

### Rådhusbiblioteket

Her kan du studere, hvordan især Indre By, men også andre kvarterer i København, så ud i tidligere århundreder, opfattet gennem en korttegners pen. Se også Matrikel- og gadenumre, hvis du vil vide mere om topografien.

Geddes eleverede kort over København Christian Gedde kort over København, 1757. Med matrikelnumre.

Share

Ramsings kort over København H. U. Ramsings kort over de københavnske kvarterer 1689

### Sterms Kort over Kjøbenhavn

Kort over de københavnske kvarterer 1840-41.

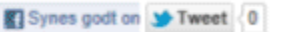

historie historiske kort kort København

### **Relateret** indhold

Golden Days 2010: 1700-tallet

Sterms Kort over Kjøbenhavn

Østerbro Bibliotek børn brønshøj bibliotek Digital Københavner film historie

Hovedbiblioteket København mindetavler

musik personer Valby Bibliotek

flere tags ►

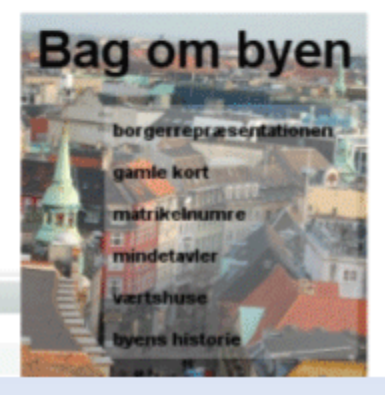

## Kortinfo - Odense

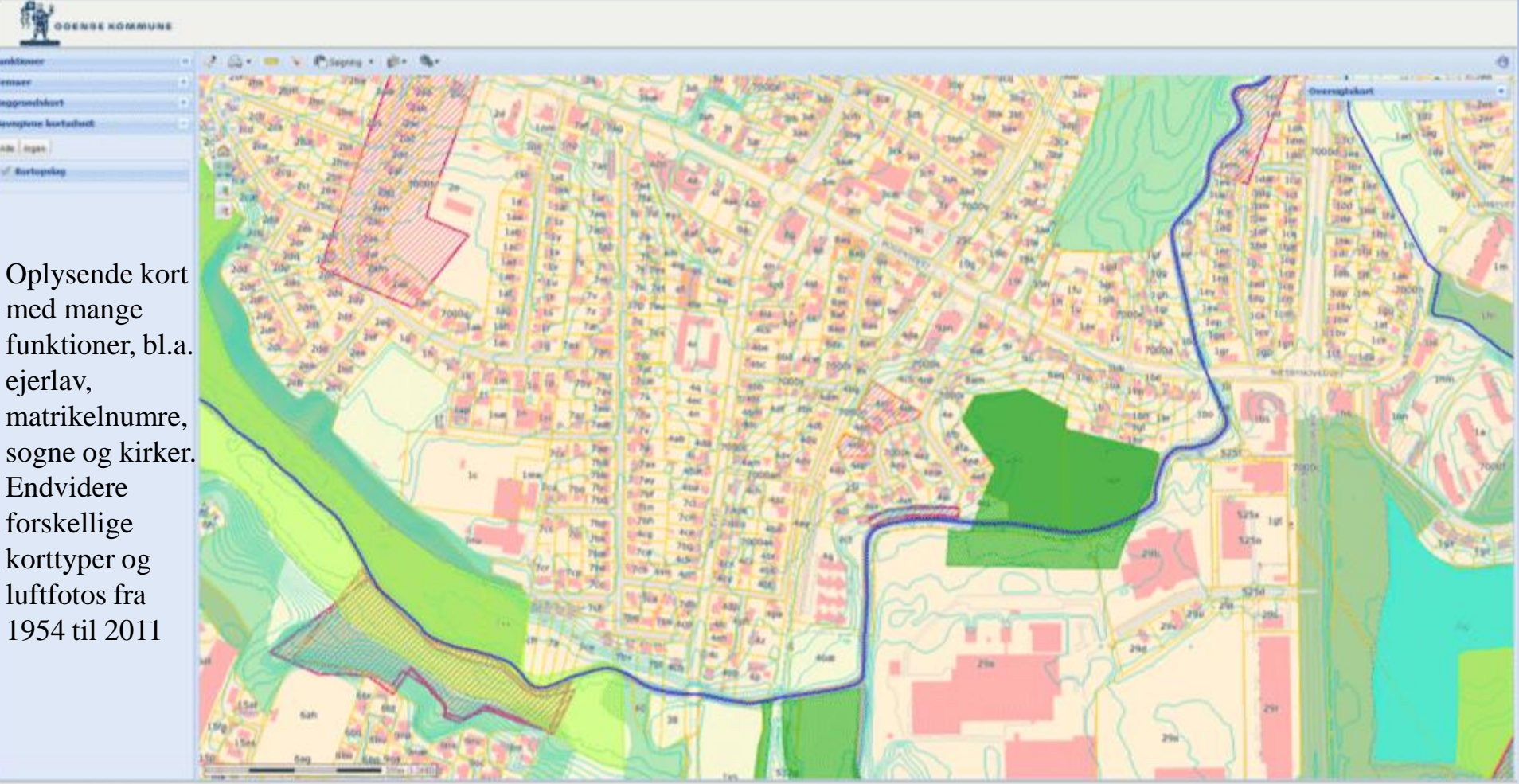

Link til hjemmeside

April 2014

77

# Flyfotoarkivet

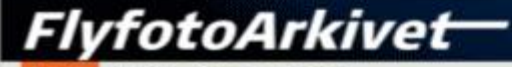

Nyheder Support Kontakt

Du er her: Farside

### Velkommen til FlyfotoArkivet

### Luftfoto

Med FlyfotoArkivet får du den optimale udnyttelse af dine digitaliserede historiske luftfotos. Vi viser dine luftfotos som en 'sømløs' mosaik som der kan zoomes og panoreres i og vi bygger dine årgange op i lag, så det er nemt at sammenligne et udvalgt område år for år. Se nærmere under referencer eller download produkterk.

### WMS tjeneste

FlyfotoArkivet er fuld WMS-kompatibelt, hvilket har den store fordel at data fra FlyfotoArkivet problemfrit kan integreres i GIS (MapInfo, ArcGIS etc.) og webGIS.

### Her kan du se historiske luftfotos af Danmark

FlyfotoArkivet er navnet på en række webbaserede diptale korttjenester udviklet af 30 Informatik ApS. Lasningerne indeholder historiske flyfotos fra 1925 og op til i dag som er blevet digitaliseret (scannet) og stedfæstet. De enkelte flyfotos bliver via en speciel teknik vist som en sammensat mosaik. Udover at dokumentere fortiden, giver RyfotoArkivets funktionalitet også brugeren overblik over et områdes udvikling, gennem sammenligning af flere forskellige årgange.

HyfotoArkivet bliver primært anvendt som værktøj af forskellige myndigheder i forbindelse med sagsbehandling af natur- miljø- og byggesager. Men løsningerne stilles ligeledes til rådighed til andre formål samt også for offentligheden.

### Prev selv

Oplev hvordan FlyfotoArkivet gar luftfotos levende. Brug musen til at zoome i kortet.

LW1944 >>

Region Midtjylland >>

Region Nordjylland >>

## Link til Region Syddanmark

Link til hjemmeside

April 2014

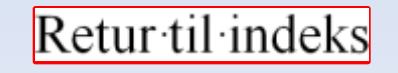

## Vejle- Luftfotos m.m.

Logind It Hvad galider... Kortfunktioner Sagninger Hjarip til kortel 12 🖪 🕞 🖧 🔍 🛢 🛤 🎰 🎸 🔊 🇶 🙆 Temastyring HB Administrative grasnser 

Husnummer @ Matrikelgrænser () g Ejerlavsgrænser o In Sogne O m Nye Kommunegrænser () III GI. kommunegrænser 👔 Kommuneplan - hovedstruktur 8-13 Byerne () E Bymanster\_KP09 0 Hovedby Centerby Lokalby Cmråder\_byformål\_KP09 byformål perspektivområde C Detailhandel\_KP09 0 Bymidte Bydelscenter Aflastningsområde Pladskrævende vareg [1] Landsbyafgrænsning KPE E Kystnaerhedszone\_KP09 Abent land @ Ckologiske forbindelsesor C Vaerdifuid landskab\_KP01 III Uforstyrrede landskaber 1

## April 2014

8-

Link til hjemmeside

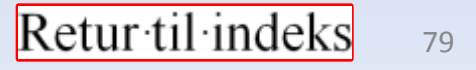

Her kan jeg søge på f.eks. stednavn eller adresse. Her kan jeg også få vist trafikhastighed på vejnettet, cykelstier og cykelvenlige veje samt terrænforhold.

# Google Maps

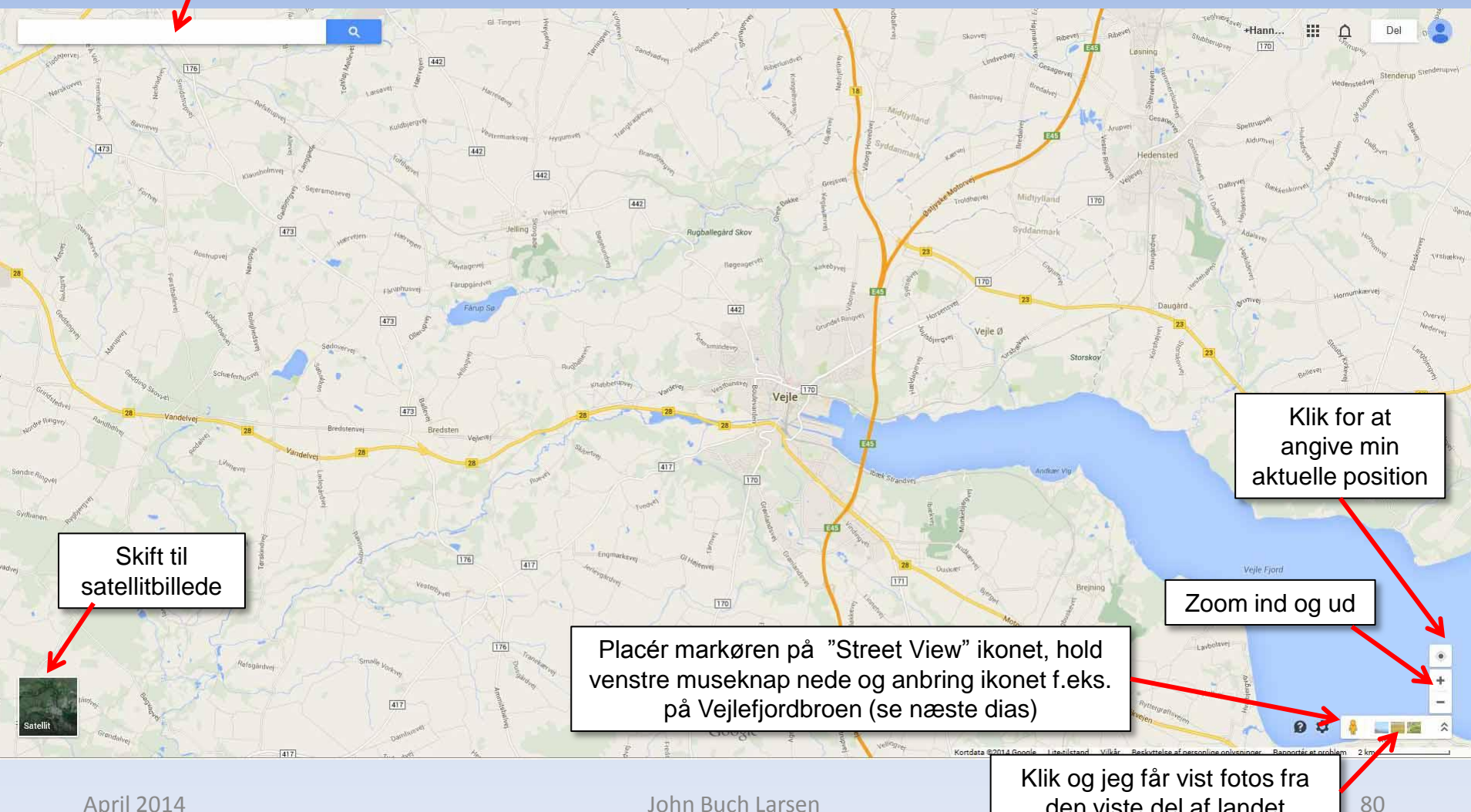

John Buch Larsen

den viste del af landet

## Street View

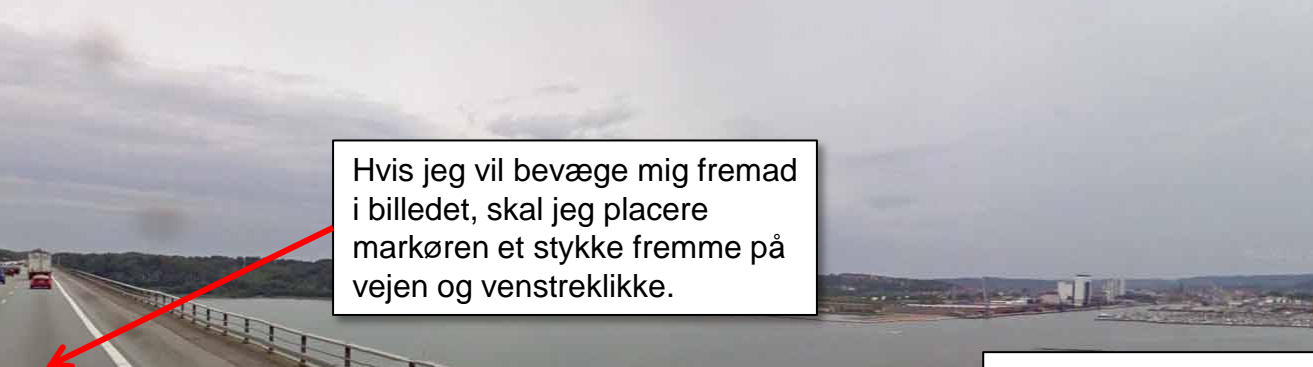

For hvert klik på kanten af kompasnålen drejes kameraet 90 grader, den ene eller anden vej.

>

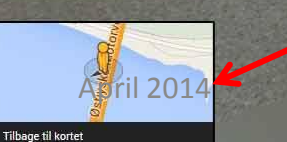

վեղ

Østjyske Motorvej 7100 Veile – omtrentlig adresse

Klik her for at komme tilbage til kortet

# Google Earth

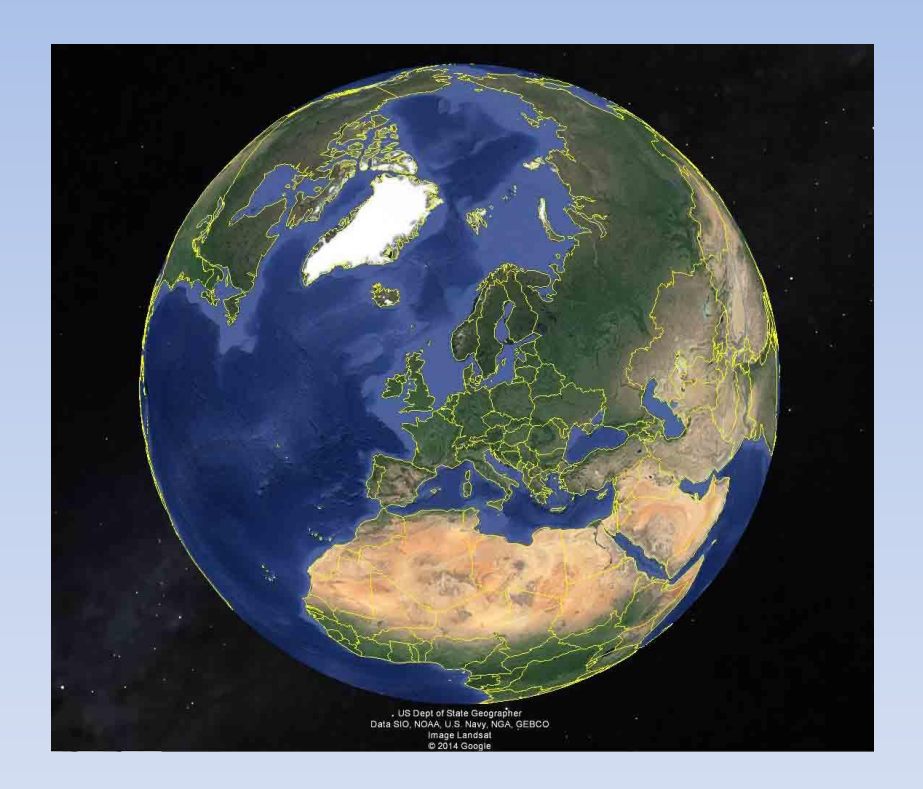

Programmet kan hentes via nedenstående link

## http://www.google.dk/intl/da/earth/

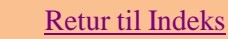

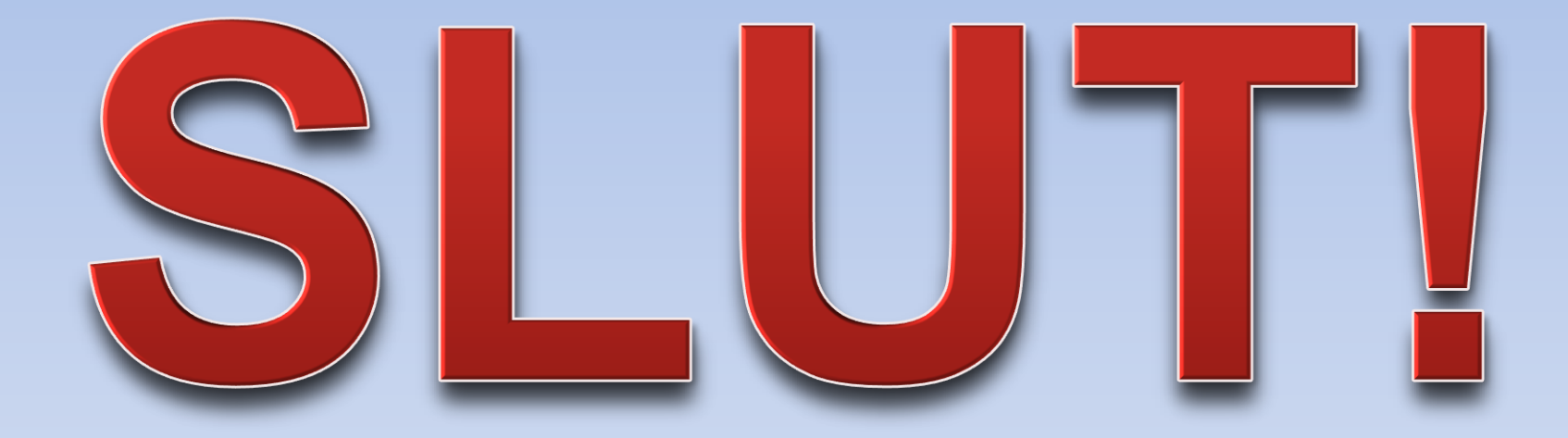